# Sistema Integrado de Administração Financeira do Governo Federal

# Manual do Usuário

Tipo de Evento

Data e hora de geração: 18/04/2025 04:07

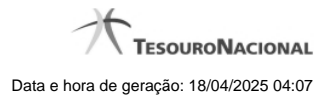

| 1 - Tipo de Evento                                            | 4   |
|---------------------------------------------------------------|-----|
| 1.1 - CONTIPEVEN - Consultar Tipo de Evento                   | 5   |
| 1.1.1 - Detalhar Tipo de Evento - Aba Dados Básicos           | 8   |
| 1.1.1.1 - Alterar Tipo de Evento - Aba Dados Básicos          | 10  |
| 1.1.1.1.1 - Avaliar Impacto de Alteração de Tipo de Evento    | 12  |
| 1.1.1.1.1 - Justificar Alteração                              | 13  |
| 1.1.1.1.2 - Justificar Alteração                              | 14  |
| 1.1.1.2 - Alterar Tipo de Evento - Aba Regras de Formatação   | 15  |
| 1.1.1.2.1 - Avaliar Impacto de Alteração de Tipo de Evento    | 18  |
| 1.1.1.2.2 - Pesquisa Regras de Formatação                     | 19  |
| 1.1.1.2.3 - Justificar Alteração                              | 21  |
| 1.1.1.3 - Alterar Tipo de Evento - Aba Regra de Acionamento   | 22  |
| 1.1.1.3.1 - Avaliar Impacto de Alteração de Tipo de Evento    | 24  |
| 1.1.1.3.2 - Pesquisa Regras de Acionamento                    | 25  |
| 1.1.1.3.3 - Justificar Alteração                              | 27  |
| 1.1.1.4 - Reincluir Tipo de Evento - Aba Dados Básicos        | 28  |
| 1.1.1.4.1 - Justificar Reinclusão                             | 30  |
| 1.1.1.5 - Reincluir Tipo de Evento - Aba Regras de Formatação | 31  |
| 1.1.1.5.1 - Pesquisa Regras de Formatação                     | 34  |
| 1.1.1.5.2 - Justificar Reinclusão                             | 36  |
| 1.1.1.6 - Reincluir Tipo de Evento - Aba Regra de Acionamento | 37  |
| 1.1.1.6.1 - Pesquisa Regras de Acionamento                    | 39  |
| 1.1.1.6.2 - Justificar Reinclusão                             | 41  |
| 1.1.1.7 - Histórico                                           | 42  |
| 1.1.1.8 - Justificar Exclusão                                 | 44  |
| 1.1.2 - Detalhar Tipo de Evento - Aba Regras de Formatação    | 46  |
| 1.1.2.1 - Alterar Tipo de Evento - Aba Dados Básicos          | 50  |
| 1.1.2.2 - Alterar Tipo de Evento - Aba Regras de Formatação   | 52  |
| 1.1.2.3 - Alterar Tipo de Evento - Aba Regra de Acionamento   | 55  |
| 1.1.2.4 - Reincluir Tipo de Evento - Aba Dados Básicos        | 57  |
| 1.1.2.5 - Reincluir Tipo de Evento - Aba Regras de Formatação | 59  |
| 1.1.2.6 - Reincluir Tipo de Evento - Aba Regra de Acionamento | 62  |
| 1.1.2.7 - Histórico                                           | 64  |
| 1.1.2.8 - Justificar Exclusão                                 | 66  |
| 1.1.3 - Detalhar Tipo de Evento - Aba Regra de Acionamento    | 68  |
| 1.1.3.1 - Alterar Tipo de Evento - Aba Dados Básicos          | 70  |
| 1.1.3.2 - Alterar Tipo de Evento - Aba Regras de Formatação   | 72  |
| 1.1.3.3 - Alterar Tipo de Evento - Aba Regra de Acionamento   | 75  |
| 1.1.3.4 - Reincluir Tipo de Evento - Aba Dados Básicos        | 77  |
| 1.1.3.5 - Reincluir Tipo de Evento - Aba Regras de Formatação | 79  |
| 1.1.3.6 - Reincluir Tipo de Evento - Aba Regra de Acionamento | 82  |
| 1.1.3.7 - Histórico                                           | 84  |
| 1.1.3.8 - Justificar Exclusão                                 | 86  |
| 1.1.4 - Detalhar Tipo de Evento - Aba Dependências            | 88  |
| 1.1.4.1 - Alterar Tipo de Evento - Aba Dados Básicos          | 90  |
| 1.1.4.2 - Alterar Tipo de Evento - Aba Regras de Formatação   | 92  |
| 1.1.4.3 - Alterar Tipo de Evento - Aba Regra de Acionamento   | 95  |
| 1.1.4.4 - Reincluir Tipo de Evento - Aba Dados Básicos        | 97  |
| 1.1.4.5 - Reincluir Tipo de Evento - Aba Regras de Formatação | 99  |
| 1.1.4.6 - Keincluir Tipo de Evento - Aba Regra de Acionamento | 102 |
|                                                               | 104 |
| 1.1.4.8 - Justificar Exclusao                                 | 106 |

| 1.2 - INCTIPEVEN - Incluir Tipo de Evento - Aba Dados Básicos | 108 |
|---------------------------------------------------------------|-----|
| 1.2.1 - Copiar De Tipo de Evento                              | 110 |
| 1.2.2 - Incluir Tipo de Evento - Aba Regras de Formatação     | 112 |
| 1.2.2.1 - Copiar De Tipo de Evento                            | 115 |
| 1.2.2.2 - Pesquisa Regras de Formatação                       | 117 |
| 1.2.2.3 - Justificar Inclusão                                 | 119 |
| 1.2.2.4 - Salvar Rascunho                                     | 120 |
| 1.2.2.5 - Consultar Rascunho                                  | 121 |
| 1.2.3 - Incluir Tipo de Evento - Aba Regra de Acionamento     | 123 |
| 1.2.3.1 - Copiar De Tipo de Evento                            | 125 |
| 1.2.3.2 - Pesquisa Regras de Acionamento                      | 127 |
| 1.2.3.3 - Justificar Inclusão                                 | 129 |
| 1.2.3.4 - Salvar Rascunho                                     | 130 |
| 1.2.3.5 - Consultar Rascunho                                  | 131 |
| 1.2.4 - Justificar Inclusão                                   | 133 |
| 1.2.5 - Consultar Rascunho                                    | 134 |
| 1.2.6 - Salvar Rascunho                                       | 136 |

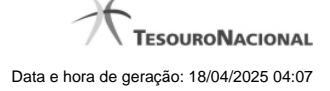

4

# 1 - Tipo de Evento

O Tipo de Evento é o contexto usado pela Situação para parametrizar a montagem da linha de evento, na criação do Documento SIAFI.

CONTIPEVEN - Consultar Tipo de Evento

WINCTIPEVEN - Incluir Tipo de Evento - Aba Dados Básicos

# 1.1 - CONTIPEVEN - Consultar Tipo de Evento

|            | ć    | SIDCI                                          | 91               | i anti                                                                                                    | USUARIO SIAFI<br>Código da UG:090001 | Salema: SIAF2014TI Exercicio: 2014   Ve | rsão 4.0.2145 (553/desenv) Sair 🔕       |
|------------|------|------------------------------------------------|------------------|----------------------------------------------------------------------------------------------------|--------------------------------------|-----------------------------------------|-----------------------------------------|
| CA S       | Y    | ЭППГІ                                          | 2                | Contraction of the second second second second second second second second second second second second second s                                                                                                    | 62                                   |                                         | Última atualização: 05/04/2014 às 14:40 |
| 120        | Con  | nunica Configurar A                            | cesso 🙀 Adiciona | r Favoritos                                                                                                    | <b>1</b>                             |                                         |                                         |
| 🏷 Meu Henu | Co   | onsultar Tipo d                                | le Evento - CO   | DNTIPEVEN                                                                                                    |                                      |                                         | 😧 Ajuda                                 |
|            |      | Filtros                                        |                  |                                                                                                    |                                      |                                         |                                         |
| HOD Menu G | JR'S | Código: Te<br>Termo da Descrição:              | ermo do Titulo:  | A GSIRFI                                                                                                    | Sher                                 | <b>G</b> SHEFT                          | Sint                                    |
| D          |      | Regra de Acionament<br>RA Q<br>Tipo Inscrição: | to:              |                                                                                                    |                                      |                                         |                                         |
| Ś          | 18   | Visualizar Excluid                             | os<br>Salat      | et and a supplication of the supplication of the supplication of t | esquisar Limpar                      | SIRFI                                   | Stift                                   |
|            |      | Imprimir Resultado                             |                  |                                                                                                    | S Excluído                           |                                         |                                         |
|            |      | Tippe de evento enco                           | otrados          | 44                                                                                                    | e cónica 1 de 0 . b                  |                                         | -                                       |
|            |      | Códico                                         | lleo             |                                                                                                    | Titute                               |                                         | pagina                                  |
|            |      | cougo                                          | 090              | TERTE FORCEON                                                                                                    | halo                                 |                                         |                                         |
|            | 1    | 000000                                         | (199             | TESTE ERICSSON, REALIZAÇÃO                                                                                                    | A                                    | 4                                       | 4                                       |
|            | 8    | 000002                                         | CPR              | TESTE ERICSSON - PSO                                                                                                    | A                                    | AL                                      | All                                     |
| CA'        | 2    | EVT001                                         | CPR              | RA1003 - DESPESA DO EXERCÍCIO CORRENTE EM LIQUIDAÇÃO                                                                                                    |                                      | CAN.                                    | e St.                                   |
| 4          |      | EVT002                                         | CPR              | RA1112 - DESPESA DO EXERCÍCIO CORRENTE LIQUIDADA                                                                                                    |                                      |                                         |                                         |
|            |      | EVT003                                         | CPR              | RA1004 - DESPESA DE EXERCÍCIOS ANTERIORES EM LIQUIDAÇ                                                                                                    | ĂO                                   |                                         |                                         |
|            |      | EVT004                                         | CPR              | RA1091 - DESPESA DE EXERCÍCIOS ANTERIORES LIQUIDADA                                                                                                    |                                      |                                         |                                         |
|            |      | EVT005                                         | CPR              | RA1005 - CANCELAMENTO DA DESPESA DE EXERCÍCIOS ANTI                                                                                                    | ERIORES                              |                                         |                                         |
|            |      | EVT006                                         | CPR              | RA1084 - ANULAÇÃO RELACIONADA NO EXERCÍCIO CORREN                                                                                                    | TE                                   |                                         |                                         |
|            | 6    | EVT007                                         | CPR              | RA1085 - ANULAÇÃO RELACIONADA DE EXERCÍCIOS ANTERK                                                                                                    | DRES                                 | \$                                      | 0                                       |
| Ś          | S.C. |                                                | Shi              | South the second second | < página 1 de 9 • 📭                  | Shirt                                   | página                                  |

#### Consultar Tipo de Evento

O acesso a esse formulário pode ser feito diretamente pelo nome abreviado da transação: CONTIPEVEN.

Para consultar a tabela "Tipo de Evento", preencha os campos do bloco "Filtros" e clique no botão "Pesquisar".

Deixe os campos sem preenchimento e clique no botão "Pesquisar" para obter toda a tabela.

O resultado da consulta é uma lista de Tipos de Evento. Clique em um campo dessa lista para visualizar as informações completas do registro correspondente.

No caso de consulta por código, os outros campos de parâmetros serão ignorados e não haverá apresentação de uma lista e sim das informações completas do Tipo de Evento identificado pelo código informado.

Alguns campos de parâmetros somente são visíveis para usuários que possuam autorização especial de acesso e são responsáveis pela manutenção da tabela.

#### Campos de Parâmetros

Filtros - Bloco constituído pelos campos de parâmetros da consulta, descritos a seguir.

O símbolo "-" antes da palavra "Filtros" indica que o bloco está expandido, exibindo seu conteúdo. Ao ser apresentado o resultado da consulta, esse bloco estará contraído, com o símbolo "+" antes da palavra "Filtros", indicando que seu conteúdo está oculto. Clique no símbolo "+" para expandir o bloco de filtros e visualizar os parâmetros da consulta.

Código - Para pesquisar um determinado registro, informe o código correspondente, contendo, no máximo, seis caracteres. Caso esse campo seja preenchido, os demais campos de parâmetros serão ignorados pelo sistema.

Termo do Título - Para pesquisa textual de título, informe nesse campo um texto que faça parte do título dos registros que você deseja consultar, contendo, no máximo, 28 caracteres.

Termo da Descrição - Para pesquisa textual de descrição, informe nesse campo um texto que faça parte da descrição dos registros que você deseja consultar, contendo, no máximo, 28 caracteres.

Uso - Informa se o Tipo de Evento será usado em Situações do CPR ou de Programação Financeira (PF)

#### Campos de Parâmetros Especiais

Os campos de parâmetros especiais da consulta também fazem parte do bloco "Filtros", porém são apresentados somente aos usuários responsáveis pela manutenção da tabela.

Regra de Acionamento - Informa o Código da Regra de Acionamento de Eventos permitido para a Situação.

Esse campo dispõe de lupa de pesquisa para facilitar o preenchimento.

**Tipo de Inscrição** - Tipos de inscrição dos indicadores Inscrição 1 e Inscrição 2 dos eventos do SIAFI. Selecione o tipo de inscrição que necessariamente consta da Inscrição 1 ou da Inscrição 2 dos Tipos de Evento que você deseja consultar.

Locais Permitidos - Bloco constituído por diversos campos de marcação, referentes às abas de Documento Hábil e às seções de Acréscimos de Documento Hábil. Assinale os locais que estiverem necessariamente associados aos tipos de evento que você deseja consultar.

Este campo somente é apresentado quando no campo "Uso" tiver sido informada a opção "CPR".

Visualizar Excluídos - Se esse campo estiver assinalado, também serão exibidos, no resultado da consulta, os registros excluídos logicamente. Não assinale esse campo, caso queira ver somente os registros que não estão excluídos.

#### Campos de Resultados

**Tipos de evento encontrados** - Tabela contendo a lista de registros retornados na consulta, constituída pelas colunas descritas a seguir. Clique em qualquer um dos campos para visualizar o detalhamento do registro correspondente.

Código - Código do Tipo de Evento.

Uso - indica se o Tipo de Evento é usado em Situações do CPR ou de Programação Financeira (PF).

Título - Título do Tipo de Evento.

#### Botões

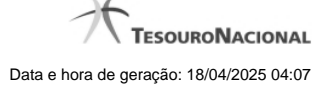

Pesquisar - Clique nesse botão para efetuar a pesquisa da tabela "Situação", atendendo aos parâmetros que você informou.

Limpar - Clique nesse botão para eliminar todo o conteúdo que você informou nos campos do bloco "Filtros".

Imprimir Resultado - Clique nesse botão para solicitar a geração de um arquivo do tipo PDF, formatado para a impressão dos registros retornados na consulta.

# Próximas Telas

Detalhar Tipo de Evento - Aba Dados Básicos Detalhar Tipo de Evento - Aba Regras de Formatação Detalhar Tipo de Evento - Aba Regra de Acionamento Detalhar Tipo de Evento - Aba Dependências

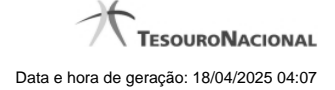

#### 1.1.1 - Detalhar Tipo de Evento - Aba Dados Básicos

|                                                                          | FI                                                                                  | FAIRUS MANFROI<br>Código da UG: 090001   |                            | Sistema: SIAFI2012TI Exercicio: | 2012  Versão 2.0.7. | 754.142 S<br>TesouroN<br>13/01/2012 |
|--------------------------------------------------------------------------|-------------------------------------------------------------------------------------|------------------------------------------|----------------------------|---------------------------------|---------------------|-------------------------------------|
| Comunica Co<br>Consultar Ti                                              | ipo de Evento - CC                                                                  | ONTIPEVEN: Detail                        | har (35)                   | (S)                             | Capturar            | 2 Aju                               |
| Dados Básicos                                                            | Regras de Formatação                                                                | Regra de Acionamento                     | Dependências               |                                 |                     |                                     |
| Código: TTE<br>Título: Tipos<br>Descrição: T<br>Uso: CPR<br>Locais Permi | GF6<br>de evento GFIP- PSO<br>ipos de evento GFIP- PSO<br>tidos: Principal sem Orça | D<br>amento<br>RA   CPF 05688240679   UG | 90001   Data 02/12/2011 13 | :55:31                          |                     | ø                                   |
| Siffi                                                                    |                                                                                     | Alterar Excluir                          | Histórico Imprimir         | Retornar                        |                     | ő                                   |
|                                                                          |                                                                                     |                                          |                            |                                 |                     |                                     |

#### Detalhar Tipo de Evento - Aba Dados Básicos

Exibe em detalhes um registro da tabela "Tipo de Evento". Possui quatro abas: "Dados Básicos", "Regras de Formatação", "Regra de Acionamento " e "Dependências".

Nesse momento você está na aba "Dados Básicos" e tem as seguintes opções:

- 1. Mudar para outra aba, para visualizar seus dados;
- 2. Solicitar a formatação de um arquivo para impressão desse registro;
- 3. Retornar à consulta.

Adicionalmente, se você for um usuário responsável pela manutenção da tabela, estarão disponíveis as seguintes opções:

- 4. Entrar no modo de edição para alterar o conteúdo do registro;
- 5. Excluir o registro;
- 6. Reincluir o registro, caso ele esteja excluído;
- 7. Visualizar o histórico das operações efetuadas sobre o registro.

#### Campos

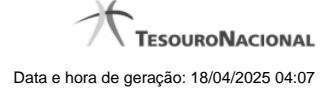

Código - Código do Tipo de Evento.

Título - Título do Tipo de Evento.

Descrição - Descrição do Tipo de Evento.

Uso - Informa se o Tipo de Evento será usado em Situações do CPR ou de Programação Financeira (PF)

Locais Permitidos - Abas de Documento Hábil e seções de Acréscimos de Documento Hábil em que esse Tipo de Evento pode ser usado.

#### Botões

Imprimir - Clique nesse botão para solicitar a geração de um arquivo do tipo PDF, formatado para impressão do registro.

Retornar - Clique nesse botão para retornar à consulta.

Alterar - Clique nesse botão para ir para alterar o conteúdo desse registro.

Excluir - Clique nesse botão para excluir esse registro.

Reincluir - Se esse registro estiver excluído, em vez dos botões "Alterar" e "Excluir" descritos acima, é apresentado o botão "Reincluir". Clique nesse botão para reverter a exclusão.

Histórico - Clique nesse botão para visualizar o histórico das operações efetuadas sobre esse registro.

# Próximas Telas

Alterar Tipo de Evento - Aba Dados Básicos Alterar Tipo de Evento - Aba Regras de Formatação Alterar Tipo de Evento - Aba Regra de Acionamento Reincluir Tipo de Evento - Aba Dados Básicos Reincluir Tipo de Evento - Aba Regras de Formatação Reincluir Tipo de Evento - Aba Regra de Acionamento Histórico de Tipo de Evento Justificar Exclusão

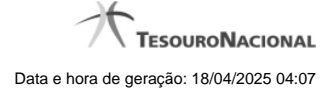

# 1.1.1.1 - Alterar Tipo de Evento - Aba Dados Básicos

| Comunica Co                                                                 | nfinurar Acesso 🔶 Adici                                                                 | opar Favoritos                                                                                               | 100                                                                                 |                | toliima attalização, 2 | 29/09/201  |
|-----------------------------------------------------------------------------|-----------------------------------------------------------------------------------------|----------------------------------------------------------------------------------------------------|-------------------------------------------------------------------------------------|----------------|------------------------|------------|
| Consultar T                                                                 | ipo de Evento - Co                                                                      | ONTIPEVEN: Alterar                                                                                           | 7*                                                                                  | Ø              | 🖸 Capturar             | <b>?</b> A |
| Dados Básicos                                                               | Regras de Formatação                                                                    | Regra de Acionamento                                                                                         |                                                                                     |                |                        |            |
| • Código:                                                                   | • Título:<br>FNS - TESTE -                                                              | TIPO EVENTO 000056                                                                                           |                                                                                     | A.             |                        |            |
| • Descrição:<br>ENS - TESTE                                                 | - Tipo Evento 000056                                                                    |                                                                                                    | 311                                                                                 | SIL            |                        | -0         |
|                                                                             |                                                                                         |                                                                                                    |                                                                                     |                |                        |            |
|                                                                             |                                                                                         |                                                                                                    |                                                                                     |                |                        |            |
|                                                                             |                                                                                         |                                                                                                    |                                                                                     |                |                        |            |
| • Uso                                                                       |                                                                                         | a                                                                                                    | .0                                                                                  | .0             |                        |            |
| • Uso<br>CPR v<br>• Locais                                                  | permitidos                                                                              | .H <sup>1</sup>                                                                                              | HAF1                                                                                | - staff        |                        |            |
| • Uso<br>CPR v<br>• Locais                                                  | permitidos                                                                              | Acréscimos de Dedução                                                                                        | Acréscimos de Encargo                                                               | State          |                        |            |
| • Uso<br>CPR 💌<br>Acréso<br>Compu                                           | permitidos<br>cimos de Dados de Pagamento<br>ensação                                    | Acréscimos de Dedução                                                                                        | Acréscimos de Encargo<br>☐Dedução                                                   | Sinti          |                        |            |
| • Uso<br>CPR 💌<br>Acréso<br>Compu<br>Despe                                  | permitidos<br>cimos de Dados de Pagamento<br>ensação<br>sa a Anular                     | <ul> <li>Acréscimos de Dedução</li> <li>Crédito</li> <li>Encargo</li> </ul>                                  | □Acréscimos de Encargo<br>⊡Dedução<br>□Outros Lançamentos                           | <b>S</b> SIRFI |                        |            |
| Uso     CPR▼     CPR▼     Locais     Acrése     Compe     Despe     Princip | permitidos<br>cimos de Dados de Pagamento<br>ensação<br>sa a Anular<br>al com Orçamento | <ul> <li>Acréscimos de Dedução</li> <li>Crédito</li> <li>Encargo</li> <li>Principal sem Orçamento</li> </ul> | Acréscimos de Encargo     ⊡Dedução     Outros Lançamentos     Uvariação Patrimonial | Sinti<br>Sinti |                        |            |
| Uso     CPR▼     Locais     Acrése     Competing     Despe                  | permitidos<br>cimos de Dados de Pagamento<br>ensação<br>sa a Anular<br>al com Orçamento | Acréscimos de Dedução Crédito Encargo Principal sem Orçamento                                                | Acréscimos de Encargo     ✓Dedução     Outros Lançamentos     ✓Variação Patrimonial | S staff        |                        |            |

# Alterar Tipo de Evento - Aba Dados Básicos

O conteúdo de um registro da tabela "Tipo de Evento" fica disponível para você digitar as alterações desejadas.

A alteração de registros é restrita aos usuários responsáveis pela administração das tabelas.

Possui três abas: "Dados Básicos", "Regras de Formatação" e "Regra de Acionamento".

Nesse momento você está na aba "Dados Básicos". Após preencher os campos dessa aba, você tem as seguintes opções:

1. Mudar para outra aba, para alterar os campos que a compõem;

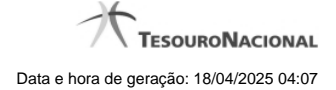

2. Clicar no botão "Confirmar Alteração" para concluir a alteração.

#### Campos

Código - Código do Tipo de Evento. Esse campo não admite alteração.

Título - Informe um novo título para esse Tipo de Evento, contendo, no máximo, 80 caracteres, ou mantenha o mesmo título.

Descrição - Informe uma nova descrição para esse Tipo de Evento, contendo, no máximo, 4.096 caracteres, ou mantenha a mesma descrição.

Uso - Informa se o Tipo de Evento será usado em Situações do CPR ou de Programação Financeira (PF)

Locais Permitidos - Bloco constituído por diversos campos de marcação, referentes às abas de Documento Hábil e às seções de Acréscimos de Documento Hábil. Assinale os locais em que esse Tipo de Evento pode ser usado ou mantenha os mesmos locais.

#### Botões

Confirmar Alteração - Clique nesse botão para prosseguir com a alteração proposta.

Retornar - Clique nesse botão para desistir da alteração.

# Próximas Telas

Avaliar Impacto de Alteração de Tipo de Evento Justificar Alteração

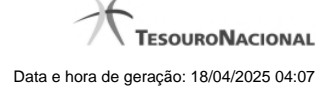

1.1.1.1.1 - Avaliar Impacto de Alteração de Tipo de Evento

| (ATOU<br>as Site | e <b>rtência</b><br>074) Para manter a configuração do sisten<br>tuações relacionadas ao Tipo de Evento al | ma serão geradas novas versões p<br>Iterado. Deseja continuar? | ara |
|------------------|----------------------------------------------------------------------------------------------------|----------------------------------------------------------------|-----|
| Situações d      | que utilizam este Tipo de Evento -                                                                         |                                                                | _   |
| Código           | Título                                                                                                    | Exercício                                                      |     |
| 999996           | TESTE ERICSSON                                                                                             | 2014                                                           |     |
| 999998           | TESTE ERICSSON                                                                                             | 2014                                                           |     |
| 999999           | TESTE ERICSSON                                                                                             | 2014                                                           |     |
| 999997           | TESTE ERICSSON                                                                                             | 2014                                                           |     |
| 00000            | TESTE - PCO                                                                                                | 2014                                                           |     |
| 000000           |                                                                                                    |                                                                |     |

# Avaliar Impacto de Alteração de Tipo de Evento

Esse formulário é apresentado quando você solicita a alteração de um Tipo de Evento com Situações vinculadas, para que você avalie o impacto dessa alteração sobre tais Situações.

# Botões

Confirmar - Clique nesse botão para dar prosseguimento à alteração proposta.

Retornar - Clique nesse botão para desistir da alteração.

# Próximas Telas

Justificar Alteração

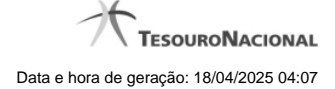

# 1.1.1.1.1.1 - Justificar Alteração

| Alteração Tipo de Evento                          | 9    |
|---------------------------------------------------|------|
| Advertência<br>(AT0040) Deseja realmente alterar? | SIPP |
| *Motivo                                           |      |
|                                                   | .4   |
|                                                   | .0   |

| SI |
|----|
|    |
|    |

# Justificar Alteração

Neste formulário você informa o motivo da Alteração de um registro. O preenchimento do motivo da alteração é obrigatório para que as alterações realizadas sejam gravadas .

A alteração de registros é restrita aos usuários responsáveis pela manutenção das tabelas.

#### Campos

Motivo - Informe o motivo da alteração do registro considerado, contendo, no máximo, 1.024 caracteres.

#### Botões

Confirmar - Clique nesse botão para concluir a alteração proposta e gravar os dados alterados.

Retornar - Clique nesse botão para desistir da alteração.

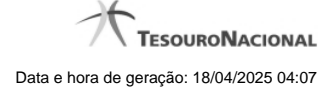

# 1.1.1.1.2 - Justificar Alteração

| Alteração Tipo de Evento                          | 0   |
|---------------------------------------------------|-----|
| Advertência<br>(AT0040) Deseja realmente alterar? | SIA |
| *Motivo                                           |     |
|                                                   | .4  |
|                                                   | A.  |

| ALL ALL ALL ALL ALL ALL ALL ALL ALL ALL | art |
|-----------------------------------------|-----|
| SI                                      | S   |
| Confirmar Retornar                      |     |

# Justificar Alteração

Neste formulário você informa o motivo da Alteração de um registro. O preenchimento do motivo da alteração é obrigatório para que as alterações realizadas sejam gravadas .

A alteração de registros é restrita aos usuários responsáveis pela manutenção das tabelas.

#### Campos

Motivo - Informe o motivo da alteração do registro considerado, contendo, no máximo, 1.024 caracteres.

#### Botões

Confirmar - Clique nesse botão para concluir a alteração proposta e gravar os dados alterados.

Retornar - Clique nesse botão para desistir da alteração.

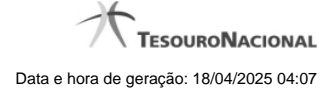

# 1.1.1.2 - Alterar Tipo de Evento - Aba Regras de Formatação

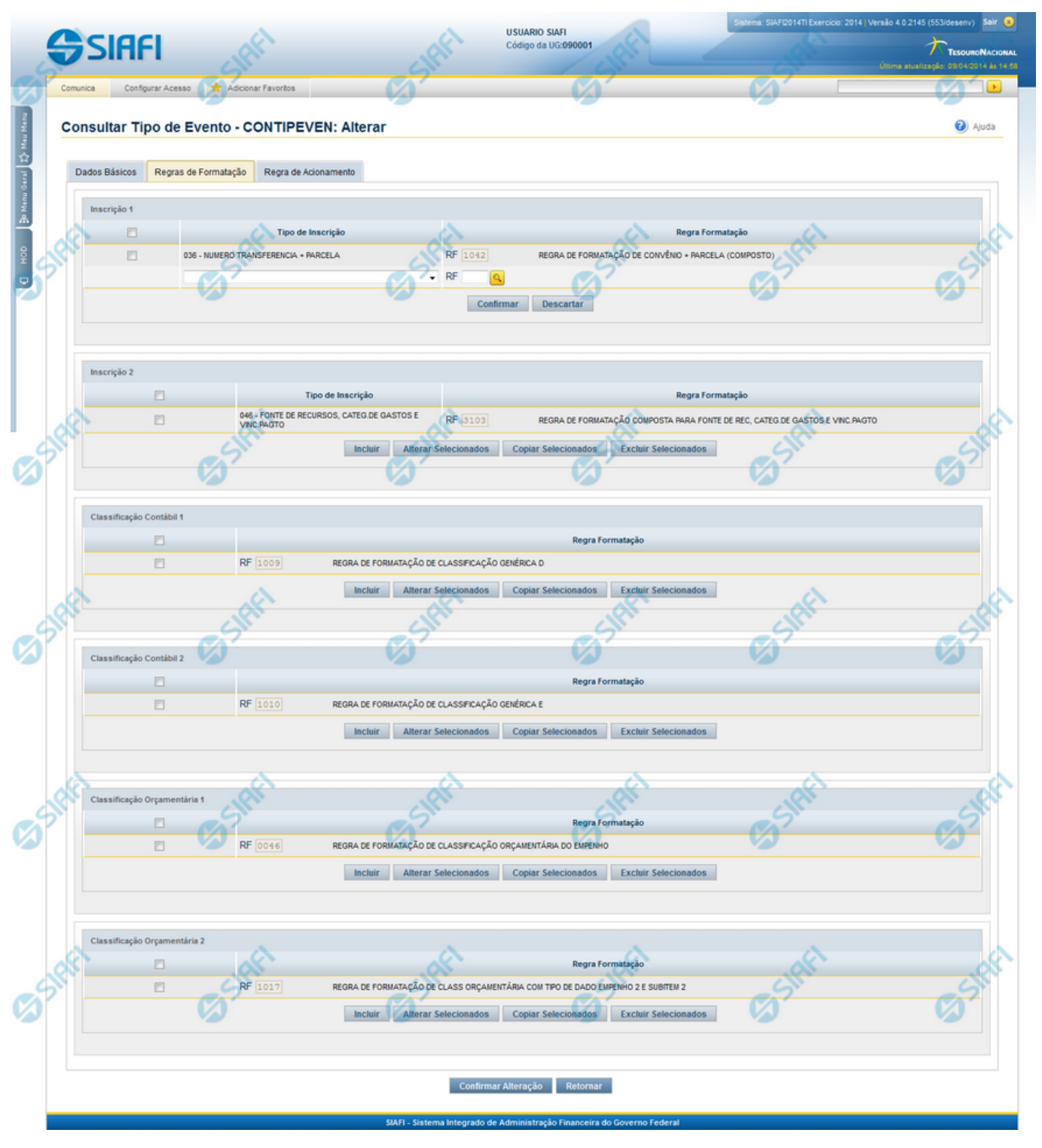

Alterar Tipo de Evento - Aba Regras de Formatação

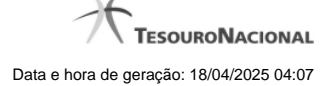

Nesse formulário, o conteúdo de um registro da tabela "Tipo de Evento" fica disponível para você digitar as alterações desejadas.

A alteração de registros é restrita aos usuários responsáveis pela administração das tabelas.

Esse formulário três abas: "Dados Básicos", "Regras de Formatação" e "Regra de Acionamento".

Nesse momento você está na aba "Regras de Formatação". Após preencher os campos dessa aba, você tem as seguintes opções:

- 1. Mudar para outra aba, para alterar os campos que a compõem;
- 2. Clicar no botão "Confirmar Alteração" para concluir a alteração.

#### Campos

**Inscrição 1** - Tabela contendo a lista de Regras de Formatação por Tipo de Inscrição, associadas, por meio desse Tipo de Evento, ao campo "Inscrição 1" da linha de evento. Compõem essa tabela as três colunas descritas a seguir.

Caixa de Marcação - Assinale as linhas da tabela a serem submetidas às operações "Alterar", "Copiar" ou "Limpar".

Tipo de Inscrição - Selecione um Tipo de Inscrição de Evento do SIAFI.

**Regra Formatação** - Informe o código de uma nova Regra de Formação de Evento para esse Tipo de Inscrição e para esse Tipo de Evento, ou mantenha a mesma. Observe que o início do código, composto pelas letras RF, já está fixado, bastando que você informe a parte numérica, contendo, no máximo, quatro dígitos. Não há necessidade de informar zeros iniciais.

Inscrição 2 - Tabela contendo a lista de Regras de Formatação por Tipo de Inscrição, associadas, por meio desse Tipo de Evento, ao campo "Inscrição 2" da linha de evento. Compõem essa tabela as três colunas descritas a seguir.

Caixa de Marcação - Assinale as linhas da tabela a serem submetidas às operações "Alterar", "Copiar" ou "Limpar".

Tipo de Inscrição - Selecione um Tipo de Inscrição de Evento do SIAFI.

**Regra Formatação** - Informe o código de uma nova Regra de Formação de Evento para esse Tipo de Inscrição e para esse Tipo de Evento, ou mantenha a mesma. Observe que o início do código, composto pelas letras RF, já está fixado, bastando que você informe a parte numérica, contendo, no máximo, quatro dígitos. Não há necessidade de informar zeros iniciais.

Classificação Contábil 1 - Tabela contendo a lista de Regras de Formatação associadas, por meio desse Tipo de Evento, ao campo "Classificação Contábil 1" da linha de evento. Compõem essa tabela as duas colunas descritas a seguir.

Caixa de Marcação - Assinale as linhas da tabela a serem submetidas às operações "Alterar", "Copiar" ou "Limpar".

**Regra Formatação** - Informe o código de uma nova Regra de Formação de Evento associada ao campo "Classificação Contábil 1" para esse Tipo de Evento, ou mantenha a mesma. Observe que o início do código, composto pelas letras RF, já está fixado, bastando que você informe a parte numérica, contendo, no máximo, quatro dígitos. Não há necessidade de informar zeros iniciais.

Classificação Contábil 2 - Tabela contendo a lista de Regras de Formatação associadas, por meio desse Tipo de Evento, ao campo "Classificação Contábil 2" da linha de evento. Compõem essa tabela as duas colunas descritas a seguir.

Caixa de Marcação - Assinale as linhas da tabela a serem submetidas às operações "Alterar", "Copiar" ou "Limpar".

**Regra Formatação** - Informe o código de uma nova Regra de Formação de Evento associada ao campo "Classificação Contábil 2" para esse Tipo de Evento, ou mantenha a mesma. Observe que o início do código, composto pelas letras RF, já está fixado, bastando que você informe a parte numérica, contendo, no máximo, quatro dígitos. Não há necessidade de informar zeros iniciais.

Classificação Orçamentária 1 - Tabela contendo a lista de Regras de Formatação associadas, por meio desse Tipo de Evento, ao campo "Classificação Orçamentária 1" da linha de evento. Compõem essa tabela as duas colunas descritas a seguir.

Caixa de Marcação - Assinale as linhas da tabela a serem submetidas às operações "Alterar", "Copiar" ou "Limpar".

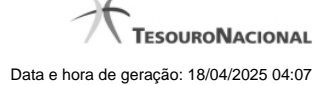

**Regra Formatação** - Informe o código de uma nova Regra de Formação de Evento associada ao campo "Classificação Orçamentária 1" para esse Tipo de Evento, ou mantenha a mesma. Observe que o início do código, composto pelas letras RF, já está fixado, bastando que você informe a parte numérica, contendo, no máximo, quatro dígitos. Não há necessidade de informar zeros iniciais.

**Classificação Orçamentária 2** - Tabela contendo a lista de Regras de Formatação associadas, por meio desse Tipo de Evento, ao campo "Classificação Orçamentária 2" da linha de evento. Compõem essa tabela as duas colunas descritas a seguir.

Caixa de Marcação - Assinale as linhas da tabela a serem submetidas às operações "Alterar", "Copiar" ou "Limpar".

**Regra Formatação** - Informe o código de uma nova Regra de Formação de Evento associada ao campo "Classificação Orçamentária 2" para esse Tipo de Evento, ou mantenha a mesma. Observe que o início do código, composto pelas letras RF, já está fixado, bastando que você informe a parte numérica, contendo, no máximo, quatro dígitos. Não há necessidade de informar zeros iniciais.

#### Botões das Tabelas de Regras de Formatação

Incluir - Clique nesse botão para solicitar a inclusão de mais uma linha na tabela, para que você possa acrescentar mais uma Regra de Formatação.

Alterar Selecionados - Clique nesse botão para alterar o conteúdo das linhas assinaladas na caixa de marcação.

Copiar Selecionados - Clique nesse botão para duplicar o conteúdo das linhas assinaladas na caixa de marcação.

Excluir Selecionados - Clique nesse botão para eliminar o conteúdo das linhas assinaladas na caixa de marcação.

#### Botões

Confirmar Alteração - Clique nesse botão para prosseguir com a alteração proposta.

Retornar - Clique nesse botão para desistir da alteração.

#### **Próximas Telas**

Avaliar Impacto de Alteração de Tipo de Evento Lupa: Regra de Formatação Justificar Alteração

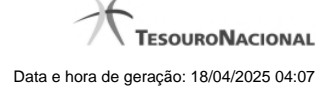

1.1.1.2.1 - Avaliar Impacto de Alteração de Tipo de Evento

| Adv<br>(ATO)<br>as Sit | <b>ertência</b><br>074) Para manter a configuração do sister<br>tuações relacionadas ao Tipo de Evento al | ma serão geradas novas versões po<br>Iterado. Deseja continuar? | ara |
|------------------------|----------------------------------------------------------------------------------------------------|-----------------------------------------------------------------|-----|
| Situações d            | que utilizam este Tipo de Evento -                                                                        |                                                                 | 1   |
| Código                 | Título                                                                                                    | Exercício                                                       |     |
| 999996                 | TESTE ERICSSON                                                                                            | 2014                                                            |     |
| 999998                 | TESTE ERICSSON                                                                                            | 2014                                                            |     |
| 999999                 | TESTE ERICSSON                                                                                            | 2014                                                            |     |
| 999997                 | TESTE ERICSSON                                                                                            | 2014                                                            |     |
| 000000                 | TESTE - PCO                                                                                               | 2014                                                            |     |
| NV1000                 | TESTE PCO                                                                                                 | 2014                                                            |     |

# Avaliar Impacto de Alteração de Tipo de Evento

Esse formulário é apresentado quando você solicita a alteração de um Tipo de Evento com Situações vinculadas, para que você avalie o impacto dessa alteração sobre tais Situações.

#### Botões

Confirmar - Clique nesse botão para dar prosseguimento à alteração proposta.

Retornar - Clique nesse botão para desistir da alteração.

# Próximas Telas

Justificar Alteração

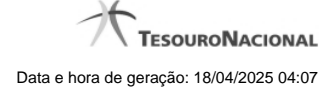

#### 1.1.1.2.2 - Pesquisa Regras de Formatação

| Parâmetr<br>Código:<br>RF<br>Termo da E | ros de Pesquisa<br>Termo do Título:<br>escrição:       | Sint      | Shift    | Sift       |
|-----------------------------------------|--------------------------------------------------------|-----------|----------|------------|
|                                         |                                                        |           |          |            |
| Regras de t                             | formatação encontradas                                 | Pesquisar | - ARIT   | página     |
| Regras de 1<br>Código                   | ormatação encontradas                                  | Pesquisar | ES SIRFI | página 💽 🕨 |
| Regras de 1<br>Código<br>RF0001         | 'ormatação encontradas<br>Domicilio Bancário Credor 12 | Pesquisar | Shift    | página 💽   |

#### Pesquisa Regras de Formatação

Para pesquisar a tabela "Regra de Formatação de Evento" preencha os campos do bloco "Filtros" e clique no botão "Pesquisar".

Deixe os campos sem preenchimento e clique no botão "Pesquisar" para obter toda a tabela.

O resultado da pesquisa é uma lista Regras de Formatação que atende aos parâmetros especificados. Clique em um campo dessa lista para selecionar o registro correspondente.

#### Campos de Parâmetros

Filtros - Bloco constituído pelos campos de parâmetros de pesquisa, descritos a seguir.

O símbolo "-" antes da palavra "Filtros" indica que o bloco está expandido, exibindo seu conteúdo. Ao ser apresentado o resultado da consulta, esse bloco estará contraído, com o símbolo "+" antes da palavra "Filtros", indicando que seu conteúdo está oculto. Clique no símbolo "+" para expandir o bloco de filtros e visualizar os parâmetros da consulta.

Código - Para pesquisar um determinado registro, informe o código correspondente. Observe que o início do código, composto pelas letras "RF", já está fixado, bastando que você informe a parte numérica, contendo, no máximo, quatro dígitos. Não há necessidade de informar zeros iniciais.

Termo do Título - Para pesquisa textual de título, informe nesse campo um texto que faça parte do título dos registros que você deseja consultar, contendo, no máximo, 80 caracteres.

Termo da Descrição - Para pesquisa textual de descrição, informe nesse campo um texto que faça parte da descrição dos registros que você deseja consultar, contendo, no máximo, 80 caracteres.

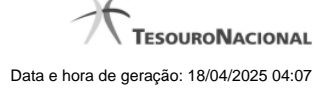

# Campos de Resultados

**Regras de formatação encontradas** - Tabela contendo a lista de registros retornados na consulta, constituída pelas colunas descritas a seguir. Clique em um dos campos dessa lista para selecionar o registro desejado.

Código - Código da Regra de Formatação.

Título - Título da Regra de Formatação.

#### Botões

**Pesquisar** - Clique nesse botão para comandar a pesquisa da tabela "Regra de Formatação de Evento", atendendo aos parâmetros que você informou.

Retornar - Clique nesse botão para desistir da pesquisa.

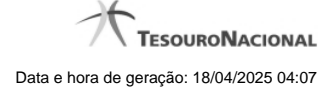

# 1.1.1.2.3 - Justificar Alteração

| Alteração Tipo de Evento                          | 9        |
|---------------------------------------------------|----------|
| Advertência<br>(AT0040) Deseja realmente alterar? | SIPP     |
| *Motivo                                           |          |
|                                                   | .a       |
|                                                   | <u>_</u> |

| AST.               | AFT |  |
|--------------------|-----|--|
| SI                 | S   |  |
| Confirmar Retornar |     |  |

# Justificar Alteração

Neste formulário você informa o motivo da Alteração de um registro. O preenchimento do motivo da alteração é obrigatório para que as alterações realizadas sejam gravadas .

A alteração de registros é restrita aos usuários responsáveis pela manutenção das tabelas.

#### Campos

Motivo - Informe o motivo da alteração do registro considerado, contendo, no máximo, 1.024 caracteres.

#### Botões

Confirmar - Clique nesse botão para concluir a alteração proposta e gravar os dados alterados.

Retornar - Clique nesse botão para desistir da alteração.

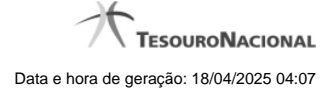

#### 1.1.1.3 - Alterar Tipo de Evento - Aba Regra de Acionamento

|                                                                         | SIAFI2011TI Exercicio: 2011 Versão 1.0.2 (d) (424) Sair 🛞                                                                                          |                                                                                                    |                                                                                                    |                                                                                                    |
|-------------------------------------------------------------------------|----------------------------------------------------------------------------------------------------|----------------------------------------------------------------------------------------------------|----------------------------------------------------------------------------------------------------|----------------------------------------------------------------------------------------------------|
| Configurar Acesso 🔶 Adic<br>tar Tipo de Evento - C                      | ionar Favoritos                                                                                                    |                                                                                                    | Captu                                                                                                    | rar 😢 Ajuda                                                                                                    |
| ásicos Regras de Formatação<br>a de Acionamento:<br>003 Q Despesa do Ex | Regra de Acionamento<br>ercício Corrente                                                                                                    | C HART                                                                                                    | Competition of the second second seco | S AN                                                                                                    |
| <b>B</b> SHA                                                            | Confirmar Altera                                                                                                    | ação Retornar                                                                                                    | 6 <sup>530fri</sup>                                                                                                    | <b>G</b> Sht                                                                                                    |
|                                                                         |                                                                                                    |                                                                                                    |                                                                                                    |                                                                                                    |
|                                                                         | Configurar Acesso 🖈 Adic<br>tar Tipo de Evento - C<br>asicos Regras de Formatação<br>1 de Acionamento:<br>103 Q Despesa do Exe<br>104 Acionamento: | Configurar Acesso Adicionar Favoritos tar Tipo de Evento - CONTIPEVEN: Alterar asicos Regras de Formatação Regra de Acionamento de Acionamento: Despesa do Exercício Corrente Confirmar Alter | Configurar Acesso Adicionar Favoritos     tar Tipo de Evento - CONTIPEVEN: Alterar     asicos Regras de Formatação     Regras de Formatação Regra de Acionamento     de Acionamento:     03     Despesa do Exercício Corrente     Confirmar Alteração     Retornar                                                                                                    | Configurar Acesso Adicionar Favoritos     tar Tipo de Evento - CONTIPEVEN: Alterar     asicos Regras de Formatação     Regras de Formatação     Regras de Evencicio Corrente     Confirmar Alteração     Retornar     Retornar     Regras de Formatação     Retornar     Retornar     Retornar     Retornar     Retornar     Retornar     Retornar     Retornar     Retornar     Retornar     Retornar     Retornar     Retornar     Retornar     Retornar     Retornar     Retornar     Retornar </td |

#### Alterar Tipo de Evento - Aba Regra de Acionamento

Nesse formulário, o conteúdo de um registro da tabela "Tipo de Evento" fica disponível para você digitar as alterações desejadas.

A alteração de registros é restrita aos usuários responsáveis pela administração das tabelas.

Esse formulário possui três abas: "Dados Básicos", "Regras de Formatação" e "Regra de Acionamento".

Nesse momento você está na aba "Regra de Acionamento". Após preencher os campos dessa aba, você tem as seguintes opções:

- 1. Mudar para outra aba, para alterar os campos que a compõem;
- 2. Clicar no botão "Confirmar Alteração" para concluir a alteração.

#### Campos

**Regra de Acionamento** - Informe o código de uma nova Regra de Acionamento de Evento associada a esse Tipo de Evento ou mantenha a mesma. Observe que o início do código, composto pelas letras RA, já está fixado, bastando que você informe a parte numérica, contendo, no máximo, quatro dígitos. Não há necessidade de informar zeros iniciais.

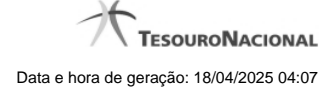

# Botões

Confirmar Alteração - Clique nesse botão para prosseguir com a alteração proposta.

Retornar - Clique nesse botão para desistir da alteração.

# Próximas Telas

Avaliar Impacto de Alteração de Tipo de Evento Lupa: Regra de Acionamento Justificar Alteração

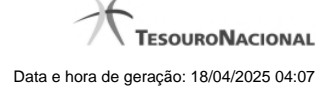

1.1.1.3.1 - Avaliar Impacto de Alteração de Tipo de Evento

| Adv<br>(ATO)<br>as Sit | <b>ertência</b><br>074) Para manter a configuração do sister<br>tuações relacionadas ao Tipo de Evento al | ma serão geradas novas versões p<br>Iterado. Deseja continuar? | ara |
|------------------------|----------------------------------------------------------------------------------------------------|----------------------------------------------------------------|-----|
| Situações d            | que utilizam este Tipo de Evento -                                                                        |                                                                | 1   |
| Código                 | Título                                                                                                    | Exercício                                                      |     |
| 999996                 | TESTE ERICSSON                                                                                            | 2014                                                           |     |
| 999998                 | TESTE ERICSSON                                                                                            | 2014                                                           |     |
| 999999                 | TESTE ERICSSON                                                                                            | 2014                                                           |     |
| 999997                 | TESTE ERICSSON                                                                                            | 2014                                                           |     |
| 000000                 | TESTE - PCO                                                                                               | 2014                                                           |     |
| NV1000                 | TESTE PCO                                                                                                 | 2014                                                           |     |

# Avaliar Impacto de Alteração de Tipo de Evento

Esse formulário é apresentado quando você solicita a alteração de um Tipo de Evento com Situações vinculadas, para que você avalie o impacto dessa alteração sobre tais Situações.

# Botões

Confirmar - Clique nesse botão para dar prosseguimento à alteração proposta.

Retornar - Clique nesse botão para desistir da alteração.

# Próximas Telas

Justificar Alteração

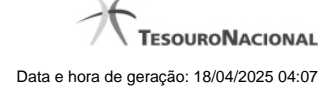

#### 1.1.1.3.2 - Pesquisa Regras de Acionamento

| Selecio                        | onar Regra o           | le Acionamento |           |       | í0         |
|--------------------------------|------------------------|----------------|-----------|-------|------------|
| Código:<br>RA<br>Termo da De   | Term<br>scrição:       | o do Título:   | 5 SIAFI   | SIRFI | SIR        |
|                                |                        |                |           |       |            |
| Grupo:                         |                        |                |           | V     |            |
| Grupo:                         |                        |                | Pesquisar | T     |            |
| Grupo:                         | cionamento e           | ncontradas     | Pesquisar | T     | página 👝 🕨 |
| Grupo:<br>Regras de A<br>Grupo | cionamento e<br>Código | ncontradas     | Pesquisar |       | página 💽 🕨 |

#### Pesquisa Regras de Acionamento

Para pesquisar a tabela "Regra de Acionamento de Evento" preencha os campos do bloco "Filtros" e clique no botão "Pesquisar".

Deixe os campos sem preenchimento e clique no botão "Pesquisar" para obter toda a tabela.

O resultado da pesquisa é uma lista Regras de Acionamento que atende aos parâmetros especificados. Clique em um campo dessa lista para selecionar o registro correspondente.

#### Campos de Parâmetros

Filtros - Bloco constituído pelos campos de parâmetros de pesquisa, descritos a seguir.

O símbolo "-" antes da palavra "Filtros" indica que o bloco está expandido, exibindo seu conteúdo. Ao ser apresentado o resultado da consulta, esse bloco estará contraído, com o símbolo "+" antes da palavra "Filtros", indicando que seu conteúdo está oculto. Clique no símbolo "+" para expandir o bloco de filtros e visualizar os parâmetros da consulta.

**Código** - Para pesquisar um determinado registro, informe o código correspondente. Observe que o início do código, composto pelas letras "RA", já está fixado, bastando que você informe a parte numérica, contendo, no máximo, quatro dígitos. Não há necessidade de informar zeros iniciais.

Termo do Título - Para pesquisa textual de título, informe nesse campo um texto que faça parte do título dos registros que você deseja consultar, contendo, no máximo, 80 caracteres.

**Termo da Descrição -** Para pesquisa textual de descrição, informe nesse campo um texto que faça parte da descrição dos registros que você deseja consultar, contendo, no máximo, 80 caracteres.

Grupo - Selecione o Grupo a que pertencem as Regras de Acionamento de Evento que você deseja consultar.

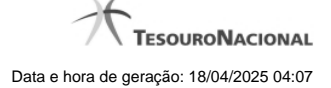

# Campos de Resultados

**Regras de Acionamento encontradas** - Tabela contendo a lista de registros retornados na consulta, constituída pelas colunas descritas a seguir. Clique em um dos campos dessa lista para selecionar o registro desejado.

Grupo - Código do Grupo de Regras de Acionamento a que essa regra pertence.

Código - Código da Regra de Acionamento.

Título - Título da Regra de Acionamento.

#### Botões

**Pesquisar** - Clique nesse botão para comandar a pesquisa da tabela "Regra de Acionamento de Evento", atendendo aos parâmetros que você informou.

Retornar - Clique nesse botão para desistir da pesquisa.

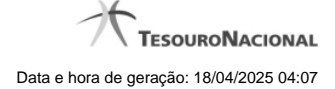

# 1.1.1.3.3 - Justificar Alteração

| Alteração Tipo de Evento                          | 9        |
|---------------------------------------------------|----------|
| Advertência<br>(AT0040) Deseja realmente alterar? | SIA      |
| *Motivo                                           |          |
|                                                   | .11      |
|                                                   | <u>k</u> |

| SIAF               | SIAFT |
|--------------------|-------|
| Confirmar Retornar |       |

# Justificar Alteração

Neste formulário você informa o motivo da Alteração de um registro. O preenchimento do motivo da alteração é obrigatório para que as alterações realizadas sejam gravadas .

A alteração de registros é restrita aos usuários responsáveis pela manutenção das tabelas.

#### Campos

Motivo - Informe o motivo da alteração do registro considerado, contendo, no máximo, 1.024 caracteres.

#### Botões

Confirmar - Clique nesse botão para concluir a alteração proposta e gravar os dados alterados.

Retornar - Clique nesse botão para desistir da alteração.

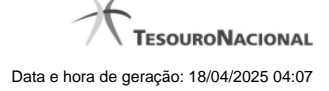

# 1.1.1.4 - Reincluir Tipo de Evento - Aba Dados Básicos

|                                                                                                    |                                                                                                    | código da UG: 090001                                                                                                    |                                                                                                    |                                     | <u>۲</u>              | TESOURO   |
|----------------------------------------------------------------------------------------------------|----------------------------------------------------------------------------------------------------|----------------------------------------------------------------------------------------------------|----------------------------------------------------------------------------------------------------|-------------------------------------|-----------------------|-----------|
| munica Co                                                                                                    | nfigurar Aces                                                                                                    | so 🛉 Adicionar Favoritos                                                                                                    |                                                                                                    |                                     | Ultima atualização: : | 29/09/201 |
| 7                                                                                                    |                                                                                                    |                                                                                                    |                                                                                                    | <b>1</b>                            |                       |           |
| onsultar Ti                                                                                                    | ipo de E                                                                                                    | Evento - CONTIPEVEN                                                                                                    |                                                                                                    |                                     | 🖸 Capturar            | 2         |
| Filtroc                                                                                                    |                                                                                                    |                                                                                                    |                                                                                                    |                                     |                       |           |
| - Fillios                                                                                                    |                                                                                                    |                                                                                                    |                                                                                                    |                                     |                       |           |
| Código:                                                                                                    | Term                                                                                                    | o do Título:                                                                                                    |                                                                                                    | ast.                                |                       |           |
| Tormo da Door                                                                                                    | orioão:                                                                                                    | a Shi                                                                                                    |                                                                                                    | -51                                 |                       |           |
| Termo da Deso                                                                                                    | chçao:                                                                                                    |                                                                                                    |                                                                                                    |                                     |                       |           |
| Uso                                                                                                    |                                                                                                    |                                                                                                    |                                                                                                    |                                     |                       |           |
| CPR V                                                                                                    |                                                                                                    |                                                                                                    |                                                                                                    |                                     |                       |           |
| Regra de Acion                                                                                                    | namento:                                                                                                    |                                                                                                    |                                                                                                    |                                     |                       |           |
|                                                                                                    |                                                                                                    | A                                                                                                    |                                                                                                    | ~                                   |                       |           |
| Tipo Inscrição:                                                                                                    | :                                                                                                    | AL.                                                                                                    |                                                                                                    | AK.                                 |                       |           |
| 7                                                                                                    |                                                                                                    | 67 67                                                                                                    | 1                                                                                                    | CA?                                 |                       |           |
| Locais p                                                                                                    | ermitido                                                                                                    | 5                                                                                                    |                                                                                                    |                                     |                       |           |
|                                                                                                    | imas da Dad                                                                                                    | os de Decemente                                                                                                    | Aorássimos do Encorros                                                                                  |                                     |                       |           |
| Acresc                                                                                                    | imos de Dad                                                                                                    | os de Pagamento Acrescimos de Dedução                                                                                                    | Acrescimos de Encargo                                                                                   |                                     |                       |           |
| Compe                                                                                                    | ensação                                                                                                    | Crédito                                                                                                    | Dedução                                                                                                 |                                     |                       |           |
|                                                                                                    |                                                                                                    |                                                                                                    |                                                                                                    |                                     |                       |           |
| 1                                                                                                    |                                                                                                    |                                                                                                    | <u>&gt;</u>                                                                                             | - <u> </u>                          |                       |           |
| Despes                                                                                                    | sa a Anular                                                                                                    | Encargo                                                                                                    | Outros Lançamentos                                                                                      | CIRFI                               |                       |           |
| Despe:                                                                                                    | sa a Anular<br>al com Orçar                                                                                                    | nento Principal sem Orçamento                                                                                                    | Outros Lançamentos<br>Variação Patrimonial                                                              | Sifff                               |                       |           |
| Desper                                                                                                    | sa a Anular<br>al com Orçar<br>Excluídos                                                                                                    | ento Principal sem Orçamento                                                                                                    | Outros Lançamentos<br>Variação Patrimonial                                                              | Staff                               |                       |           |
| Desper     Princip      Visualizar E                                                                                                    | sa a Anular<br>al com Orçar<br>Excluídos                                                                                                    | enento Principal sem Orçamento   Pesquisar Lim                                                                                                    | Dutros Lançamentos<br>Variação Patrimonial                                                              | Start                               |                       |           |
| Desper                                                                                                    | sa a Anular<br>al com Orçar<br>Excluídos                                                                                                    | ento Principal sem Orçamento  Pesquisar Lim                                                                                                    | Dutros Lançamentos<br>Variação Patrimonial                                                              | Co start                            |                       |           |
| Despet                                                                                                    | sa a Anular<br>al com Orçar<br>Excluídos                                                                                                    | Principal sem Orçamento                                                                                                    | Outros Lançamentos<br>Variação Patrimonial<br>par                                                       | C Shift                             |                       |           |
| Desper<br>Princip<br>Visualizar E                                                                                                    | sa a Anular<br>al com Orçar<br>Excluídos<br>Iltado                                                                                             | nento Principal sem Orçamento    Principal sem Orçamento    Pesquisar Lim                                                                                                    | Dutros Lançamentos<br>Variação Patrimonial<br>par                                                       | Co start                            | página                |           |
| Desper<br>Princip                                                                                                    | sa a Anular<br>al com Orçar<br>Excluídos<br>ittado<br>to encontra<br>Uso                                                                       | enento Principal sem Orçamento   Pesquisar Lim  Excluida  dos  4   página 7 de 40                                                                                                    | Dutros Lançamentos<br>Variação Patrimonial<br>par<br>o<br>> >><br>Título                                | C Start                             | página                |           |
| Desper<br>Princip                                                                                                    | sa a Anular<br>al com Orçar<br>Excluídos<br>itado<br>to encontra<br>Uso<br>CPR                                                                 |                                                                                                    | Dutros Lançamentos<br>Variação Patrimonial<br>par<br>><br>><br>> >><br>Título                           | 6 Start                             | página                | Ç         |
| Desper<br>Princip                                                                                                    | sa a Anular<br>al com Orçar<br>Excluídos<br>itado<br>to encontra<br>Uso<br>CPR<br>CPR                                                          | enento                                                                                                    | Dutros Lançamentos<br>Variação Patrimonial<br>par<br>><br>><br>> >><br>Título                           | 6 Start                             | página                |           |
| Desper<br>Princip                                                                                                    | a Anular<br>al com Orçar<br>Excluídos<br>itado<br>to encontra<br>Uso<br>CPR<br>CPR<br>CPR                                                      | Encargo     Imento     Principal sem Orçamento     Pesquisar     Lim     Pesquisar     Lim     Excluide  dos     44                                                                                                    | Dutros Lançamentos<br>Variação Patrimonial                                                              | C Start                             | página                | Ģ         |
| Desper Princip Visualizar E Visualizar E Imprimir Resu Tipos de event Código ALE01 ALE01 ALE104 ALE105 ALE105 ALE105 ALE105                                                                                                 | a Anular<br>al com Orçar<br>Excluídos<br>itado<br>to encontra<br>Uso<br>CPR<br>CPR<br>CPR<br>CPR<br>CPR                                        | Encargo     Imento     Principal sem Orçamento     Pesquisar     Lim     Pesquisar     Lim     excluide      dos                                                                                                    | Dutros Lançamentos<br>Variação Patrimonial                                                              | Costanti<br>Costanti<br>Costanti    | página                | Ģ         |
| Desper<br>Princip                                                                                                    | a Anular<br>al com Orçar<br>Excluídos<br>itado<br>to encontra<br>Uso<br>CPR<br>CPR<br>CPR<br>CPR<br>CPR<br>CPR                                 | Encargo     Imento     Principal sem Orçamento     Pesquisar     Lim     Pesquisar     Lim     Pesquisar     Pesquisar     Lim     Pesquisar     Lim     Pesquisar     Lim     Pesquisar     Pesquisar     Lim     Pesquisar     Pesquisar     Pesquis | Dutros Lançamentos<br>Variação Patrimonial                                                              | C Start                             | página                | 0         |
| Desper     Princip     Princip     Visualizar E      Mprimir Resu      Tipos de event      Código      ALE01      ALE01      ALE105      ALE105      ALE106      AZ1010      BR1810                                         | al com Orçar<br>al com Orçar<br>Excluídos<br>itado<br>to encontra<br>Uso<br>CPR<br>CPR<br>CPR<br>CPR<br>CPR<br>CPR<br>CPR<br>CPR               | Encargo     Imento     Principal sem Orçamento     Pesquisar     Lim     Pesquisar     Lim     Pesquisar     Pesquisar     Lim     Pesquisar     Lim     Pesquisar     Lim     Pesquisar     Lim     Pesquisar     Pesquisar     Lim     Pesquisar     Pesquisar     Pesquis | Dutros Lançamentos<br>Variação Patrimonial                                                              | Costantia<br>Costantia<br>Costantia | página                |           |
| Desper     Desper     Princip      Visualizar E      Imprimir Resu      Tipos de event      Código      ALE001      ALE104      ALE105      ALE105      ALE106      BB1810     CODIGO                                       | a Anular<br>al com Orçar<br>Excluídos<br>itado<br>to encontra<br>Uso<br>CPR<br>CPR<br>CPR<br>CPR<br>CPR<br>CPR<br>CPR<br>CPR<br>CPR<br>CPR     |                                                                                                    | Dutros Lançamentos<br>Variação Patrimonial                                                              | Costern<br>Costern                  | página                |           |
| Desper     Princip     Princip     Visualizar E      Tipos de event     Código     ALE01     ALE01     ALE105     ALE105     AZ1010     BB1810     CODIGO     COPDIE                                                        | al com Orçar<br>al com Orçar<br>Excluídos<br>itado<br>to encontra<br>Uso<br>CPR<br>CPR<br>CPR<br>CPR<br>CPR<br>CPR<br>CPR<br>CPR<br>CPR<br>CPR | Encargo     Imento     Principal sem Orçamento     Pesquisar     Lim     Pesquisar     Lim     Pesquisar     Pesquisar     Lim     Pesquisar     Pesquisar | Dutros Lançamentos Variação Patrimonial  par  Título                                                    | Costantia<br>Costantia<br>Costantia | página                |           |
|                                                                                                    | al com Orçar<br>al com Orçar<br>Excluídos<br>itado<br>to encontra<br>Uso<br>CPR<br>CPR<br>CPR<br>CPR<br>CPR<br>CPR<br>CPR<br>CPR<br>CPR<br>CPR | Encargo         Imento         Principal sem Orçamento         Imento         Principal sem Orçamento         Imento         Pesquisar         Lim         Response         Excluide         Imento         Imento         Pesquisar         Lim         Response         Excluide         Imento         Imento         Pesquisar         Lim         Response         Imento         Pesquisar         Lim         Response         Imento         Pesquisar         Lim         Response         Imento         Pesquisar         Imento         Pesquisar         Imento         Pesquisar         Lim         Pesquisar         Imento         Pesquisar         Imento         Pesquisar         Pesquisar         Pesquisar         Pesquisar         Pesquisar         Pesquisar         Pesquina 7 de 40 <td< td=""><td>Dutros Lançamentos</td><td>Costanti<br/>Costanti<br/>Costanti</td><td>página</td><td></td></td<>                                                                                                    | Dutros Lançamentos                                                                                      | Costanti<br>Costanti<br>Costanti    | página                |           |
| Desper<br>Princip<br>Visualizar E<br>Imprimir Resu<br>Tipos de event<br>Código<br>ALE01<br>ALE01<br>ALE01<br>ALE105<br>ALE105<br>ALE106<br>AZ1010<br>BB1810<br>CODIGO<br>COPDIE<br>CT0001                                   | al com Orçar<br>Excluídos<br>Itado<br>to encontra<br>Uso<br>CPR<br>CPR<br>CPR<br>CPR<br>CPR<br>CPR<br>CPR<br>CPR<br>CPR<br>CPR                 | Encargo         Imento         Principal sem Orçamento         Imento         Principal sem Orçamento         Imento         Pesquisar         Lim         Respuisar         Excluidat         Imento         Pesquisar         Lim         Respuisar         Excluidat         Imento         Principal sem Orçamento         Imento         Pesquisar         Lim         Respuisar         Lim         Respuisar         Imento         Pesquisar         Lim         Respuisar         Lim         Respuisar         Pesquisar         Lim         Respuisar         Pesquisar         Lim         Respuisar         FNS - Exercitor         Piso - Teste         STESE - SIFUAÇÃO TESTE ALE104         FNS - TESTE - SIFUAÇÃO TESTE ALE104         FNS - TESTE - SIFUAÇÃO TESTE ALE104         FNS - TESTE - SIFUAÇÃO TESTE ALE104         FNS - TESTE - SIFUAÇÃO TESTE ALE104         FNS - TESTE - SIFUAÇÃO TESTE ALE104                                                                                                    | Dutros Lançamentos<br>Variação Patrimonial<br>par<br>><br>><br>><br>Titulo<br>PE RECURSO 0<br>DE TESTES |                                     | página                |           |
| Desper     Princip      Visualizar E      Imprimir Resu      Tipos de event      Código      ALE001      ALE010      ALE105      ALE105      ALE105      ALE106      AZ1010      BB1810      CODIGO      COPDIE      CT0001 | al com Orçar<br>Excluídos<br>Itado<br>to encontra<br>Uso<br>CPR<br>CPR<br>CPR<br>CPR<br>CPR<br>CPR<br>CPR<br>CPR<br>CPR<br>CPR                 | Encargo         Imento       Principal sem Orçamento         Pesquisar       Lin         Response       Excluded         dos       4       página 7 de 40         FNS - EVENTO PARA TESTE RF 1041 ATÉ RF1058       FNS - TESTE - SITUAÇÃO TESTE ALE104         FNS - TESTE - SITUAÇÃO TESTE ALE104       FNS - TESTE - SITUAÇÃO TESTE ALE104         FNS - TESTE - SITUAÇÃO TESTE ALE104       FNS - TESTE - TIPO EVENTO SUBITEM 1         TÍTULO       TITULO         TESTE VAL - EVENTOS DE REALIZAÇÃO COM TIPO D         TIPO DE EVENTO USADO PARA TESTES DA CÉLULA                                                                                                    | Dutros Lançamentos                                                                                      |                                     | página                |           |
| Desper     Princip      Visualizar E      Imprimir Resu      Tipos de event      Código      ALE001      ALE010      ALE104      ALE105      ALE105      ALE106      AZ1010      BB1810      CODIGO      COPDIE      CT0001 | a a Anular<br>al com Orçar<br>Excluídos<br>titado<br>to encontra<br>Uso<br>CPR<br>CPR<br>CPR<br>CPR<br>CPR<br>CPR<br>CPR<br>CPR<br>CPR<br>CPR  | Encargo         mento         Principal sem Orçamento         Pesquisar         Lim         Excluded         dos         4       página 7 de 40         FNS - EVENTO PARA TESTE RF1041 ATÉ RF1058         FNS - TESTE - TIPO EVENTO TESTE         FNS - TESTE - SITUAÇÃO TESTE ALE104         FNS - TESTE - SITUAÇÃO TESTE ALE104         FNS - TESTE - SITUAÇÃO TESTE ALE104         FNS - TESTE - SITUAÇÃO TESTE ALE104         FNS - TESTE - SITUAÇÃO TESTE ALE104         FNS - TESTE - SITUAÇÃO TESTE ALE104         FNS - TESTE - SITUAÇÃO TESTE ALE104         FNS - TESTE - SITUAÇÃO TESTE ALE104         FNS - TESTE - SITUAÇÃO TESTE ALE104         FNS - TESTE - SITUAÇÃO TESTE ALE104         FNS - TESTE - NIPO EVENTO SUBITEM 1         TÍTULO         TESTE VAL - EVENTOS DE REALIZAÇÃO COM TIPO D         TIPO DE EVENTO USADO PARA TESTES DA CÉLULA                                                                                                    | Dutros Lançamentos                                                                                      | Costerio<br>Costerio<br>Costerio    | página                |           |

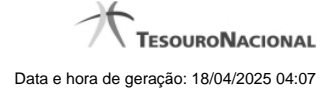

#### Reincluir Tipo de Evento - Aba Dados Básicos

Neste formulário conteúdo do registro da tabela "Tipo de Evento", cuja exclusão você deseja reverter, fica disponível para você digitar eventuais alterações.

A reinclusão de um registro é restrita aos usuários responsáveis pela manutenção das tabelas.

Possui três abas: "Dados Básicos", "Regras de Formatação" e "Regra de Acionamento".

Nesse momento você está na aba "Dados Básicos". Após preencher os campos dessa aba, você tem as seguintes opções:

- 1. Mudar para outra aba, para alterar os campos que a compõem;
- 2. Clicar no botão "Confirmar Reinclusão" para concluir a reinclusão.

#### Campos

Código - Código do Tipo de Evento a ser reincluído. Esse campo não admite alteração.

Título - Informe um novo título para esse Tipo de Evento, contendo, no máximo, 80 caracteres, ou mantenha o mesmo título.

Descrição - Informe uma nova descrição para esse Tipo de Evento, contendo, no máximo, 4.096 caracteres, ou mantenha a mesma descrição.

Uso - Informa se o Tipo de Evento será usado em Situações do CPR ou de Programação Financeira (PF)

Locais Permitidos - Bloco constituído por diversos campos de marcação, referentes às abas de Documento Hábil e às seções de Acréscimos de Documento Hábil. Assinale os locais em que esse Tipo de Evento pode ser usado ou mantenha os mesmos locais.

#### Botões

Confirmar Reinclusão - Clique nesse botão para prosseguir com a reinclusão proposta.

Retornar - Clique nesse botão para desistir da reinclusão.

# Próximas Telas

Justificar Reinclusão

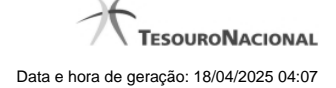

#### 1.1.1.4.1 - Justificar Reinclusão

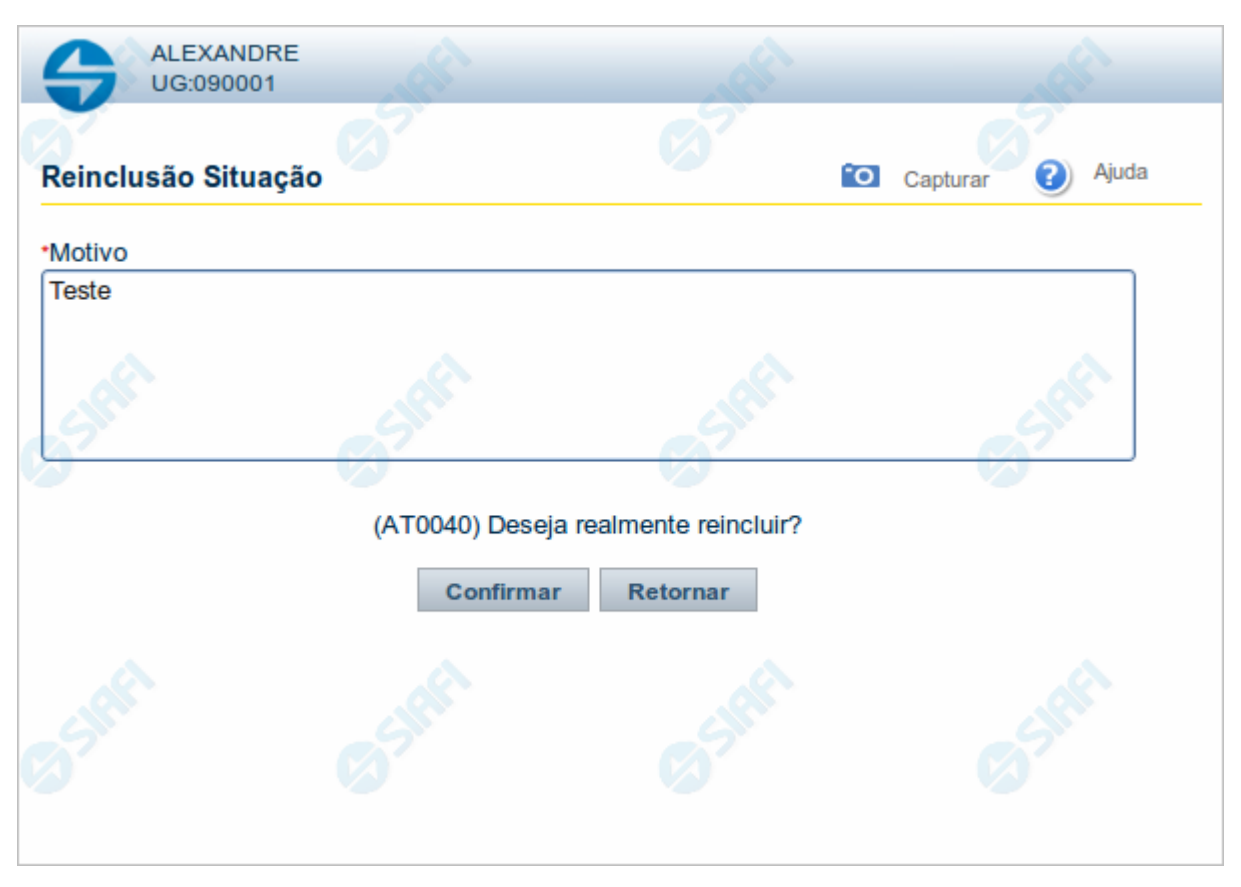

#### Justificar Reinclusão

Permite informar o motivo da reinclusão de um registro. O preenchimento é obrigatório para que a reinclusão seja concluída.

A reinclusão de registros é restrita aos usuários responsáveis pela manutenção das tabelas.

#### Campos

Motivo - Informe o motivo da reinclusão do registro considerado, contendo, no máximo, 1.024 caracteres.

#### Botões

Confirmar - Clique nesse botão para concluir a reinclusão proposta.

Retornar - Clique nesse botão para desistir da reinclusão.

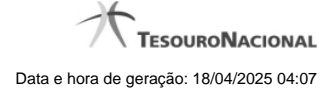

# 1.1.1.5 - Reincluir Tipo de Evento - Aba Regras de Formatação

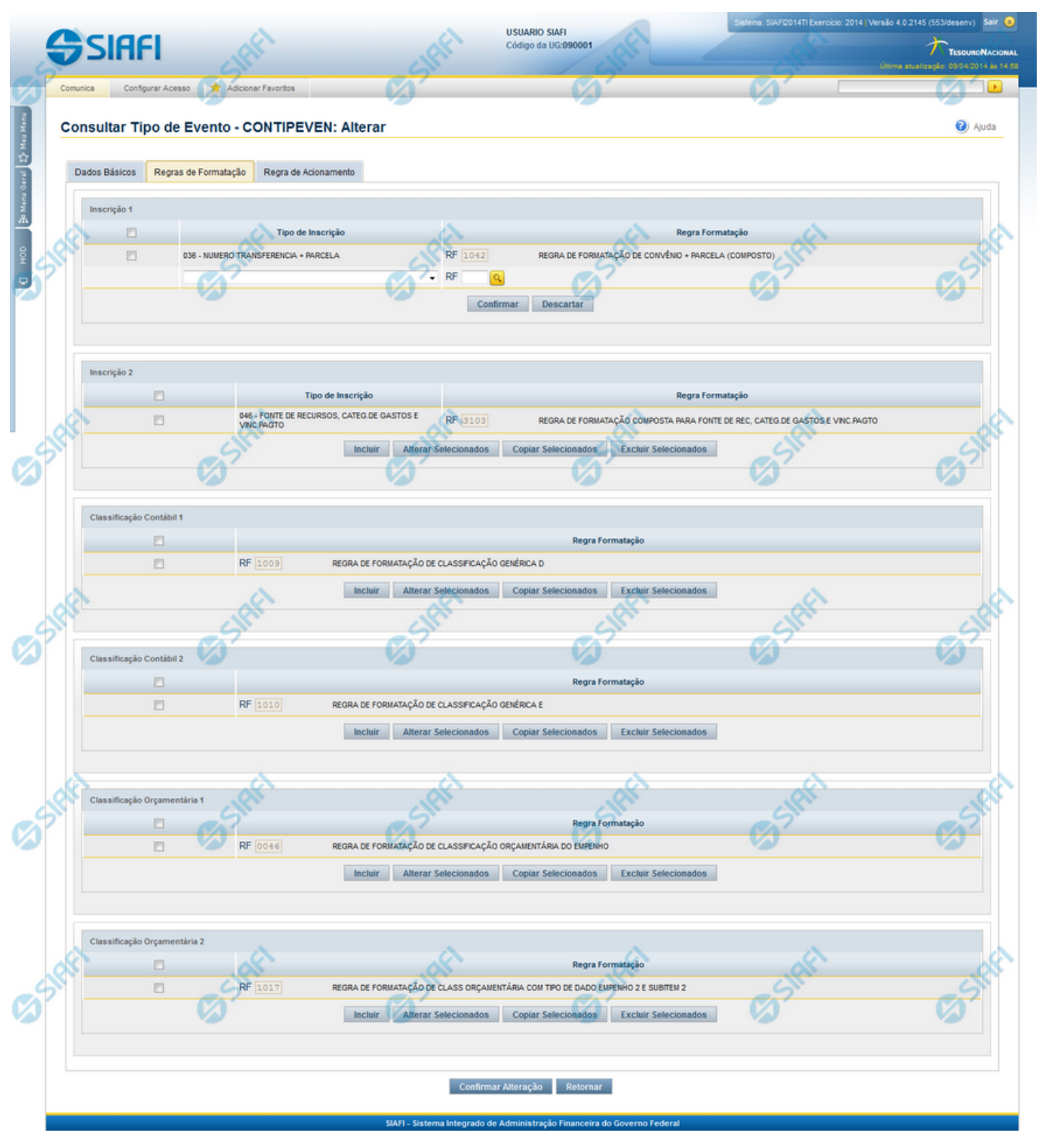

Reincluir Tipo de Evento - Aba Regras de Formatação

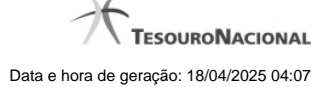

Nesse formulário, o conteúdo do registro da tabela "Tipo de Evento", cuja exclusão você deseja reverter, fica disponível para você digitar eventuais alterações.

A reinclusão de um registro é restrita aos usuários responsáveis pela manutenção das tabelas.

Esse formulário possui três abas: "Dados Básicos", "Regras de Formatação" e "Regra de Acionamento".

Nesse momento você está na aba "Regras de Formatação". Após preencher os campos dessa aba, você tem as seguintes opções:

- 1. Mudar para outra aba, para alterar os campos que a compõem;
- 2. Clicar no botão "Confirmar Reinclusão" para concluir a reinclusão.

#### Campos

**Inscrição 1** - Tabela contendo a lista de Regras de Formatação por Tipo de Inscrição, associadas, por meio desse Tipo de Evento, ao campo "Inscrição 1" da linha de evento. Compõem essa tabela as três colunas descritas a seguir.

Caixa de Marcação - Assinale as linhas da tabela a serem submetidas às operações "Alterar", "Copiar" ou "Limpar".

Tipo de Inscrição - Selecione um Tipo de Inscrição de Evento do SIAFI.

**Regra Formatação** - Informe o código de uma nova Regra de Formação de Evento para esse Tipo de Inscrição e para esse Tipo de Evento, ou mantenha a mesma. Observe que o início do código, composto pelas letras RF, já está fixado, bastando que você informe a parte numérica, contendo, no máximo, quatro dígitos. Não há necessidade de informar zeros iniciais.

Inscrição 2 - Tabela contendo a lista de Regras de Formatação por Tipo de Inscrição, associadas, por meio desse Tipo de Evento, ao campo "Inscrição 2" da linha de evento. Compõem essa tabela as três colunas descritas a seguir.

Caixa de Marcação - Assinale as linhas da tabela a serem submetidas às operações "Alterar", "Copiar" ou "Limpar".

Tipo de Inscrição - Selecione um Tipo de Inscrição de Evento do SIAFI.

**Regra Formatação** - Informe o código de uma nova Regra de Formação de Evento para esse Tipo de Inscrição e para esse Tipo de Evento, ou mantenha a mesma. Observe que o início do código, composto pelas letras RF, já está fixado, bastando que você informe a parte numérica, contendo, no máximo, quatro dígitos. Não há necessidade de informar zeros iniciais.

Classificação Contábil 1 - Tabela contendo a lista de Regras de Formatação associadas, por meio desse Tipo de Evento, ao campo "Classificação Contábil 1" da linha de evento. Compõem essa tabela as duas colunas descritas a seguir.

Caixa de Marcação - Assinale as linhas da tabela a serem submetidas às operações "Alterar", "Copiar" ou "Limpar".

**Regra Formatação** - Informe o código de uma nova Regra de Formação de Evento associada ao campo "Classificação Contábil 1" para esse Tipo de Evento, ou mantenha a mesma. Observe que o início do código, composto pelas letras RF, já está fixado, bastando que você informe a parte numérica, contendo, no máximo, quatro dígitos. Não há necessidade de informar zeros iniciais.

Classificação Contábil 2 - Tabela contendo a lista de Regras de Formatação associadas, por meio desse Tipo de Evento, ao campo "Classificação Contábil 2" da linha de evento. Compõem essa tabela as duas colunas descritas a seguir.

Caixa de Marcação - Assinale as linhas da tabela a serem submetidas às operações "Alterar", "Copiar" ou "Limpar".

**Regra Formatação** - Informe o código de uma nova Regra de Formação de Evento associada ao campo "Classificação Contábil 2" para esse Tipo de Evento, ou mantenha a mesma. Observe que o início do código, composto pelas letras RF, já está fixado, bastando que você informe a parte numérica, contendo, no máximo, quatro dígitos. Não há necessidade de informar zeros iniciais.

Classificação Orçamentária 1 - Tabela contendo a lista de Regras de Formatação associadas, por meio desse Tipo de Evento, ao campo "Classificação Orçamentária 1" da linha de evento. Compõem essa tabela as duas colunas descritas a seguir.

Caixa de Marcação - Assinale as linhas da tabela a serem submetidas às operações "Alterar", "Copiar" ou "Limpar".

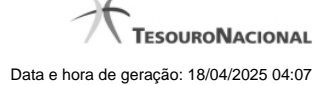

**Regra Formatação** - Informe o código de uma nova Regra de Formação de Evento associada ao campo "Classificação Orçamentária 1" para esse Tipo de Evento, ou mantenha a mesma. Observe que o início do código, composto pelas letras RF, já está fixado, bastando que você informe a parte numérica, contendo, no máximo, quatro dígitos. Não há necessidade de informar zeros iniciais.

**Classificação Orçamentária 2** - Tabela contendo a lista de Regras de Formatação associadas, por meio desse Tipo de Evento, ao campo "Classificação Orçamentária 2" da linha de evento. Compõem essa tabela as duas colunas descritas a seguir.

Caixa de Marcação - Assinale as linhas da tabela a serem submetidas às operações "Alterar", "Copiar" ou "Limpar".

**Regra Formatação** - Informe o código de uma nova Regra de Formação de Evento associada ao campo "Classificação Orçamentária 2" para esse Tipo de Evento, ou mantenha a mesma. Observe que o início do código, composto pelas letras RF, já está fixado, bastando que você informe a parte numérica, contendo, no máximo, quatro dígitos. Não há necessidade de informar zeros iniciais.

#### Botões das Tabelas de Regras de Formatação

Incluir - Clique nesse botão para solicitar a inclusão de mais uma linha na tabela, para que você possa acrescentar mais uma Regra de Formatação.

Alterar Selecionados - Clique nesse botão para alterar o conteúdo das linhas assinaladas na caixa de marcação.

Copiar Selecionados - Clique nesse botão para duplicar o conteúdo das linhas assinaladas na caixa de marcação.

Excluir Selecionados - Clique nesse botão para eliminar o conteúdo das linhas assinaladas na caixa de marcação.

#### Botões

Confirmar Reinclusão - Clique nesse botão para prosseguir com a reinclusão proposta.

Retornar - Clique nesse botão para desistir da reinclusão.

#### Próximas Telas

Lupa: Regra de Formatação Justificar Reinclusão

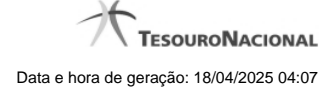

#### 1.1.1.5.1 - Pesquisa Regras de Formatação

| escrição:             | - G <sup>SIN</sup>             | Stat                   | Sift      |
|-----------------------|--------------------------------|------------------------|-----------|
|                       | Pesquisar                      | aft                    |           |
|                       |                                |                        |           |
| ormatação encontradas | < <li>         Itulo     </li> | C.S.                   | página    |
| ormatação encontradas | del de página 1 de 15 ► ↔      | C Sti                  | página    |
|                       | escrição:                      | escrição:<br>Pesquisar | escrição: |

#### Pesquisa Regras de Formatação

Para pesquisar a tabela "Regra de Formatação de Evento" preencha os campos do bloco "Filtros" e clique no botão "Pesquisar".

Deixe os campos sem preenchimento e clique no botão "Pesquisar" para obter toda a tabela.

O resultado da pesquisa é uma lista Regras de Formatação que atende aos parâmetros especificados. Clique em um campo dessa lista para selecionar o registro correspondente.

#### Campos de Parâmetros

Filtros - Bloco constituído pelos campos de parâmetros de pesquisa, descritos a seguir.

O símbolo "-" antes da palavra "Filtros" indica que o bloco está expandido, exibindo seu conteúdo. Ao ser apresentado o resultado da consulta, esse bloco estará contraído, com o símbolo "+" antes da palavra "Filtros", indicando que seu conteúdo está oculto. Clique no símbolo "+" para expandir o bloco de filtros e visualizar os parâmetros da consulta.

Código - Para pesquisar um determinado registro, informe o código correspondente. Observe que o início do código, composto pelas letras "RF", já está fixado, bastando que você informe a parte numérica, contendo, no máximo, quatro dígitos. Não há necessidade de informar zeros iniciais.

Termo do Título - Para pesquisa textual de título, informe nesse campo um texto que faça parte do título dos registros que você deseja consultar, contendo, no máximo, 80 caracteres.

Termo da Descrição - Para pesquisa textual de descrição, informe nesse campo um texto que faça parte da descrição dos registros que você deseja consultar, contendo, no máximo, 80 caracteres.

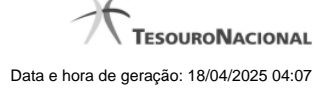

#### Campos de Resultados

**Regras de formatação encontradas** - Tabela contendo a lista de registros retornados na consulta, constituída pelas colunas descritas a seguir. Clique em um dos campos dessa lista para selecionar o registro desejado.

Código - Código da Regra de Formatação.

Título - Título da Regra de Formatação.

#### Botões

**Pesquisar** - Clique nesse botão para comandar a pesquisa da tabela "Regra de Formatação de Evento", atendendo aos parâmetros que você informou.

Retornar - Clique nesse botão para desistir da pesquisa.

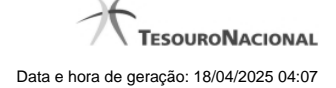

#### 1.1.1.5.2 - Justificar Reinclusão

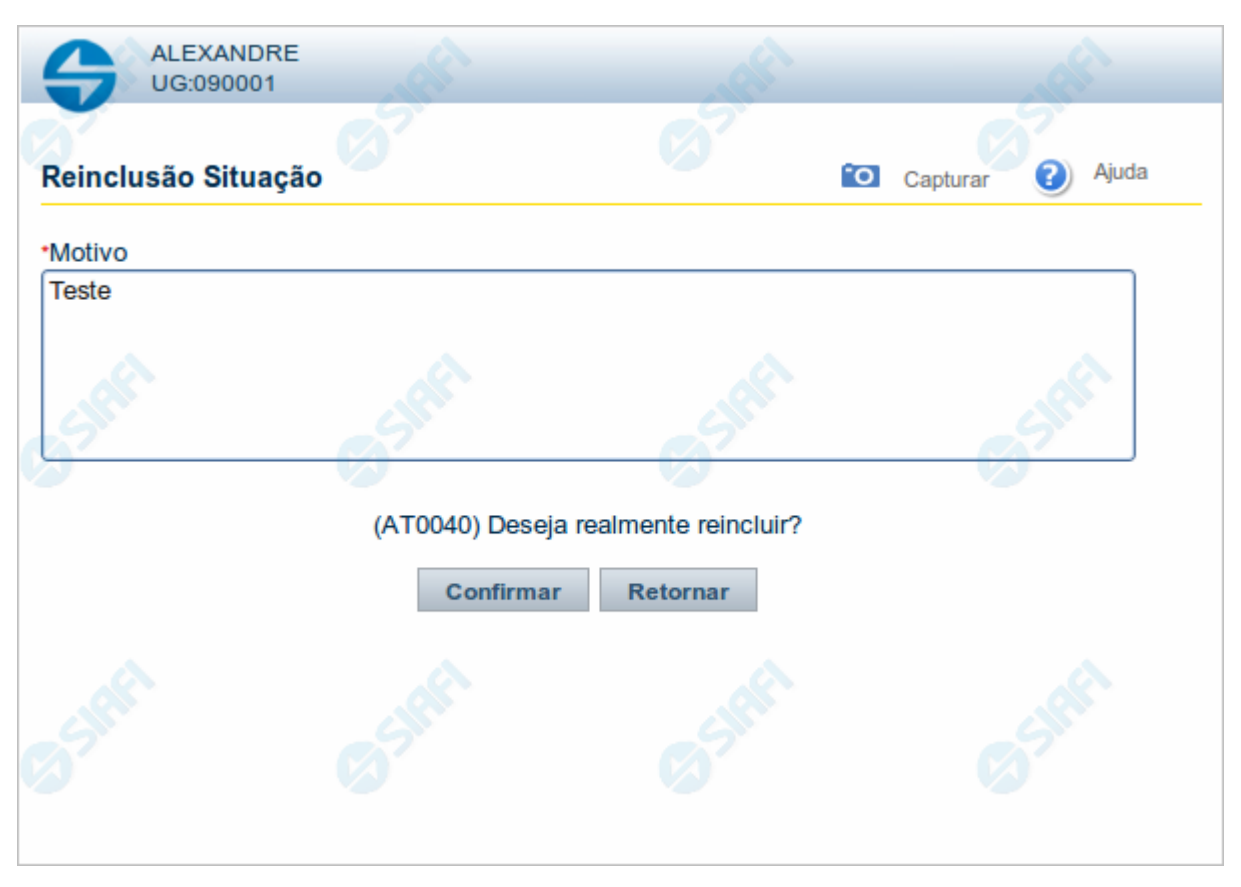

#### Justificar Reinclusão

Permite informar o motivo da reinclusão de um registro. O preenchimento é obrigatório para que a reinclusão seja concluída.

A reinclusão de registros é restrita aos usuários responsáveis pela manutenção das tabelas.

#### Campos

Motivo - Informe o motivo da reinclusão do registro considerado, contendo, no máximo, 1.024 caracteres.

#### Botões

Confirmar - Clique nesse botão para concluir a reinclusão proposta.

Retornar - Clique nesse botão para desistir da reinclusão.
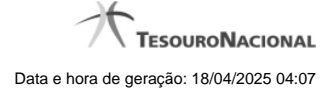

## 1.1.1.6 - Reincluir Tipo de Evento - Aba Regra de Acionamento

| <b>G</b> s                   |                                                                       | ANDRE<br>10 da UG: 090001         | Sistema: SIAFI2011            | TI Exercicio: 2011   Versão 1.0 (d) (451) | .1.0 (d) (80) Sair (8) |
|------------------------------|-----------------------------------------------------------------------|-----------------------------------|-------------------------------|-------------------------------------------|------------------------|
| Comunica                     | Configurar Acesso 🔶 Adik                                              | ionar Favoritos                   |                               | Captu                                     | rar 🕜 Ajuda            |
| Dados Bé<br>• Regra<br>RA 10 | ásicos Regras de Formatação<br>de Acionamento:<br>01 Q Realização con | Regra de Acionamento              | pres                          | Ganth                                     | G                      |
| SIG                          | <b>B</b> SHEET                                                        | Confirmar Reincle                 | usão Retornar                 | <b>B</b> SHEET                            | S Shift                |
| SKA                          |                                                                       |                                   |                               |                                           |                        |
|                              |                                                                       | SIAEL Sistema Integrado de Admini | istração Einanceira do Covern | Fadaral                                   |                        |

### Reincluir Tipo de Evento - Aba Regra de Acionamento

Nesse formulário, o conteúdo do registro da tabela "Tipo de Evento", cuja exclusão você deseja reverter, fica disponível para você digitar eventuais alterações.

A reinclusão de um registro é restrita aos usuários responsáveis pela manutenção das tabelas.

Esse formulário possui três abas: "Dados Básicos", "Regras de Formatação" e "Regra de Acionamento".

Nesse momento você está na aba "Regra de Acionamento". Após preencher os campos dessa aba, você tem as seguintes opções:

- 1. Mudar para outra aba, para alterar os campos que a compõem;
- 2. Clicar no botão "Confirmar Reinclusão" para concluir a reinclusão.

### Campos

**Regra de Acionamento** - Informe o código de uma nova Regra de Acionamento de Evento associada a esse Tipo de Evento ou mantenha a mesma. Observe que o início do código, composto pelas letras "RA", já está fixado, bastando que você informe a parte numérica, contendo, no máximo, quatro dígitos. Não há necessidade de informar zeros iniciais.

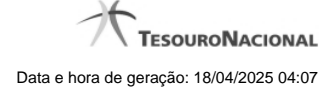

# Botões

Confirmar Reinclusão - Clique nesse botão para prosseguir com a reinclusão proposta.

Retornar - Clique nesse botão para desistir da reinclusão.

# Próximas Telas

Lupa: Regra de Acionamento Justificar Reinclusão

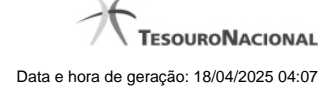

#### 1.1.1.6.1 - Pesquisa Regras de Acionamento

| Selecio                        | onar Regra o           | le Acionamento |           |       | ío.        |
|--------------------------------|------------------------|----------------|-----------|-------|------------|
| Código:<br>RA<br>Termo da De   | Term<br>scrição:       | o do Título:   | 5 SIAFI   | SIRFI | SIR        |
|                                |                        |                |           |       |            |
| Grupo:                         |                        |                |           | V     |            |
| Grupo:                         |                        |                | Pesquisar | T     |            |
| Grupo:                         | cionamento e           | ncontradas     | Pesquisar | T     | página 👝 🕨 |
| Grupo:<br>Regras de A<br>Grupo | cionamento e<br>Código | ncontradas     | Pesquisar |       | página 💽 🕨 |

### Pesquisa Regras de Acionamento

Para pesquisar a tabela "Regra de Acionamento de Evento" preencha os campos do bloco "Filtros" e clique no botão "Pesquisar".

Deixe os campos sem preenchimento e clique no botão "Pesquisar" para obter toda a tabela.

O resultado da pesquisa é uma lista Regras de Acionamento que atende aos parâmetros especificados. Clique em um campo dessa lista para selecionar o registro correspondente.

#### Campos de Parâmetros

Filtros - Bloco constituído pelos campos de parâmetros de pesquisa, descritos a seguir.

O símbolo "-" antes da palavra "Filtros" indica que o bloco está expandido, exibindo seu conteúdo. Ao ser apresentado o resultado da consulta, esse bloco estará contraído, com o símbolo "+" antes da palavra "Filtros", indicando que seu conteúdo está oculto. Clique no símbolo "+" para expandir o bloco de filtros e visualizar os parâmetros da consulta.

**Código** - Para pesquisar um determinado registro, informe o código correspondente. Observe que o início do código, composto pelas letras "RA", já está fixado, bastando que você informe a parte numérica, contendo, no máximo, quatro dígitos. Não há necessidade de informar zeros iniciais.

Termo do Título - Para pesquisa textual de título, informe nesse campo um texto que faça parte do título dos registros que você deseja consultar, contendo, no máximo, 80 caracteres.

**Termo da Descrição -** Para pesquisa textual de descrição, informe nesse campo um texto que faça parte da descrição dos registros que você deseja consultar, contendo, no máximo, 80 caracteres.

Grupo - Selecione o Grupo a que pertencem as Regras de Acionamento de Evento que você deseja consultar.

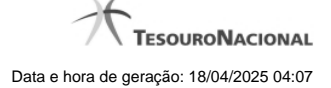

## Campos de Resultados

**Regras de Acionamento encontradas** - Tabela contendo a lista de registros retornados na consulta, constituída pelas colunas descritas a seguir. Clique em um dos campos dessa lista para selecionar o registro desejado.

Grupo - Código do Grupo de Regras de Acionamento a que essa regra pertence.

Código - Código da Regra de Acionamento.

Título - Título da Regra de Acionamento.

## Botões

**Pesquisar** - Clique nesse botão para comandar a pesquisa da tabela "Regra de Acionamento de Evento", atendendo aos parâmetros que você informou.

Retornar - Clique nesse botão para desistir da pesquisa.

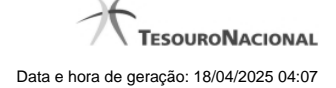

## 1.1.1.6.2 - Justificar Reinclusão

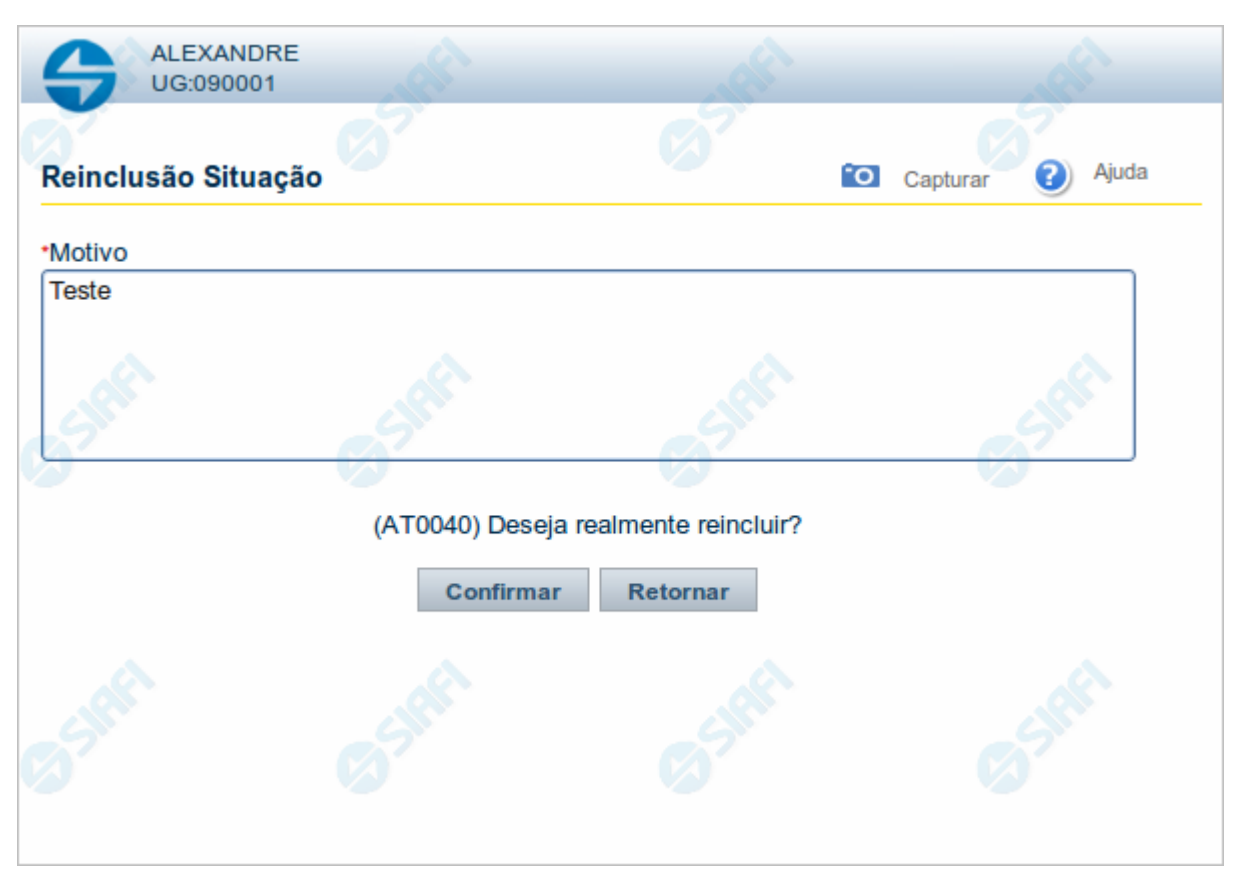

#### Justificar Reinclusão

Permite informar o motivo da reinclusão de um registro. O preenchimento é obrigatório para que a reinclusão seja concluída.

A reinclusão de registros é restrita aos usuários responsáveis pela manutenção das tabelas.

## Campos

Motivo - Informe o motivo da reinclusão do registro considerado, contendo, no máximo, 1.024 caracteres.

## Botões

Confirmar - Clique nesse botão para concluir a reinclusão proposta.

Retornar - Clique nesse botão para desistir da reinclusão.

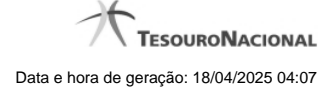

### 1.1.1.7 - Histórico

| 3                 |                                                                                                |                                                                                                    |                                                                                                    |                                                                                                    |
|-------------------|------------------------------------------------------------------------------------------------|----------------------------------------------------------------------------------------------------|----------------------------------------------------------------------------------------------------|----------------------------------------------------------------------------------------------------|
|                   |                                                                                                |                                                                                                    |                                                                                                    |                                                                                                    |
| Data/Hora         | Operação                                                                                       | CPF                                                                                                    | Nome                                                                                                    |                                                                                                    |
| /07/2012 14:58:06 | Alteração                                                                                      | 96006820978                                                                                                    | ALEXANDRE LORENZI VIZONI                                                                                                    | A                                                                                                    |
| /07/2012 14:57:49 | Alteração                                                                                      | 96006820978                                                                                                    | ALEXANDRE LORENZI VIZONI                                                                                                    | -51                                                                                                    |
| /07/2012 11:48:48 | Alteração                                                                                      | 96006820978                                                                                                    | ALEXANDRE LORENZI VIZONI                                                                                                    |                                                                                                    |
| /07/2012 11:48:40 | Alteração                                                                                      | 96006820978                                                                                                    | ALEXANDRE LORENZI VIZONI                                                                                                    |                                                                                                    |
| /07/2012 11:47:48 | Inclusão                                                                                       | 96006820978                                                                                                    | ALEXANDRE LORENZI VIZONI                                                                                                    |                                                                                                    |
|                   |                                                                                                |                                                                                                    |                                                                                                    |                                                                                                    |
|                   | Data/Hora 07/2012 14:58:06 07/2012 14:57:49 07/2012 11:48:48 07/2012 11:48:40 07/2012 11:47:48 | Data/Hora         Operação           07/2012 14:58:06         Alteração           07/2012 14:57:49         Alteração           07/2012 11:48:48         Alteração           07/2012 11:48:48         Alteração           07/2012 11:48:40         Alteração           07/2012 11:47:48         Inclusão | Data/Hora         Operação         CPF           07/2012 14:58:06         Alteração         96006820978           07/2012 14:57:49         Alteração         96006820978           07/2012 11:48:48         Alteração         96006820978           07/2012 11:48:48         Alteração         96006820978           07/2012 11:48:40         Alteração         96006820978           07/2012 11:48:40         Alteração         96006820978           07/2012 11:47:48         Inclusão         96006820978 | Data/Hora         Operação         CPF         Nome           07/2012 14:58:06         Alteração         96006820978         ALEXANDRE LORENZI VIZONI           07/2012 14:57:49         Alteração         96006820978         ALEXANDRE LORENZI VIZONI           07/2012 14:57:49         Alteração         96006820978         ALEXANDRE LORENZI VIZONI           07/2012 11:48:48         Alteração         96006820978         ALEXANDRE LORENZI VIZONI           07/2012 11:48:40         Alteração         96006820978         ALEXANDRE LORENZI VIZONI           07/2012 11:47:48         Inclusão         96006820978         ALEXANDRE LORENZI VIZONI |

#### Histórico

Este formulário é apresentado após você acionar o botão Histórico, nos detalhes de uma entidade.

A tela apresentada acima retrata o Histórico de uma entidade Documento Hábil. Para cada entidade que você desejar ver o Histórico, a tela exibirá, no mesmo formato, as informações da respectiva entidade.

Cada linha relacionada representa uma operação de inclusão, alteração ou cancelamento registrada para a entidade a que o histórico pertence.

Ao clicar sobre uma das linhas da tabela, o sistema exibe um formulário que contém as informações atualmente existentes na entidade, destacando aqueles itens de dados que, em relação a versão da entidade anteriormente armazenada, sofreram algum tipo de alteração.

#### Campos

Versão - exibe o número correspondente à versão das informações da entidade cujo histórico está sendo visualizado.

Quando a entidade é registrada pela primeira vez (ao ser criada), o número da versão é zero (0). A cada nova operação registrada, este número é incrementado de uma (1) unidade.

Data/hora - exibe a data e horário em que ocorreu o registro da operação relacionada do histórico.

Operação - informa qual foi a operação realizada e registrada sobre a entidade.

CPF - exibe o número do CPF da pessoa que registrou a operação sobre a entidade.

Nome - exibe o nome da pessoa que registrou a operação sobre a entidade.

### Botão

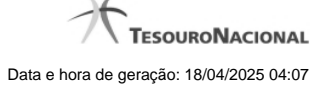

Imprimir Resultado - Clique nesse botão para gerar um documento PDF contendo as informações listadas no histórico, para posterior impressão em papel.

Retornar - Clique nesse botão para fechar o formulário de Histórico.

## **Próximas Telas**

Detalhar Histórico

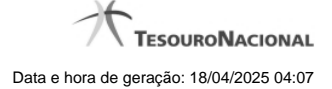

## 1.1.1.8 - Justificar Exclusão

| <b>G D</b> | xclusão Situação 😮                                                                                                    |
|------------|----------------------------------------------------------------------------------------------------|
| Â          | <b>Advertência</b><br>(AT0097) Antes de exclusão essa entidade, é necessário mapear os impactos que a<br>ação pode causar em Documentos Hábeis que possuam Compromissos pendentes,<br>além de notificar os respectivos usuários. Deseja continuar a exclusão? |
| *Motivo    |                                                                                                    |
|            | .4                                                                                                    |
|            | ant ant                                                                                                    |
|            | Confirmar Retornar                                                                                                    |

# Justificar Exclusão

Nesse formulário, você informa o motivo da exclusão de um registro. O preenchimento é obrigatório para que a exclusão seja concluída.

A exclusão de registros é restrita aos usuários responsáveis pela manutenção das tabelas.

A exclusão não elimina fisicamente o registro da tabela, apenas faz uma marca no registro indicando essa condição.

Registros logicamente excluídos podem ser visualizados e reincluídos pelos usuários responsáveis pela manutenção das tabelas.

## Campos

Motivo - Informe o motivo da exclusão do registro considerado.

## Botões

Confirmar - Clique nesse botão para concluir a exclusão proposta.

Retornar - Clique nesse botão para desistir da exclusão.

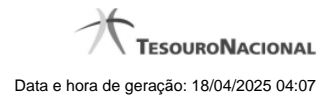

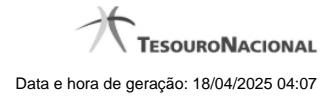

1.1.2 - Detalhar Tipo de Evento - Aba Regras de Formatação

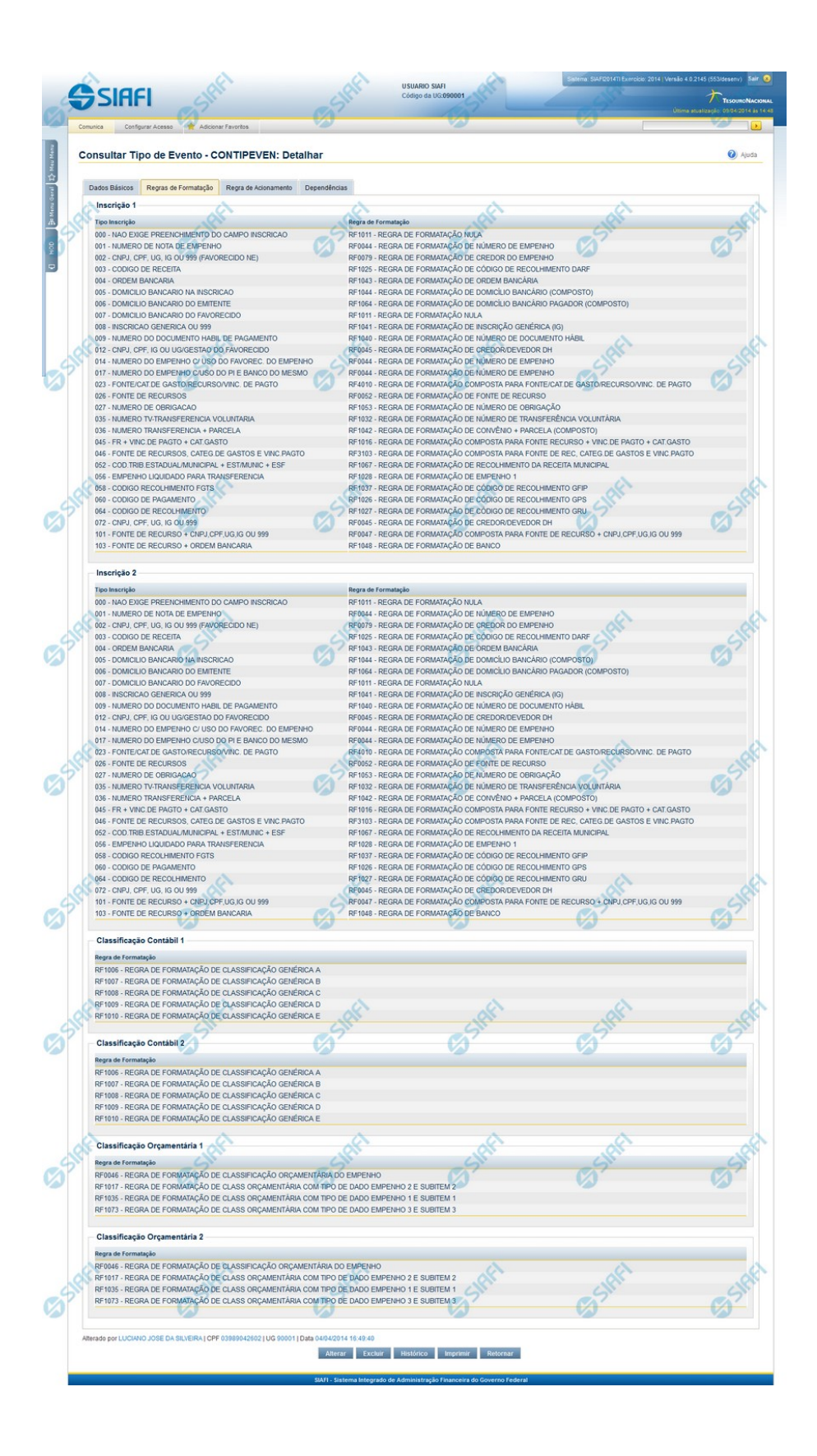

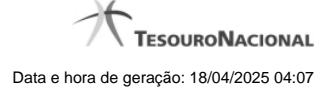

### Detalhar Tipo de Evento - Aba Regras de Formatação

Nesse formulário, você visualiza em detalhe um registro da tabela "Tipo de Evento". Ele possui quatro abas: "Dados Básicos", "Regras de Formatação", "Regra de Acionamento " e "Dependências".

Nesse momento você está na aba "Regras de Formatação" e tem as seguintes opções:

- 1. Mudar para outra aba, para visualizar seus dados;
- 2. Solicitar a formatação de um arquivo para impressão desse registro;
- 3. Retornar à consulta.

Adicionalmente, se você for um usuário responsável pela manutenção da tabela, estarão disponíveis as seguintes opções:

- 4. Entrar no modo de edição para alterar o conteúdo do registro;
- 5. Excluir o registro;
- 6. Reincluir o registro, caso ele esteja excluído;
- 7. Visualizar o histórico das operações efetuadas sobre o registro.

#### Campos

**Inscrição 1** - Tabela contendo uma lista de Regras de Formatação por Tipo de Inscrição, associadas, por meio desse Tipo de Evento, ao campo "Inscrição 1" da linha de evento. Compõem essa tabela as duas colunas descritas a seguir.

Tipo Inscrição - Tipo de Inscrição de Evento do SIAFI.

Regra de Formatação - Código e título da Regra de Formação de Evento para esse Tipo de Inscrição, definida para esse Tipo de Evento.

**Inscrição 2** - Tabela contendo uma lista de Regras de Formatação por Tipo de Inscrição, associadas, por meio desse Tipo de Evento, ao campo "Inscrição 2" da linha de evento. Compõem essa tabela as duas colunas descritas a seguir.

Tipo Inscrição - Tipo de Inscrição de Evento do SIAFI.

Regra de Formatação - Código e título da Regra de Formação de Evento para esse Tipo de Inscrição, definida para esse Tipo de Evento.

**Classificação Contábil 1** - Tabela contendo uma lista de Regras de Formatação associadas, por meio desse Tipo de Evento, ao campo "Classificação Contábil 1" da linha de evento. Essa tabela é composta por uma coluna, descrita a seguir.

Regra de Formatação - Código e título de Regra de Formação de Evento associada ao campo "Classificação Contábil 1" para esse Tipo de Evento.

**Classificação Contábil 2** - Tabela contendo uma lista de Regras de Formatação associadas, por meio desse Tipo de Evento, ao campo "Classificação Contábil 2" da linha de evento. Essa tabela é composta por uma coluna, descrita a seguir.

Regra de Formatação - Código e título de Regra de Formação de Evento associada ao campo "Classificação Contábil 2" para esse Tipo de Evento.

**Classificação Orçamentária 1** - Tabela contendo uma lista de Regras de Formatação associadas, por meio desse Tipo de Evento, ao campo "Classificação Orçamentária 1" da linha de evento. Essa tabela é composta por uma coluna, descrita a seguir.

**Regra de Formatação** - Código e título de Regra de Formação de Evento associada ao campo "Classificação Orçamentária 1" para esse Tipo de Evento.

Classificação Orçamentária 2 - Tabela contendo uma lista de Regras de Formatação associadas, por meio desse Tipo de Evento, ao campo "Classificação Orçamentária 2" da linha de evento. Essa tabela é composta por uma coluna, descrita a seguir. **Regra de Formatação** - Código e título de Regra de Formação de Evento associada ao campo "Classificação Orçamentária 2" para esse Tipo de Evento.

#### Botões

Imprimir - Clique nesse botão para solicitar a geração de um arquivo do tipo PDF, formatado para impressão do registro.

Retornar - Clique nesse botão para retornar à consulta.

## Botões Especiais

Os botões especiais são apresentados somente aos usuários responsáveis pela manutenção da tabela.

Alterar - Clique nesse botão para alterar o conteúdo desse registro.

Excluir - Clique nesse botão para excluir esse registro.

**Reincluir** - Se esse registro estiver excluído, em vez dos botões "Alterar" e "Excluir" descritos acima, é apresentado o botão "Reincluir". Clique nesse botão para reverter a exclusão.

Histórico - Clique nesse botão para visualizar o histórico das operações efetuadas sobre esse registro.

## Próximas Telas

Alterar Tipo de Evento - Aba Dados Básicos Alterar Tipo de Evento - Aba Regras de Formatação Alterar Tipo de Evento - Aba Regra de Acionamento Reincluir Tipo de Evento - Aba Dados Básicos Reincluir Tipo de Evento - Aba Regras de Formatação Reincluir Tipo de Evento - Aba Regra de Acionamento Histórico de Tipo de Evento Justificar Exclusão

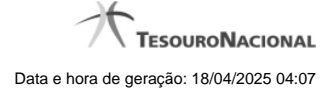

## 1.1.2.1 - Alterar Tipo de Evento - Aba Dados Básicos

|                                                                               |                                                                                        |                                                                                   |                                                                                     |          |                     | Tesourol  |
|-------------------------------------------------------------------------------|----------------------------------------------------------------------------------------|-----------------------------------------------------------------------------------|-------------------------------------------------------------------------------------|----------|---------------------|-----------|
| - A                                                                           |                                                                                        |                                                                                   |                                                                                     |          | Ultima atualização: | 29/09/201 |
| Comunica Co                                                                   | nfigurar Acesso 🔶 Adicion                                                              | ar Favoritos                                                                      | ll.                                                                                 |          |                     | _         |
|                                                                               |                                                                                        | <b>S</b>                                                                          |                                                                                     |          | <b>2</b>            | V         |
| Consultar II                                                                  | po de Evento - CO                                                                      | NTIPEVEN: Alterar                                                                 |                                                                                     |          | O Capturar          |           |
| Dedes Dásisse                                                                 |                                                                                        |                                                                                   |                                                                                     |          |                     |           |
| Dados Basicos                                                                 | Regras de Formatação                                                                   | Regra de Acionamento                                                              |                                                                                     |          |                     |           |
| Código:                                                                       | • Título:                                                                              | DO FUENTO 000056                                                                  |                                                                                     |          |                     | _         |
| 000050                                                                        | TNS - TESTE - 13                                                                       | PO EVENIO 000036                                                                  | 1Pil                                                                                | 21PM     |                     |           |
| • Descrição:<br>FNS - TESTE                                                   | - Tipo Evento 000056                                                                   |                                                                                   |                                                                                     |          |                     |           |
|                                                                               |                                                                                        |                                                                                   |                                                                                     |          |                     |           |
|                                                                               |                                                                                        |                                                                                   |                                                                                     |          |                     |           |
|                                                                               |                                                                                        |                                                                                   |                                                                                     |          |                     |           |
|                                                                               |                                                                                        |                                                                                   |                                                                                     |          |                     |           |
| 1180                                                                          |                                                                                        |                                                                                   |                                                                                     |          |                     |           |
| • Uso                                                                         |                                                                                        |                                                                                   | ~                                                                                   | ~        |                     |           |
| • Uso                                                                         |                                                                                        | <u>}</u>                                                                          | unit <sup>1</sup>                                                                   | IRF      |                     |           |
| • Uso<br>CPR I                                                                | permitidos                                                                             | <u>}</u>                                                                          | ARFI                                                                                | C HAR    |                     |           |
| • Uso<br>CPR 💌<br>• Locais                                                    | permitidos<br>imos de Dados de Pagamento                                               | Acréscimos de Dedução                                                             | Acréscimos de Encargo                                                               | Siff     |                     |           |
| • Uso<br>CPR 💌<br>• Locais                                                    | permitidos<br>imos de Dados de Pagamento                                               | Acréscimos de Dedução                                                             | Acréscimos de Encargo                                                               | 65 staff |                     |           |
| • Uso<br>CPR 💌<br>• Locais<br>Acrésc<br>Compe                                 | permitidos<br>imos de Dados de Pagamento<br>nsação                                     | Acréscimos de Dedução                                                             | Acréscimos de Encargo<br>↓Dedução                                                   | Sinti    |                     |           |
| • Uso<br>CPR 💌<br>Acrésc<br>Compe                                             | permitidos<br>imos de Dados de Pagamento<br>Insação<br>sa a Anular                     | Acréscimos de Dedução                                                             | _Acréscimos de Encargo<br>✓Dedução<br>_Outros Lançamentos                           | Co staff |                     |           |
| • Uso<br>CPR T<br>• Locais<br>Acrésc<br>Compe<br>Despes                       | permitidos<br>imos de Dados de Pagamento<br>nsação<br>sa a Anular<br>al com Orcamento  | Acréscimos de Dedução                                                             | Acréscimos de Encargo     ✓Dedução     Outros Lançamentos     ✓Variação Patrimonial | 65 staff |                     |           |
| Uso     CPR▼     CPR▼     Corais     Acrésc     Compe     Despes     Principa | permitidos<br>imos de Dados de Pagamento<br>Insação<br>ea a Anular<br>al com Orçamento | Acréscimos de Dedução     Crédito     Encargo     Principal sem Orçamento         | Acréscimos de Encargo     ✓Dedução     Outros Lançamentos     ✓Variação Patrimonial | 65 HEFT  |                     |           |
| • Uso<br>CPR [▼<br>* Locais<br>□ Acrésc<br>□ Compe<br>□ Despes<br>▼ Principa  | permitidos<br>imos de Dados de Pagamento<br>nsação<br>ia a Anular<br>al com Orçamento  | Acréscimos de Dedução                                                             | Acréscimos de Encargo     ✓Dedução     Outros Lançamentos     ✓Variação Patrimonial | S staff  |                     |           |
| Uso     CPR▼     Acrésc     Compe     Despes     Principa                     | permitidos<br>imos de Dados de Pagamento<br>nsação<br>sa a Anular<br>al com Orçamento  | Acréscimos de Dedução     Crédito     Encargo     Principal sem Orçamento         | Acréscimos de Encargo     ✓Dedução     Outros Lançamentos     ✓Variação Patrimonial | S staff  |                     |           |
| • Uso<br>CPR T<br>• Locais<br>Acrésc<br>Compe<br>Despes<br>Principa           | permitidos<br>imos de Dados de Pagamento<br>nsação<br>sa a Anular<br>al com Orçamento  | Acréscimos de Dedução Crédito Encargo Principal sem Orçamento Confirmar Alteração | Acréscimos de Encargo     ✓Dedução     Outros Lançamentos     ✓Variação Patrimonial | S stati  |                     | Ca<br>Ca  |

# Alterar Tipo de Evento - Aba Dados Básicos

O conteúdo de um registro da tabela "Tipo de Evento" fica disponível para você digitar as alterações desejadas.

A alteração de registros é restrita aos usuários responsáveis pela administração das tabelas.

Possui três abas: "Dados Básicos", "Regras de Formatação" e "Regra de Acionamento".

Nesse momento você está na aba "Dados Básicos". Após preencher os campos dessa aba, você tem as seguintes opções:

1. Mudar para outra aba, para alterar os campos que a compõem;

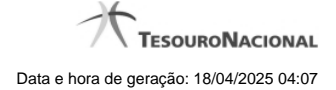

2. Clicar no botão "Confirmar Alteração" para concluir a alteração.

## Campos

Código - Código do Tipo de Evento. Esse campo não admite alteração.

Título - Informe um novo título para esse Tipo de Evento, contendo, no máximo, 80 caracteres, ou mantenha o mesmo título.

Descrição - Informe uma nova descrição para esse Tipo de Evento, contendo, no máximo, 4.096 caracteres, ou mantenha a mesma descrição.

Uso - Informa se o Tipo de Evento será usado em Situações do CPR ou de Programação Financeira (PF)

Locais Permitidos - Bloco constituído por diversos campos de marcação, referentes às abas de Documento Hábil e às seções de Acréscimos de Documento Hábil. Assinale os locais em que esse Tipo de Evento pode ser usado ou mantenha os mesmos locais.

## Botões

Confirmar Alteração - Clique nesse botão para prosseguir com a alteração proposta.

Retornar - Clique nesse botão para desistir da alteração.

# Próximas Telas

Avaliar Impacto de Alteração de Tipo de Evento Justificar Alteração

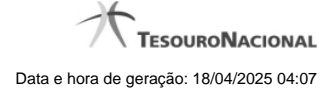

# 1.1.2.2 - Alterar Tipo de Evento - Aba Regras de Formatação

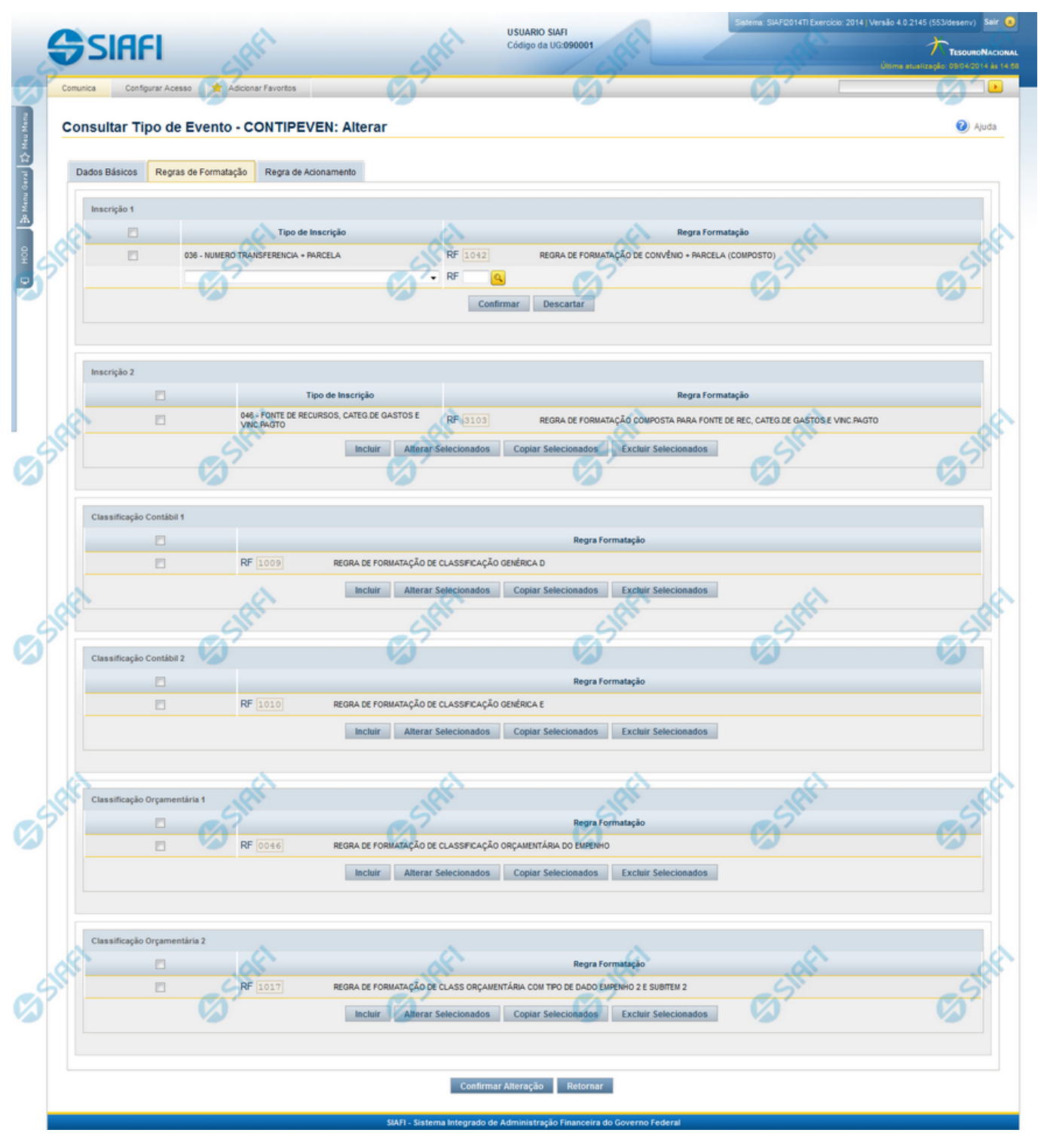

Alterar Tipo de Evento - Aba Regras de Formatação

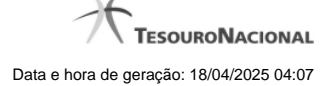

Nesse formulário, o conteúdo de um registro da tabela "Tipo de Evento" fica disponível para você digitar as alterações desejadas.

A alteração de registros é restrita aos usuários responsáveis pela administração das tabelas.

Esse formulário três abas: "Dados Básicos", "Regras de Formatação" e "Regra de Acionamento".

Nesse momento você está na aba "Regras de Formatação". Após preencher os campos dessa aba, você tem as seguintes opções:

- 1. Mudar para outra aba, para alterar os campos que a compõem;
- 2. Clicar no botão "Confirmar Alteração" para concluir a alteração.

#### Campos

**Inscrição 1** - Tabela contendo a lista de Regras de Formatação por Tipo de Inscrição, associadas, por meio desse Tipo de Evento, ao campo "Inscrição 1" da linha de evento. Compõem essa tabela as três colunas descritas a seguir.

Caixa de Marcação - Assinale as linhas da tabela a serem submetidas às operações "Alterar", "Copiar" ou "Limpar".

Tipo de Inscrição - Selecione um Tipo de Inscrição de Evento do SIAFI.

**Regra Formatação** - Informe o código de uma nova Regra de Formação de Evento para esse Tipo de Inscrição e para esse Tipo de Evento, ou mantenha a mesma. Observe que o início do código, composto pelas letras RF, já está fixado, bastando que você informe a parte numérica, contendo, no máximo, quatro dígitos. Não há necessidade de informar zeros iniciais.

Inscrição 2 - Tabela contendo a lista de Regras de Formatação por Tipo de Inscrição, associadas, por meio desse Tipo de Evento, ao campo "Inscrição 2" da linha de evento. Compõem essa tabela as três colunas descritas a seguir.

Caixa de Marcação - Assinale as linhas da tabela a serem submetidas às operações "Alterar", "Copiar" ou "Limpar".

Tipo de Inscrição - Selecione um Tipo de Inscrição de Evento do SIAFI.

**Regra Formatação** - Informe o código de uma nova Regra de Formação de Evento para esse Tipo de Inscrição e para esse Tipo de Evento, ou mantenha a mesma. Observe que o início do código, composto pelas letras RF, já está fixado, bastando que você informe a parte numérica, contendo, no máximo, quatro dígitos. Não há necessidade de informar zeros iniciais.

Classificação Contábil 1 - Tabela contendo a lista de Regras de Formatação associadas, por meio desse Tipo de Evento, ao campo "Classificação Contábil 1" da linha de evento. Compõem essa tabela as duas colunas descritas a seguir.

Caixa de Marcação - Assinale as linhas da tabela a serem submetidas às operações "Alterar", "Copiar" ou "Limpar".

**Regra Formatação** - Informe o código de uma nova Regra de Formação de Evento associada ao campo "Classificação Contábil 1" para esse Tipo de Evento, ou mantenha a mesma. Observe que o início do código, composto pelas letras RF, já está fixado, bastando que você informe a parte numérica, contendo, no máximo, quatro dígitos. Não há necessidade de informar zeros iniciais.

Classificação Contábil 2 - Tabela contendo a lista de Regras de Formatação associadas, por meio desse Tipo de Evento, ao campo "Classificação Contábil 2" da linha de evento. Compõem essa tabela as duas colunas descritas a seguir.

Caixa de Marcação - Assinale as linhas da tabela a serem submetidas às operações "Alterar", "Copiar" ou "Limpar".

**Regra Formatação** - Informe o código de uma nova Regra de Formação de Evento associada ao campo "Classificação Contábil 2" para esse Tipo de Evento, ou mantenha a mesma. Observe que o início do código, composto pelas letras RF, já está fixado, bastando que você informe a parte numérica, contendo, no máximo, quatro dígitos. Não há necessidade de informar zeros iniciais.

Classificação Orçamentária 1 - Tabela contendo a lista de Regras de Formatação associadas, por meio desse Tipo de Evento, ao campo "Classificação Orçamentária 1" da linha de evento. Compõem essa tabela as duas colunas descritas a seguir.

Caixa de Marcação - Assinale as linhas da tabela a serem submetidas às operações "Alterar", "Copiar" ou "Limpar".

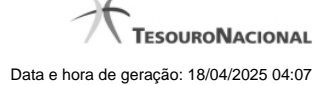

**Regra Formatação** - Informe o código de uma nova Regra de Formação de Evento associada ao campo "Classificação Orçamentária 1" para esse Tipo de Evento, ou mantenha a mesma. Observe que o início do código, composto pelas letras RF, já está fixado, bastando que você informe a parte numérica, contendo, no máximo, quatro dígitos. Não há necessidade de informar zeros iniciais.

**Classificação Orçamentária 2** - Tabela contendo a lista de Regras de Formatação associadas, por meio desse Tipo de Evento, ao campo "Classificação Orçamentária 2" da linha de evento. Compõem essa tabela as duas colunas descritas a seguir.

Caixa de Marcação - Assinale as linhas da tabela a serem submetidas às operações "Alterar", "Copiar" ou "Limpar".

**Regra Formatação** - Informe o código de uma nova Regra de Formação de Evento associada ao campo "Classificação Orçamentária 2" para esse Tipo de Evento, ou mantenha a mesma. Observe que o início do código, composto pelas letras RF, já está fixado, bastando que você informe a parte numérica, contendo, no máximo, quatro dígitos. Não há necessidade de informar zeros iniciais.

#### Botões das Tabelas de Regras de Formatação

Incluir - Clique nesse botão para solicitar a inclusão de mais uma linha na tabela, para que você possa acrescentar mais uma Regra de Formatação.

Alterar Selecionados - Clique nesse botão para alterar o conteúdo das linhas assinaladas na caixa de marcação.

Copiar Selecionados - Clique nesse botão para duplicar o conteúdo das linhas assinaladas na caixa de marcação.

Excluir Selecionados - Clique nesse botão para eliminar o conteúdo das linhas assinaladas na caixa de marcação.

## Botões

Confirmar Alteração - Clique nesse botão para prosseguir com a alteração proposta.

Retornar - Clique nesse botão para desistir da alteração.

### **Próximas Telas**

Avaliar Impacto de Alteração de Tipo de Evento Lupa: Regra de Formatação Justificar Alteração

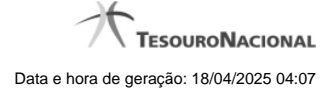

## 1.1.2.3 - Alterar Tipo de Evento - Aba Regra de Acionamento

| 99                   |                                                                             | ANDRE<br>o da UG: 090001           | Sistema: S                     | IAFI2011TI Exercicio: 2011  Versão 1<br>Utima atualiz | 1.0.2 (d) (424) Sair &<br>TesouroNacional<br>arção: 19/09/2011 às 17:34 |
|----------------------|-----------------------------------------------------------------------------|------------------------------------|--------------------------------|-------------------------------------------------------|-------------------------------------------------------------------------|
| Comunica<br>Consu    | Configurar Acesso 🔶 Adic<br>ultar Tipo de Evento - C                        | ONTIPEVEN: Alterar                 |                                | Capt                                                  | urar 😢 Ajuda                                                            |
| Dados<br>• Reg<br>RA | Básicos Regras de Formatação<br>gra de Acionamento:<br>1003 Q Despesa do Ex | Regra de Acionamento               | Gant                           | Gener                                                 | G                                                                       |
| 516                  | 65 Mit                                                                      | Confirmar Altera                   | ação Retornar                  | <b>B</b> SHE                                          | 6 Shift                                                                 |
| Sta                  |                                                                             |                                    |                                |                                                       |                                                                         |
|                      |                                                                             | SIAFI - Sistema Integrado de Admin | istração Financeira do Governo | Federal                                               |                                                                         |

### Alterar Tipo de Evento - Aba Regra de Acionamento

Nesse formulário, o conteúdo de um registro da tabela "Tipo de Evento" fica disponível para você digitar as alterações desejadas.

A alteração de registros é restrita aos usuários responsáveis pela administração das tabelas.

Esse formulário possui três abas: "Dados Básicos", "Regras de Formatação" e "Regra de Acionamento".

Nesse momento você está na aba "Regra de Acionamento". Após preencher os campos dessa aba, você tem as seguintes opções:

- 1. Mudar para outra aba, para alterar os campos que a compõem;
- 2. Clicar no botão "Confirmar Alteração" para concluir a alteração.

## Campos

**Regra de Acionamento** - Informe o código de uma nova Regra de Acionamento de Evento associada a esse Tipo de Evento ou mantenha a mesma. Observe que o início do código, composto pelas letras RA, já está fixado, bastando que você informe a parte numérica, contendo, no máximo, quatro dígitos. Não há necessidade de informar zeros iniciais.

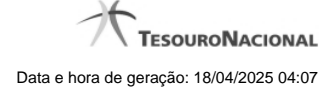

# Botões

Confirmar Alteração - Clique nesse botão para prosseguir com a alteração proposta.

Retornar - Clique nesse botão para desistir da alteração.

# Próximas Telas

Avaliar Impacto de Alteração de Tipo de Evento Lupa: Regra de Acionamento Justificar Alteração

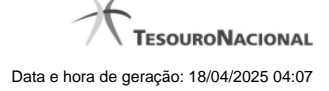

# 1.1.2.4 - Reincluir Tipo de Evento - Aba Dados Básicos

|                                                                                                    |                                                                                                    |                                   |                                                                                                    |                                                                                                    |          | 29/09/201 |
|----------------------------------------------------------------------------------------------------|----------------------------------------------------------------------------------------------------|-----------------------------------|----------------------------------------------------------------------------------------------------|----------------------------------------------------------------------------------------------------|----------|-----------|
| munica C                                                                                                    | onfigurar Acess                                                                                                    | o 🛉 Adicionar Favoritos           | APR.                                                                                                    |                                                                                                    |          |           |
| onsultar T                                                                                                    | ino do E                                                                                                    |                                   | Ø                                                                                                    | Ø                                                                                                    | Capturar |           |
| Filtros<br>Código:                                                                                                   | Termo                                                                                                    | o do Título:                      | CS SHEFT                                                                                                    | <b>S</b> SHIFT                                                                                           |          | 0         |
| Uso<br>CPR V<br>Regra de Acide<br>RA Q<br>Tipo Inscrição                                                             | onamento:                                                                                                    | G MIT                             | CARGE CARGE                                                                                                    | <b>G</b> SIRFI                                                                                           |          |           |
| Acrés                                                                                                    |                                                                                                    |                                   |                                                                                                    |                                                                                                    |          |           |
| Comp<br>Despu                                                                                                    | cimos de Dado<br>ensação<br>esa a Anular<br>pal com Orçan                                                                                                    | es de Pagamento Acréscimos de Ded | lução Acréscimos de Enc<br>Dedução<br>Outros Lançamento<br>Variação Patrimonia                                                                                                    | s stift                                                                                                  |          |           |
| Comp Desp Princi Visualizar Imprimir Res                                                                             | cimos de Dado<br>ensação<br>esa a Anular<br>pal com Orçan<br>Excluídos                                                                                                    | es de Pagamento Acréscimos de Ded | Iução Acréscimos de Enc<br>Dedução<br>Outros Lançamento<br>Variação Patrimonia                                                                                                    | arpo<br>is<br>is<br>is<br>is<br>is<br>is<br>is<br>is<br>is<br>is<br>is<br>is<br>is                       |          |           |
| Comp<br>Despr<br>Princi<br>Visualizar                                                                                | cimos de Dado<br>ensação<br>esa a Anular<br>bal com Orçan<br>Excluídos<br>ultado                                                                                                    | es de Pagamento Acréscimos de Ded | isar Limpar                                                                                                    | arpo<br>s<br>d                                                                                           | página   | 0         |
| Comp<br>Despu<br>Princi<br>Visualizar<br>Imprimir Res<br>Tipos de ever<br>Código                                     | cimos de Dado<br>ensação<br>esa a Anular<br>bal com Orçan<br>Excluídos<br>utrado<br>nto encontrau<br>Uso                                                                                             | ento Principal sem Orça           | Iução Acréscimos de Enc<br>Dedução<br>Outros Lançamento<br>Variação Patrimonia                                                                                                    | arpo<br>s<br>d                                                                                           | página   |           |
| Código<br>ALE001                                                                                                    | cimos de Dado<br>ensação<br>esa a Anular<br>bal com Orçan<br>Excluídos<br>utado<br>ito encontrai<br><b>Uso</b><br>CPR                                                                                | ento Principal sem Orça           | isar Limpar                                                                                                    | arpo<br>s<br>d                                                                                           | página   |           |
| Código<br>ALE001<br>ALE010                                                                                           | cimos de Dado<br>ensação<br>esa a Anular<br>bal com Orçan<br>Excluídos<br>ultado<br>uto encontran<br><b>Uso</b><br>CPR<br>CPR                                                                        | es de Pagamento                   | Iução Acréscimos de Enc<br>Dedução<br>Outros Lançamento<br>Variação Patrimonia                                                                                                    | argo<br>s<br>d                                                                                           | página   |           |
| Código ALE001 ALE104                                                                                                 | cimos de Dado<br>ensação<br>esa a Anular<br>bal com Orçan<br>Excluídos<br>ulta do<br>uto encontrar<br>Uso<br>CPR<br>CPR                                                                              | Acréscimos de Ded                 | Iução Acréscimos de Enc<br>Dedução<br>Outros Lançamento<br>Variação Patrimonia<br>isar Limpar<br>Excluído<br>Agina 7 de 40 > >><br>Título<br>Té RF 1058                                                                             | argo<br>s<br>d                                                                                           | página   | 0         |
| Codigo ALE101 ALE104 ALE105                                                                                          | cimos de Dado<br>ensação<br>esa a Anular<br>pal com Orçan<br>Excluídos<br>uto encontran<br>Uso<br>CPR<br>CPR<br>CPR<br>CPR                                                                           | Acréscimos de Ded                 | Iução Acréscimos de Enc<br>Dedução<br>Outros Lançamento<br>Variação Patrimonia<br>isar Limpar<br>S Excluído<br>Igina 7 de 40 > >><br>Título<br>ré RF 1058                                                                           | argo<br>s<br>d<br>d<br>c<br>c<br>c<br>c<br>c<br>c<br>c<br>c<br>c<br>c<br>c<br>c<br>c<br>c<br>c<br>c<br>c | página   | 0         |
| Comp Princi Princi Visualizar Visualizar Imprimir Res Tipos de ever Código ALE001 ALE104 ALE105 ALE105 ALE105 ALE105 | cimos de Dado<br>ensação<br>esa a Anular<br>pal com Orçan<br>Excluídos<br>utado<br>utado<br>CPR<br>CPR<br>CPR<br>CPR<br>CPR                                                                          | Acréscimos de Ded                 | Iução Acréscimos de Enc<br>Dedução<br>Outros Lançamento<br>Variação Patrimonia<br>Secluído<br>Agina 7 de 40 > >><br>Título<br>TÉ RF 1058                                                                                            | arpo<br>s<br>s<br>d<br>s<br>s<br>s<br>s<br>s<br>s<br>s<br>s<br>s<br>s<br>s<br>s<br>s<br>s<br>s<br>s      | página   |           |
| Codigo ALE001 ALE106 AZE106 AZE106 AZE106 AZE106                                                                     | einos de Dado<br>ensação<br>esa a Anular<br>pal com Orçan<br>Excluídos<br>excluídos<br>uto encontrar<br>Uso<br>CPR<br>CPR<br>CPR<br>CPR<br>CPR<br>CPR                                                | Acréscimos de Ded                 | Iução Acréscimos de Enc<br>Dedução<br>Outros Lançamento<br>Variação Patrimonia<br>isar Limpar<br>S Excluído<br>isgina 7 de 40 > >><br>Título<br>TÉ RF 1058<br>04<br>04                                                              |                                                                                                    | página   | Ģ         |
| Comp Comp Comp Comp Comp Comp Comp Comp                                                                              | cimos de Dado<br>ensação<br>esa a Anular<br>pal com Orçan<br>Excluídos<br>to encontrau<br>uto encontrau<br>Uso<br>CPR<br>CPR<br>CPR<br>CPR<br>CPR<br>CPR<br>CPR                                      | Acréscimos de Ded                 | Iução Acréscimos de Enc<br>Dedução<br>Outros Lançamento<br>Variação Patrimonia<br>Isar Limpar<br>Excluído<br>Acréscimos de Enc<br>Outros Lançamento<br>Variação Patrimonia<br>Titulo<br>Té RF 1058                                  |                                                                                                    | página   |           |
| Comp Comp Comp Comp Comp Comp Comp Comp                                                                              | cimos de Dado<br>ensação<br>esa a Anular<br>pal com Orçan<br>Excluídos<br>eto encontran<br>uto encontran<br>Uso<br>CPR<br>CPR<br>CPR<br>CPR<br>CPR<br>CPR<br>CPR<br>CPR<br>CPR<br>CPR                | Acréscimos de Ded                 | Iução Acréscimos de Enc<br>Dedução<br>Outros Lançamento<br>Variação Patrimonia<br>Isar Limpar<br>Seculido<br>Agina 7 de 40 > >><br>Título<br>TÉ RF 1058<br>D4<br>D4<br>1                                                            |                                                                                                    | página   | Ģ         |
| Codige ALE001 ALE104 ALE105 ALE106 AZ1010 BB1810 CODIGO                                                              | einos de Dade<br>ensação<br>esa a Anular<br>eal com Orçan<br>Excluídos<br>eto encontrau<br>to encontrau<br>uto contrau<br>con<br>con<br>con<br>con<br>con<br>con<br>con<br>con<br>con<br>con         | Acréscimos de Ded                 | isar Limpar  Excluido  Acréscimos de Enc.  Dedução  Outros Lançamento  Variação Patrimonia  Excluido  Agina 7 de 40 > >>  Título  Té RF 1058  D4  D4  1                                                                             | arpo<br>s<br>d<br>d<br>d<br>d<br>d<br>d<br>d<br>d<br>d<br>d<br>d<br>d<br>d<br>d<br>d<br>d<br>d<br>d      | página   |           |
| Comp Comp Comp Comp Comp Comp Comp Comp                                                                              | einos de Dade<br>ensação<br>esa a Anular<br>eal com Orçan<br>Excluídos<br>eto encontras<br>uto encontras<br>uto encontras<br>cPR<br>CPR<br>CPR<br>CPR<br>CPR<br>CPR<br>CPR<br>CPR<br>CPR<br>CPR<br>C | Acréscimos de Ded                 | Iução Acréscimos de Enc<br>Dedução<br>Outros Lançamento<br>Variação Patrimonia<br>isar Limpar<br>Excluído<br>Agina 7 de 40 > >><br>Título<br>Té RF 1058<br>D4<br>04<br>1<br>0 COM TIPO DE RECURSO 0                                 | arpo<br>s<br>d<br>d<br>c<br>c<br>c<br>c<br>c<br>c<br>c<br>c<br>c<br>c<br>c<br>c<br>c<br>c<br>c<br>c<br>c | página   |           |
| Comp Comp Comp Comp Comp Comp Codigo ALE001 ALE105 ALE105 ALE106 AZ1010 BB1810 CODIGO COPDIE CT0001                  | cimos de Dado<br>ensação<br>esa a Anular<br>pal com Orçan<br>Excluídos<br>Excluídos<br>duto encontran<br>Uso<br>CPR<br>CPR<br>CPR<br>CPR<br>CPR<br>CPR<br>CPR<br>CPR<br>CPR<br>CPR                   | Acréscimos de Ded                 | Iução Acréscimos de Enc<br>Dedução<br>Outros Lançamento<br>Variação Patrimonia<br>Ser Limpar<br>SExcluído<br>Agina 7 de 40 > >><br>Título<br>TÉ RF 1058<br>D4<br>04<br>04<br>1<br>0 COM TIPO DE RECURSO 0<br>ES DA CÉLULA DE TESTES |                                                                                                    | página   |           |

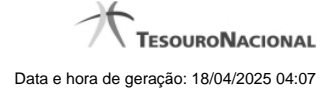

### Reincluir Tipo de Evento - Aba Dados Básicos

Neste formulário conteúdo do registro da tabela "Tipo de Evento", cuja exclusão você deseja reverter, fica disponível para você digitar eventuais alterações.

A reinclusão de um registro é restrita aos usuários responsáveis pela manutenção das tabelas.

Possui três abas: "Dados Básicos", "Regras de Formatação" e "Regra de Acionamento".

Nesse momento você está na aba "Dados Básicos". Após preencher os campos dessa aba, você tem as seguintes opções:

- 1. Mudar para outra aba, para alterar os campos que a compõem;
- 2. Clicar no botão "Confirmar Reinclusão" para concluir a reinclusão.

#### Campos

Código - Código do Tipo de Evento a ser reincluído. Esse campo não admite alteração.

Título - Informe um novo título para esse Tipo de Evento, contendo, no máximo, 80 caracteres, ou mantenha o mesmo título.

Descrição - Informe uma nova descrição para esse Tipo de Evento, contendo, no máximo, 4.096 caracteres, ou mantenha a mesma descrição.

Uso - Informa se o Tipo de Evento será usado em Situações do CPR ou de Programação Financeira (PF)

Locais Permitidos - Bloco constituído por diversos campos de marcação, referentes às abas de Documento Hábil e às seções de Acréscimos de Documento Hábil. Assinale os locais em que esse Tipo de Evento pode ser usado ou mantenha os mesmos locais.

#### Botões

Confirmar Reinclusão - Clique nesse botão para prosseguir com a reinclusão proposta.

Retornar - Clique nesse botão para desistir da reinclusão.

## Próximas Telas

Justificar Reinclusão

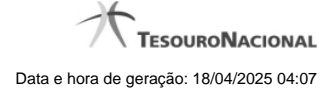

## 1.1.2.5 - Reincluir Tipo de Evento - Aba Regras de Formatação

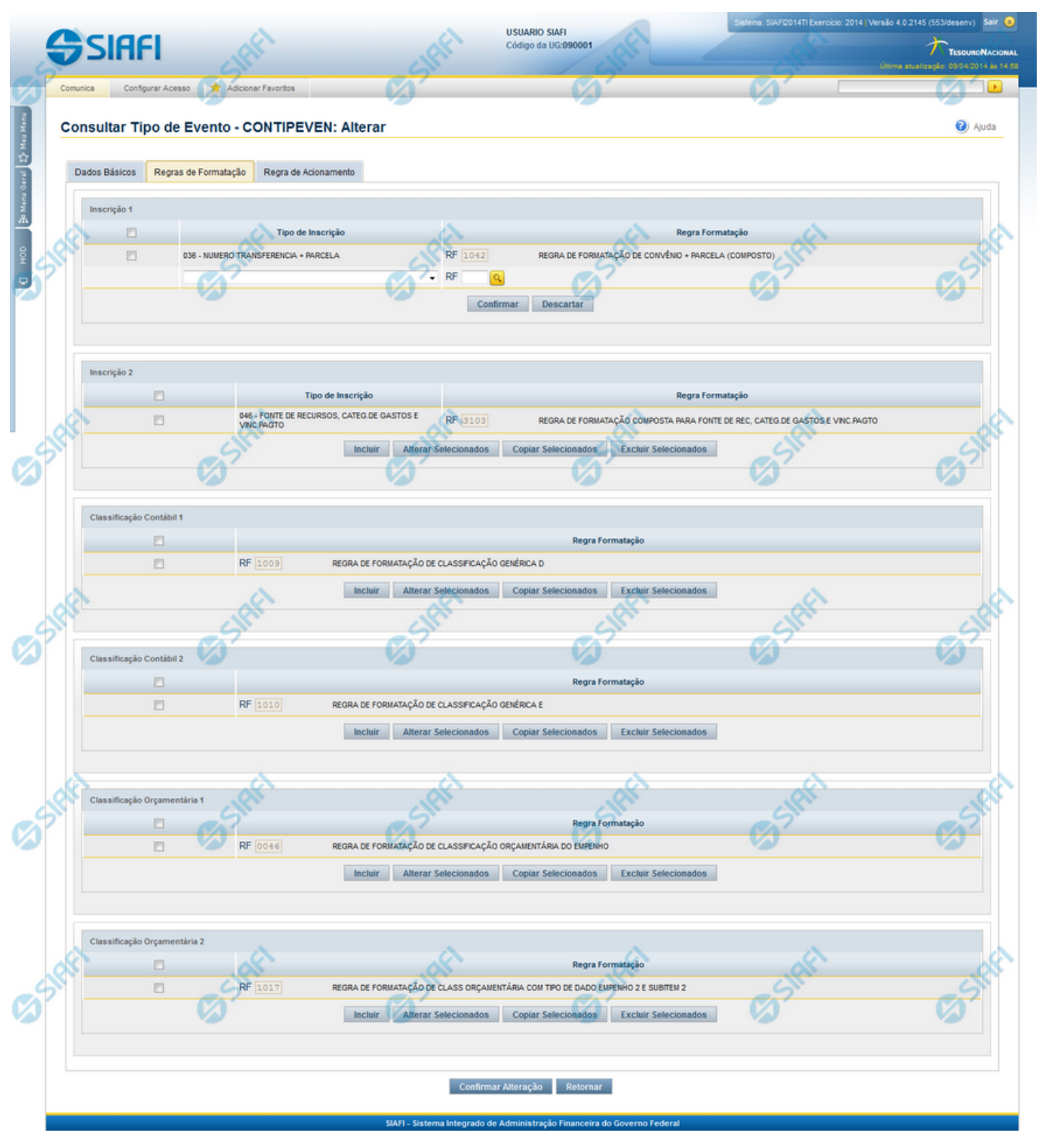

Reincluir Tipo de Evento - Aba Regras de Formatação

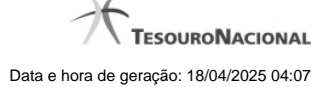

Nesse formulário, o conteúdo do registro da tabela "Tipo de Evento", cuja exclusão você deseja reverter, fica disponível para você digitar eventuais alterações.

A reinclusão de um registro é restrita aos usuários responsáveis pela manutenção das tabelas.

Esse formulário possui três abas: "Dados Básicos", "Regras de Formatação" e "Regra de Acionamento".

Nesse momento você está na aba "Regras de Formatação". Após preencher os campos dessa aba, você tem as seguintes opções:

- 1. Mudar para outra aba, para alterar os campos que a compõem;
- 2. Clicar no botão "Confirmar Reinclusão" para concluir a reinclusão.

#### Campos

**Inscrição 1** - Tabela contendo a lista de Regras de Formatação por Tipo de Inscrição, associadas, por meio desse Tipo de Evento, ao campo "Inscrição 1" da linha de evento. Compõem essa tabela as três colunas descritas a seguir.

Caixa de Marcação - Assinale as linhas da tabela a serem submetidas às operações "Alterar", "Copiar" ou "Limpar".

Tipo de Inscrição - Selecione um Tipo de Inscrição de Evento do SIAFI.

**Regra Formatação** - Informe o código de uma nova Regra de Formação de Evento para esse Tipo de Inscrição e para esse Tipo de Evento, ou mantenha a mesma. Observe que o início do código, composto pelas letras RF, já está fixado, bastando que você informe a parte numérica, contendo, no máximo, quatro dígitos. Não há necessidade de informar zeros iniciais.

Inscrição 2 - Tabela contendo a lista de Regras de Formatação por Tipo de Inscrição, associadas, por meio desse Tipo de Evento, ao campo "Inscrição 2" da linha de evento. Compõem essa tabela as três colunas descritas a seguir.

Caixa de Marcação - Assinale as linhas da tabela a serem submetidas às operações "Alterar", "Copiar" ou "Limpar".

Tipo de Inscrição - Selecione um Tipo de Inscrição de Evento do SIAFI.

**Regra Formatação** - Informe o código de uma nova Regra de Formação de Evento para esse Tipo de Inscrição e para esse Tipo de Evento, ou mantenha a mesma. Observe que o início do código, composto pelas letras RF, já está fixado, bastando que você informe a parte numérica, contendo, no máximo, quatro dígitos. Não há necessidade de informar zeros iniciais.

Classificação Contábil 1 - Tabela contendo a lista de Regras de Formatação associadas, por meio desse Tipo de Evento, ao campo "Classificação Contábil 1" da linha de evento. Compõem essa tabela as duas colunas descritas a seguir.

Caixa de Marcação - Assinale as linhas da tabela a serem submetidas às operações "Alterar", "Copiar" ou "Limpar".

**Regra Formatação** - Informe o código de uma nova Regra de Formação de Evento associada ao campo "Classificação Contábil 1" para esse Tipo de Evento, ou mantenha a mesma. Observe que o início do código, composto pelas letras RF, já está fixado, bastando que você informe a parte numérica, contendo, no máximo, quatro dígitos. Não há necessidade de informar zeros iniciais.

Classificação Contábil 2 - Tabela contendo a lista de Regras de Formatação associadas, por meio desse Tipo de Evento, ao campo "Classificação Contábil 2" da linha de evento. Compõem essa tabela as duas colunas descritas a seguir.

Caixa de Marcação - Assinale as linhas da tabela a serem submetidas às operações "Alterar", "Copiar" ou "Limpar".

**Regra Formatação** - Informe o código de uma nova Regra de Formação de Evento associada ao campo "Classificação Contábil 2" para esse Tipo de Evento, ou mantenha a mesma. Observe que o início do código, composto pelas letras RF, já está fixado, bastando que você informe a parte numérica, contendo, no máximo, quatro dígitos. Não há necessidade de informar zeros iniciais.

Classificação Orçamentária 1 - Tabela contendo a lista de Regras de Formatação associadas, por meio desse Tipo de Evento, ao campo "Classificação Orçamentária 1" da linha de evento. Compõem essa tabela as duas colunas descritas a seguir.

Caixa de Marcação - Assinale as linhas da tabela a serem submetidas às operações "Alterar", "Copiar" ou "Limpar".

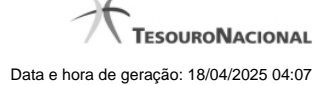

**Regra Formatação** - Informe o código de uma nova Regra de Formação de Evento associada ao campo "Classificação Orçamentária 1" para esse Tipo de Evento, ou mantenha a mesma. Observe que o início do código, composto pelas letras RF, já está fixado, bastando que você informe a parte numérica, contendo, no máximo, quatro dígitos. Não há necessidade de informar zeros iniciais.

**Classificação Orçamentária 2** - Tabela contendo a lista de Regras de Formatação associadas, por meio desse Tipo de Evento, ao campo "Classificação Orçamentária 2" da linha de evento. Compõem essa tabela as duas colunas descritas a seguir.

Caixa de Marcação - Assinale as linhas da tabela a serem submetidas às operações "Alterar", "Copiar" ou "Limpar".

**Regra Formatação** - Informe o código de uma nova Regra de Formação de Evento associada ao campo "Classificação Orçamentária 2" para esse Tipo de Evento, ou mantenha a mesma. Observe que o início do código, composto pelas letras RF, já está fixado, bastando que você informe a parte numérica, contendo, no máximo, quatro dígitos. Não há necessidade de informar zeros iniciais.

## Botões das Tabelas de Regras de Formatação

Incluir - Clique nesse botão para solicitar a inclusão de mais uma linha na tabela, para que você possa acrescentar mais uma Regra de Formatação.

Alterar Selecionados - Clique nesse botão para alterar o conteúdo das linhas assinaladas na caixa de marcação.

Copiar Selecionados - Clique nesse botão para duplicar o conteúdo das linhas assinaladas na caixa de marcação.

Excluir Selecionados - Clique nesse botão para eliminar o conteúdo das linhas assinaladas na caixa de marcação.

## Botões

Confirmar Reinclusão - Clique nesse botão para prosseguir com a reinclusão proposta.

Retornar - Clique nesse botão para desistir da reinclusão.

## Próximas Telas

Lupa: Regra de Formatação Justificar Reinclusão

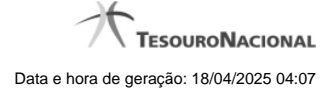

## 1.1.2.6 - Reincluir Tipo de Evento - Aba Regra de Acionamento

| Gs                           |                                                                                                   | ANDRE<br>o da UG: 090001                   | Sistema: SIAFI2011           | TI Exercicio: 2011 Versão 1.0 (d) (451)       | .1.0 (d) (80) Sair 😠     |
|------------------------------|---------------------------------------------------------------------------------------------------|--------------------------------------------|------------------------------|-----------------------------------------------|--------------------------|
| Comunica                     | Configurar Acesso 🔶 Adic                                                                          | ionar Favoritos                            |                              | 1.0. (d) (451) -1.0. (d) (80) Ültima atualiza | ção: 26/09/2011 às 10:59 |
| Dados Ba<br>• Regra<br>RA 10 | tar Tipo de Evento - C<br>ásicos Regras de Formatação<br>a de Acionamento:<br>01 9 Realização com | ONTIPEVEN: Alterar<br>Regra de Acionamento | res                          | Captu                                         | rar 😢 Ajuda              |
| Shart                        | <b>B</b> SHEE                                                                                     | Confirmar Reinclu                          | isão Retornar                | Saferi                                        | GSIR                     |
| Shart                        |                                                                                                   |                                            |                              |                                               |                          |
|                              |                                                                                                   | CIAEL Cistoma Integrado do Admini          | stracio Elecanosia de Covera | - Endored                                     |                          |

### Reincluir Tipo de Evento - Aba Regra de Acionamento

Nesse formulário, o conteúdo do registro da tabela "Tipo de Evento", cuja exclusão você deseja reverter, fica disponível para você digitar eventuais alterações.

A reinclusão de um registro é restrita aos usuários responsáveis pela manutenção das tabelas.

Esse formulário possui três abas: "Dados Básicos", "Regras de Formatação" e "Regra de Acionamento".

Nesse momento você está na aba "Regra de Acionamento". Após preencher os campos dessa aba, você tem as seguintes opções:

- 1. Mudar para outra aba, para alterar os campos que a compõem;
- 2. Clicar no botão "Confirmar Reinclusão" para concluir a reinclusão.

### Campos

**Regra de Acionamento** - Informe o código de uma nova Regra de Acionamento de Evento associada a esse Tipo de Evento ou mantenha a mesma. Observe que o início do código, composto pelas letras "RA", já está fixado, bastando que você informe a parte numérica, contendo, no máximo, quatro dígitos. Não há necessidade de informar zeros iniciais.

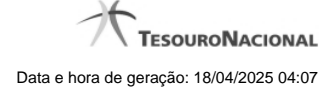

# Botões

Confirmar Reinclusão - Clique nesse botão para prosseguir com a reinclusão proposta.

Retornar - Clique nesse botão para desistir da reinclusão.

# Próximas Telas

Lupa: Regra de Acionamento Justificar Reinclusão

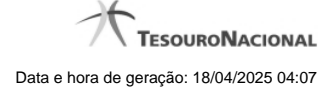

### 1.1.2.7 - Histórico

|                 |                     | <b>44 4</b> pa | ágina 1 de 1 🕨 🕨 |                          | página |
|-----------------|---------------------|----------------|------------------|--------------------------|--------|
| listóricos Enco | ontrados            |                |                  |                          |        |
| Versão          | Data/Hora           | Operação       | CPF              | Nome                     |        |
| 4               | 10/07/2012 14:58:06 | Alteração      | 96006820978      | ALEXANDRE LORENZI VIZONI | , Ar   |
| 3-9             | 10/07/2012 14:57:49 | Alteração      | 96006820978      | ALEXANDRE LORENZI VIZONI | -5"    |
| 2               | 10/07/2012 11:48:48 | Alteração      | 96006820978      | ALEXANDRE LORENZI VIZONI |        |
| 1               | 10/07/2012 11:48:40 | Alteração      | 96006820978      | ALEXANDRE LORENZI VIZONI |        |
| 0               | 10/07/2012 11:47:48 | Inclusão       | 96006820978      | ALEXANDRE LORENZI VIZONI |        |
|                 |                     |                | ágina 1 de 1 🕨 🕨 |                          | nácina |
|                 |                     |                | ágina 1 de 1 🕨 🕨 |                          | página |

#### Histórico

Este formulário é apresentado após você acionar o botão Histórico, nos detalhes de uma entidade.

A tela apresentada acima retrata o Histórico de uma entidade Documento Hábil. Para cada entidade que você desejar ver o Histórico, a tela exibirá, no mesmo formato, as informações da respectiva entidade.

Cada linha relacionada representa uma operação de inclusão, alteração ou cancelamento registrada para a entidade a que o histórico pertence.

Ao clicar sobre uma das linhas da tabela, o sistema exibe um formulário que contém as informações atualmente existentes na entidade, destacando aqueles itens de dados que, em relação a versão da entidade anteriormente armazenada, sofreram algum tipo de alteração.

#### Campos

Versão - exibe o número correspondente à versão das informações da entidade cujo histórico está sendo visualizado.

Quando a entidade é registrada pela primeira vez (ao ser criada), o número da versão é zero (0). A cada nova operação registrada, este número é incrementado de uma (1) unidade.

Data/hora - exibe a data e horário em que ocorreu o registro da operação relacionada do histórico.

Operação - informa qual foi a operação realizada e registrada sobre a entidade.

CPF - exibe o número do CPF da pessoa que registrou a operação sobre a entidade.

Nome - exibe o nome da pessoa que registrou a operação sobre a entidade.

### Botão

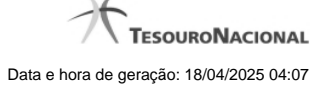

Imprimir Resultado - Clique nesse botão para gerar um documento PDF contendo as informações listadas no histórico, para posterior impressão em papel.

Retornar - Clique nesse botão para fechar o formulário de Histórico.

## **Próximas Telas**

Detalhar Histórico

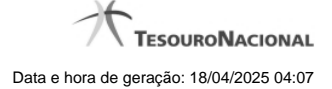

## 1.1.2.8 - Justificar Exclusão

|         | xclusão Situação                                                                                                    | 0                                           |
|---------|----------------------------------------------------------------------------------------------------|---------------------------------------------|
|         | <b>Advertência</b><br>(AT0097) Antes de exclusão essa entidade, é necessário mapear o<br>ação pode causar em Documentos Hábeis que possuam Compromis<br>além de notificar os respectivos usuários. Deseja continuar a exclu | s impactos que a<br>ssos pendentes,<br>são? |
| *Motivo |                                                                                                    |                                             |
|         | Confirmar Retornar                                                                                                    |                                             |

# Justificar Exclusão

Nesse formulário, você informa o motivo da exclusão de um registro. O preenchimento é obrigatório para que a exclusão seja concluída.

A exclusão de registros é restrita aos usuários responsáveis pela manutenção das tabelas.

A exclusão não elimina fisicamente o registro da tabela, apenas faz uma marca no registro indicando essa condição.

Registros logicamente excluídos podem ser visualizados e reincluídos pelos usuários responsáveis pela manutenção das tabelas.

## Campos

Motivo - Informe o motivo da exclusão do registro considerado.

## Botões

Confirmar - Clique nesse botão para concluir a exclusão proposta.

Retornar - Clique nesse botão para desistir da exclusão.

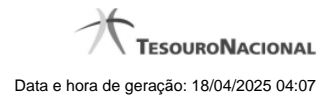

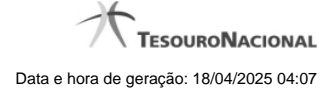

## 1.1.3 - Detalhar Tipo de Evento - Aba Regra de Acionamento

| 5   |                    | FI Código                   | IDRE<br>da UG: 090001                            | Sistema: S                                 | AFI2011TI Exercício: 2011  Versão 1.0.2 | 2 (d) (424) Sair 🔊 |
|-----|--------------------|-----------------------------|--------------------------------------------------|--------------------------------------------|-----------------------------------------|--------------------|
|     | Comunica Con       | nfigurar Acesso 🏾 🊖 Adicion | nar Favoritos                                    |                                            |                                         |                    |
|     | Consultar Ti       | po de Evento - CO           | NTIPEVEN: Detalh                                 | ar                                         | Captura                                 | r 🕑 Ajuda          |
|     |                    |                             |                                                  |                                            |                                         |                    |
|     | Regra de Acio      | Regras de Formatação        | Regra de Acionamento                             | Dependências                               | 6 <sup>3<sup>n</sup></sup>              | 0                  |
|     | Incluído por ALEXA | NDRE LORENZI VIZONI   CF    | PF 96006820978   UG 90001  <br>Alterar Excluir H | Data 19/09/2011 17:24:42                   | nar                                     |                    |
| 38  |                    |                             |                                                  |                                            |                                         |                    |
| SIR |                    |                             |                                                  |                                            |                                         |                    |
|     |                    | s                           | IAFI - Sistema integrad <u>o de Ad</u> i         | ministração Financeira do <u>Governo I</u> | federal                                 |                    |

Detalhar Tipo de Evento - Aba Regra de Acionamento

Exibe em detalhes um registro da tabela "Tipo de Evento" e possui quatro abas: "Dados Básicos", "Regras de Formatação", "Regra de Acionamento " e "Dependências".

Nesse momento você está na aba "Regra de Acionamento" e tem as seguintes opções:

- 1. Mudar para outra aba, para visualizar seus dados;
- 2. Solicitar a formatação de um arquivo para impressão desse registro;
- 3. Retornar à consulta.

Adicionalmente, se você for um usuário responsável pela manutenção da tabela, estarão disponíveis as seguintes opções:

- 4. Entrar no modo de edição para alterar o conteúdo do registro;
- 5. Excluir o registro;
- 6. Reincluir o registro, caso ele esteja excluído;
- 7. Visualizar o histórico das operações efetuadas sobre o registro.

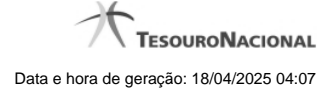

## Campos

Regra de Acionamento - Código e título da Regra de Acionamento de Evento associada a esse Tipo de Evento.

### Botões

Imprimir - Clique nesse botão para solicitar a geração de um arquivo do tipo PDF, formatado para impressão do registro.

Retornar - Clique nesse botão para retornar à consulta.

## **Botões Especiais**

Os botões especiais são apresentados somente aos usuários responsáveis pela manutenção da tabela.

Alterar - Clique nesse botão para alterar o conteúdo desse registro.

Excluir - Clique nesse botão para excluir esse registro.

**Reincluir** - Se esse registro estiver excluído, em vez dos botões "Alterar" e "Excluir" descritos acima, é apresentado o botão "Reincluir". Clique nesse botão para reverter a exclusão.

Histórico - Clique nesse botão para visualizar o histórico das operações efetuadas sobre esse registro.

# Próximas Telas

Alterar Tipo de Evento - Aba Dados Básicos Alterar Tipo de Evento - Aba Regras de Formatação Alterar Tipo de Evento - Aba Regra de Acionamento Reincluir Tipo de Evento - Aba Dados Básicos Reincluir Tipo de Evento - Aba Regras de Formatação Reincluir Tipo de Evento - Aba Regra de Acionamento Histórico de Tipo de Evento Justificar Exclusão

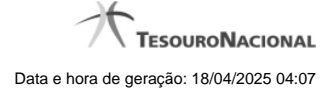

## 1.1.3.1 - Alterar Tipo de Evento - Aba Dados Básicos

| Comunica Co                                                                 | nfinurar Acesso 🔶 Adici                                                                 | onar Favoritos                                                                                               | 100                                                                                 |                | toliima attalização, 2 | 29/09/201  |
|-----------------------------------------------------------------------------|-----------------------------------------------------------------------------------------|----------------------------------------------------------------------------------------------------|-------------------------------------------------------------------------------------|----------------|------------------------|------------|
| Consultar T                                                                 | ipo de Evento - Co                                                                      | ONTIPEVEN: Alterar                                                                                           | 7*                                                                                  | Ø              | 🖸 Capturar             | <b>?</b> A |
| Dados Básicos                                                               | Regras de Formatação                                                                    | Regra de Acionamento                                                                                         |                                                                                     |                |                        |            |
| • Código:                                                                   | • Título:<br>FNS - TESTE -                                                              | TIPO EVENTO 000056                                                                                           |                                                                                     | A.             |                        |            |
| • Descrição:<br>ENS - TESTE                                                 | - Tipo Evento 000056                                                                    |                                                                                                    | 311                                                                                 | SIL            |                        | -0         |
|                                                                             |                                                                                         |                                                                                                    |                                                                                     |                |                        |            |
|                                                                             |                                                                                         |                                                                                                    |                                                                                     |                |                        |            |
|                                                                             |                                                                                         |                                                                                                    |                                                                                     |                |                        |            |
| • Uso<br>CPR [▼                                                             |                                                                                         | a                                                                                                    | .0                                                                                  | .0             |                        |            |
| • Uso<br>CPR v<br>• Locais                                                  | permitidos                                                                              | .H <sup>1</sup>                                                                                              | HAF1                                                                                | - staff        |                        |            |
| • Uso<br>CPR v<br>• Locais                                                  | permitidos                                                                              | Acréscimos de Dedução                                                                                        | Acréscimos de Encargo                                                               | State          |                        |            |
| • Uso<br>CPR 💌<br>Acréso<br>Compu                                           | permitidos<br>cimos de Dados de Pagamento<br>ensação                                    | Acréscimos de Dedução                                                                                        | Acréscimos de Encargo<br>☐Dedução                                                   | Sinti          |                        |            |
| • Uso<br>CPR 💌<br>Acréso<br>Compu<br>Despe                                  | permitidos<br>cimos de Dados de Pagamento<br>ensação<br>sa a Anular                     | <ul> <li>Acréscimos de Dedução</li> <li>Crédito</li> <li>Encargo</li> </ul>                                  | □Acréscimos de Encargo<br>⊡Dedução<br>□Outros Lançamentos                           | <b>S</b> SIRFI |                        |            |
| Uso     CPR▼     CPR▼     Locais     Acrése     Compe     Despe     Princip | permitidos<br>cimos de Dados de Pagamento<br>ensação<br>sa a Anular<br>al com Orçamento | <ul> <li>Acréscimos de Dedução</li> <li>Crédito</li> <li>Encargo</li> <li>Principal sem Orçamento</li> </ul> | Acréscimos de Encargo     ⊡Dedução     Outros Lançamentos     Uvariação Patrimonial | Sinti<br>Sinti |                        |            |
| Uso     CPR▼     Locais     Acrése     Competing     Despe                  | permitidos<br>cimos de Dados de Pagamento<br>ensação<br>sa a Anular<br>al com Orçamento | Acréscimos de Dedução Crédito Encargo Principal sem Orçamento                                                | Acréscimos de Encargo     ✓Dedução     Outros Lançamentos     ✓Variação Patrimonial | S staff        |                        |            |

# Alterar Tipo de Evento - Aba Dados Básicos

O conteúdo de um registro da tabela "Tipo de Evento" fica disponível para você digitar as alterações desejadas.

A alteração de registros é restrita aos usuários responsáveis pela administração das tabelas.

Possui três abas: "Dados Básicos", "Regras de Formatação" e "Regra de Acionamento".

Nesse momento você está na aba "Dados Básicos". Após preencher os campos dessa aba, você tem as seguintes opções:

1. Mudar para outra aba, para alterar os campos que a compõem;

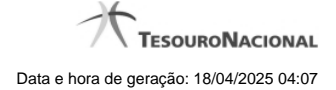

2. Clicar no botão "Confirmar Alteração" para concluir a alteração.

### Campos

Código - Código do Tipo de Evento. Esse campo não admite alteração.

Título - Informe um novo título para esse Tipo de Evento, contendo, no máximo, 80 caracteres, ou mantenha o mesmo título.

Descrição - Informe uma nova descrição para esse Tipo de Evento, contendo, no máximo, 4.096 caracteres, ou mantenha a mesma descrição.

Uso - Informa se o Tipo de Evento será usado em Situações do CPR ou de Programação Financeira (PF)

Locais Permitidos - Bloco constituído por diversos campos de marcação, referentes às abas de Documento Hábil e às seções de Acréscimos de Documento Hábil. Assinale os locais em que esse Tipo de Evento pode ser usado ou mantenha os mesmos locais.

## Botões

Confirmar Alteração - Clique nesse botão para prosseguir com a alteração proposta.

Retornar - Clique nesse botão para desistir da alteração.

# Próximas Telas

Avaliar Impacto de Alteração de Tipo de Evento Justificar Alteração

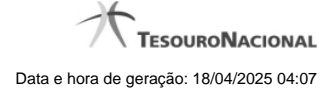

# 1.1.3.2 - Alterar Tipo de Evento - Aba Regras de Formatação

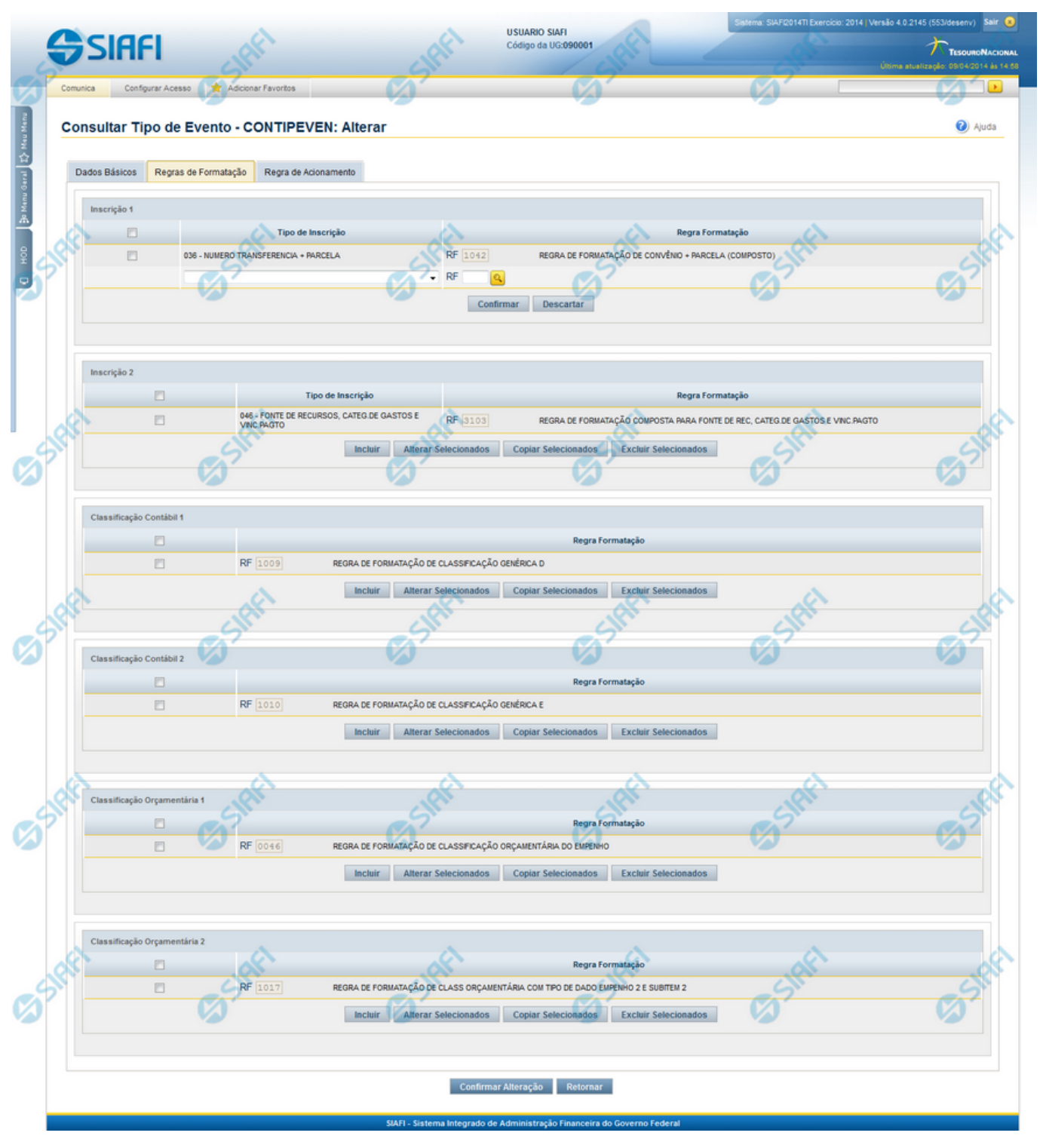

Alterar Tipo de Evento - Aba Regras de Formatação
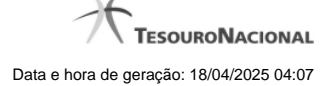

Nesse formulário, o conteúdo de um registro da tabela "Tipo de Evento" fica disponível para você digitar as alterações desejadas.

A alteração de registros é restrita aos usuários responsáveis pela administração das tabelas.

Esse formulário três abas: "Dados Básicos", "Regras de Formatação" e "Regra de Acionamento".

Nesse momento você está na aba "Regras de Formatação". Após preencher os campos dessa aba, você tem as seguintes opções:

- 1. Mudar para outra aba, para alterar os campos que a compõem;
- 2. Clicar no botão "Confirmar Alteração" para concluir a alteração.

#### Campos

**Inscrição 1** - Tabela contendo a lista de Regras de Formatação por Tipo de Inscrição, associadas, por meio desse Tipo de Evento, ao campo "Inscrição 1" da linha de evento. Compõem essa tabela as três colunas descritas a seguir.

Caixa de Marcação - Assinale as linhas da tabela a serem submetidas às operações "Alterar", "Copiar" ou "Limpar".

Tipo de Inscrição - Selecione um Tipo de Inscrição de Evento do SIAFI.

**Regra Formatação** - Informe o código de uma nova Regra de Formação de Evento para esse Tipo de Inscrição e para esse Tipo de Evento, ou mantenha a mesma. Observe que o início do código, composto pelas letras RF, já está fixado, bastando que você informe a parte numérica, contendo, no máximo, quatro dígitos. Não há necessidade de informar zeros iniciais.

Inscrição 2 - Tabela contendo a lista de Regras de Formatação por Tipo de Inscrição, associadas, por meio desse Tipo de Evento, ao campo "Inscrição 2" da linha de evento. Compõem essa tabela as três colunas descritas a seguir.

Caixa de Marcação - Assinale as linhas da tabela a serem submetidas às operações "Alterar", "Copiar" ou "Limpar".

Tipo de Inscrição - Selecione um Tipo de Inscrição de Evento do SIAFI.

**Regra Formatação** - Informe o código de uma nova Regra de Formação de Evento para esse Tipo de Inscrição e para esse Tipo de Evento, ou mantenha a mesma. Observe que o início do código, composto pelas letras RF, já está fixado, bastando que você informe a parte numérica, contendo, no máximo, quatro dígitos. Não há necessidade de informar zeros iniciais.

Classificação Contábil 1 - Tabela contendo a lista de Regras de Formatação associadas, por meio desse Tipo de Evento, ao campo "Classificação Contábil 1" da linha de evento. Compõem essa tabela as duas colunas descritas a seguir.

Caixa de Marcação - Assinale as linhas da tabela a serem submetidas às operações "Alterar", "Copiar" ou "Limpar".

**Regra Formatação** - Informe o código de uma nova Regra de Formação de Evento associada ao campo "Classificação Contábil 1" para esse Tipo de Evento, ou mantenha a mesma. Observe que o início do código, composto pelas letras RF, já está fixado, bastando que você informe a parte numérica, contendo, no máximo, quatro dígitos. Não há necessidade de informar zeros iniciais.

Classificação Contábil 2 - Tabela contendo a lista de Regras de Formatação associadas, por meio desse Tipo de Evento, ao campo "Classificação Contábil 2" da linha de evento. Compõem essa tabela as duas colunas descritas a seguir.

Caixa de Marcação - Assinale as linhas da tabela a serem submetidas às operações "Alterar", "Copiar" ou "Limpar".

**Regra Formatação** - Informe o código de uma nova Regra de Formação de Evento associada ao campo "Classificação Contábil 2" para esse Tipo de Evento, ou mantenha a mesma. Observe que o início do código, composto pelas letras RF, já está fixado, bastando que você informe a parte numérica, contendo, no máximo, quatro dígitos. Não há necessidade de informar zeros iniciais.

Classificação Orçamentária 1 - Tabela contendo a lista de Regras de Formatação associadas, por meio desse Tipo de Evento, ao campo "Classificação Orçamentária 1" da linha de evento. Compõem essa tabela as duas colunas descritas a seguir.

Caixa de Marcação - Assinale as linhas da tabela a serem submetidas às operações "Alterar", "Copiar" ou "Limpar".

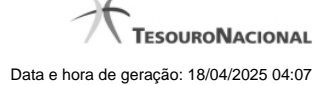

**Regra Formatação** - Informe o código de uma nova Regra de Formação de Evento associada ao campo "Classificação Orçamentária 1" para esse Tipo de Evento, ou mantenha a mesma. Observe que o início do código, composto pelas letras RF, já está fixado, bastando que você informe a parte numérica, contendo, no máximo, quatro dígitos. Não há necessidade de informar zeros iniciais.

**Classificação Orçamentária 2** - Tabela contendo a lista de Regras de Formatação associadas, por meio desse Tipo de Evento, ao campo "Classificação Orçamentária 2" da linha de evento. Compõem essa tabela as duas colunas descritas a seguir.

Caixa de Marcação - Assinale as linhas da tabela a serem submetidas às operações "Alterar", "Copiar" ou "Limpar".

**Regra Formatação** - Informe o código de uma nova Regra de Formação de Evento associada ao campo "Classificação Orçamentária 2" para esse Tipo de Evento, ou mantenha a mesma. Observe que o início do código, composto pelas letras RF, já está fixado, bastando que você informe a parte numérica, contendo, no máximo, quatro dígitos. Não há necessidade de informar zeros iniciais.

#### Botões das Tabelas de Regras de Formatação

Incluir - Clique nesse botão para solicitar a inclusão de mais uma linha na tabela, para que você possa acrescentar mais uma Regra de Formatação.

Alterar Selecionados - Clique nesse botão para alterar o conteúdo das linhas assinaladas na caixa de marcação.

Copiar Selecionados - Clique nesse botão para duplicar o conteúdo das linhas assinaladas na caixa de marcação.

Excluir Selecionados - Clique nesse botão para eliminar o conteúdo das linhas assinaladas na caixa de marcação.

## Botões

Confirmar Alteração - Clique nesse botão para prosseguir com a alteração proposta.

Retornar - Clique nesse botão para desistir da alteração.

### **Próximas Telas**

Avaliar Impacto de Alteração de Tipo de Evento Lupa: Regra de Formatação Justificar Alteração

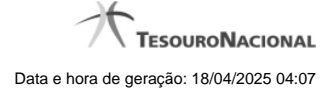

### 1.1.3.3 - Alterar Tipo de Evento - Aba Regra de Acionamento

| 99                   |                                                                             | ANDRE<br>o da UG: 090001           | Sistema: S                     | IAFI2011TI Exercicio: 2011  Versão 1<br>Utima atualiz | 1.0.2 (d) (424) Sair &<br>TesouroNacional<br>arção: 19/09/2011 às 17:34 |
|----------------------|-----------------------------------------------------------------------------|------------------------------------|--------------------------------|-------------------------------------------------------|-------------------------------------------------------------------------|
| Comunica<br>Consu    | Configurar Acesso 🔶 Adic<br>ultar Tipo de Evento - C                        | ONTIPEVEN: Alterar                 |                                | Capt                                                  | urar 😢 Ajuda                                                            |
| Dados<br>• Reg<br>RA | Básicos Regras de Formatação<br>gra de Acionamento:<br>1003 Q Despesa do Ex | Regra de Acionamento               | Gant                           | Gener                                                 | G                                                                       |
| 516                  | 65 Mit                                                                      | Confirmar Altera                   | ação Retornar                  | <b>B</b> SHE                                          | 6 State                                                                 |
| SIG                  |                                                                             |                                    |                                |                                                       |                                                                         |
|                      |                                                                             | SIAFI - Sistema Integrado de Admin | istração Financeira do Governo | Federal                                               |                                                                         |

### Alterar Tipo de Evento - Aba Regra de Acionamento

Nesse formulário, o conteúdo de um registro da tabela "Tipo de Evento" fica disponível para você digitar as alterações desejadas.

A alteração de registros é restrita aos usuários responsáveis pela administração das tabelas.

Esse formulário possui três abas: "Dados Básicos", "Regras de Formatação" e "Regra de Acionamento".

Nesse momento você está na aba "Regra de Acionamento". Após preencher os campos dessa aba, você tem as seguintes opções:

- 1. Mudar para outra aba, para alterar os campos que a compõem;
- 2. Clicar no botão "Confirmar Alteração" para concluir a alteração.

### Campos

**Regra de Acionamento** - Informe o código de uma nova Regra de Acionamento de Evento associada a esse Tipo de Evento ou mantenha a mesma. Observe que o início do código, composto pelas letras RA, já está fixado, bastando que você informe a parte numérica, contendo, no máximo, quatro dígitos. Não há necessidade de informar zeros iniciais.

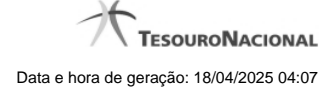

# Botões

Confirmar Alteração - Clique nesse botão para prosseguir com a alteração proposta.

Retornar - Clique nesse botão para desistir da alteração.

# Próximas Telas

Avaliar Impacto de Alteração de Tipo de Evento Lupa: Regra de Acionamento Justificar Alteração

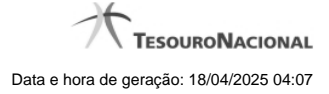

# 1.1.3.4 - Reincluir Tipo de Evento - Aba Dados Básicos

|                                                                                                    | FI °                                                                                                    | ódigo da UG: 090001                                                                                                    |                                                                                                    |                                  | <u>۲</u>             | TESOURO   |
|----------------------------------------------------------------------------------------------------|----------------------------------------------------------------------------------------------------|----------------------------------------------------------------------------------------------------|----------------------------------------------------------------------------------------------------|----------------------------------|----------------------|-----------|
| munica Co                                                                                                    | nfigurar Aces                                                                                                    | so 🔶 Adicionar Favoritos                                                                                                    | P.                                                                                                    | 1                                | Utima atualização: : | 29/09/201 |
| 7                                                                                                    |                                                                                                    | 67 67                                                                                                    | ,<br>                                                                                                    |                                  |                      |           |
| onsultar Ti                                                                                                    | ipo de E                                                                                                    | evento - CONTIPEVEN                                                                                                    |                                                                                                    |                                  | Capturar             | 2         |
| Filtroc                                                                                                    |                                                                                                    |                                                                                                    |                                                                                                    |                                  |                      |           |
| - Fillios                                                                                                    |                                                                                                    |                                                                                                    |                                                                                                    |                                  |                      |           |
| Código:                                                                                                    | Term                                                                                                    | o do Título:                                                                                                    | 4                                                                                                    | - A                              |                      |           |
| Tormo da Door                                                                                                    | orioão:                                                                                                    | -51                                                                                                    |                                                                                                    | -51                              |                      |           |
| Termo da Deso                                                                                                    | chçao:                                                                                                    |                                                                                                    |                                                                                                    |                                  |                      |           |
| Uso                                                                                                    |                                                                                                    |                                                                                                    |                                                                                                    |                                  |                      |           |
| CPR V                                                                                                    |                                                                                                    |                                                                                                    |                                                                                                    |                                  |                      |           |
| Regra de Acion                                                                                                    | namento:                                                                                                    |                                                                                                    |                                                                                                    |                                  |                      |           |
|                                                                                                    |                                                                                                    | 4                                                                                                    | 4                                                                                                    | ~                                |                      |           |
| Tipo Inscrição:                                                                                                    | :                                                                                                    | AL.                                                                                                    |                                                                                                    | ARY.                             |                      |           |
| 7                                                                                                    |                                                                                                    | 67 67                                                                                                    |                                                                                                    | 67.                              |                      |           |
| Locais p                                                                                                    | ermitido                                                                                                    |                                                                                                    |                                                                                                    |                                  |                      |           |
|                                                                                                    | imas da Dad                                                                                                    | os de Desemente                                                                                                    | Deréssimos de Essara                                                                                                    |                                  |                      |           |
| Acresc                                                                                                    | imos de Dad                                                                                                    | os de Pagamento Acrescimos de Dedução                                                                                                    | Acrescimos de Encarg                                                                                                    | 0                                |                      |           |
| Compe                                                                                                    | ensação                                                                                                    | Crédito                                                                                                    | Dedução                                                                                                    |                                  |                      |           |
|                                                                                                    |                                                                                                    |                                                                                                    |                                                                                                    |                                  |                      |           |
|                                                                                                    |                                                                                                    |                                                                                                    | <u>(</u> )                                                                                                    |                                  |                      |           |
| Desper                                                                                                    | sa a Anular                                                                                                    | Encargo                                                                                                    | Outros Lançamentos                                                                                                    | CIRF                             |                      |           |
| Desper                                                                                                    | sa a Anular<br>al com Orçar                                                                                                    | Encargo     Principal sem Orçamento                                                                                                    | Outros Lançamentos                                                                                                    | Sint                             |                      |           |
| Despet Princip Visualizar E                                                                                                    | sa a Anular<br>al com Orçar<br>Excluídos                                                                                              | Encargo                                                                                                    | Outros Lançamentos                                                                                                    | Sher                             |                      |           |
| Desper Princip Visualizar E                                                                                                    | sa a Anular<br>al com Orçar<br>Excluídos                                                                                              | Encargo nento Principal sem Orçamento Pesquisar 1                                                                                                    | Outros Lançamentos                                                                                                    | 5 staff                          |                      |           |
| Desper Princip Visualizar E                                                                                                    | sa a Anular<br>al com Orçar<br>Excluídos                                                                                              | Encargo nento Principal sem Orçamento Pesquisar L                                                                                                    | Outros Lançamentos                                                                                                    | Co sheri                         |                      |           |
| Desper                                                                                                    | sa a Anular<br>al com Orçar<br>Excluídos<br>Itado                                                                                     | Encargo nento Principal sem Orçamento Pesquisar U                                                                                                    | Outros Lançamentos                                                                                                    | Co sheet                         |                      |           |
| Desper<br>Princip<br>Visualizar E                                                                                                    | sa a Anular<br>al com Orçar<br>Excluídos<br>Ittado                                                                                    | ento Principal sem Orçamento Pesquisar L  dos  4 4 página 7 de                                                                                                    | Outros Lançamentos<br>□Variação Patrimonial<br>Limpar<br>sido<br>40 ► ►                                                      | Co sheet                         | página               |           |
| Desper<br>Princip<br>Visualizar E<br>Imprimir Resu<br>Tipos de event                                                                                                    | sa a Anular<br>al com Orçar<br>Excluídos<br>itado<br>to encontra<br>Uso                                                               | ento Principal sem Orçamento Pesquisar L  S Exclu  dos                                                                                                    | Outros Lançamentos<br>□Variação Patrimonial<br>Impar<br>sido<br>40 ▶ ▶<br>Titulo                                             | Co sheet                         | página               |           |
| Desper                                                                                                    | sa a Anular<br>al com Orçar<br>Excluídos<br>itado<br>to encontra<br>Uso<br>CPR                                                        | Encargo enento Principal sem Orçamento Pesquisar  Pesquisar  Exclu  Security Pesquisar  FNS - Evento PARA TESTE RF 1041 ATÉ RF 1058 Evento Para                                                                                                    | Outros Lançamentos<br>↓Variação Patrimonial<br>                                                                              | Co sheet                         | página               |           |
| Desper                                                                                                    | sa a Anular<br>al com Orçar<br>Excluídos<br>itado<br>to encontra<br>Uso<br>CPR<br>CPR<br>CPR                                          | Encargo enento Principal sem Orçamento Pesquisar  Pesquisar  Exclu  FNS - EVENTO PARA TESTE RF 1041 ATÉ RF 1058 FNS - TESTE - TIPO EVENTO TESTE ENES TESTE - TIPO EVENTO TESTE ENES TESTE ENES TESTE - TIPO EVENTO TESTE ENES TESTE ENES TESTE - TIPO EVENTO TESTE ENES TESTE ENES TESTE - TIPO EVENTO TESTE ENES TESTE ENES TESTE ENES TESTE - TIPO EVENTO TESTE ENES TESTE ENES TESTE ENES TESTE ENES TESTE - TIPO EVENTO ENES TESTE ENES TESTE - TIPO EVENTO ENES TESTE ENES TESTE ENES TESTE - TIPO EVENTO ENES TESTE ENES TESTE ENES TESTE - TIPO EVENTO ENES TESTE ENES TESTE ENES TESTE ENES TESTE - TIPO EVENTO ENES TESTE ENES TEST   | Outros Lançamentos<br>↓Variação Patrimonial<br>Limpar<br>sido<br>40 	>                                                       | Co sheri                         | página               | Ģ         |
| Desper Desper Drincip Visualizar E                                                                                                    | sa a Anular<br>al com Orçar<br>Excluídos<br>itado<br>to encontra<br>Uso<br>CPR<br>CPR<br>CPR                                          | Encargo enento Principal sem Orçamento Pesquisar U Pesquisar U Pesquisar U Pesquisar U Principal sem Orçamento Encargo FNS - Evento PARA teste RF 1041 ATÉ RF 1058 FNS - TESTE - TIPO EVENTO TESTE FNS - TESTE - SITUAÇÃO TESTE ALE 104 FNS - TESTE - SITUAÇÃO TESTE ALE 104 FNS - TESTE - SITUAÇÃO TESTE - SITUAÇÃO TESTE - SITUAÇÃO TESTE - SITUAÇÃO TESTE - SITUAÇÃO TESTE - SITUAÇÃO TESTE - SITUAÇÃO TESTE - SITUAÇÃO TESTE - SITUAÇÃO TESTE - SITUAÇÃO TESTE - SITUA - SITUA -   | Outros Lançamentos<br>□Variação Patrimonial<br>Limpar<br>sido<br>40                                                          | Co sheet                         | página               | Ģ         |
| Desper Desper Definition Desper Definition Definition                                                                                                    | al com Orçar<br>Excluídos<br>itado<br>to encontra<br>Uso<br>CPR<br>CPR<br>CPR<br>CPR                                                  | Encargo enento Principal sem Orçamento Pesquisar U  Pesquisar U  FNS - EVENTO PARA TESTE RF 1041 ATÉ RF 1058 FNS - TESTE - TIPO EVENTO TESTE FNS - TESTE - SITUAÇÃO TESTE ALE 104 FNS - TESTE - SITUAÇÃO TESTE ALE 104 FNS - TESTE - SITUAÇÃO TESTE ALE 104 FNS - TESTE - SITUAÇÃO TESTE ALE 104 FNS - TESTE - TIPO EVENTO SIBILITEM 1                                                                                                    | Outros Lançamentos<br>↓Variação Patrimonial<br>Limpar<br>sido<br>40                                                          | Co stati                         | página               |           |
| Desper                                                                                                    | al com Orçar<br>Excluídos<br>Itado<br>to encontra<br>Uso<br>CPR<br>CPR<br>CPR<br>CPR<br>CPR<br>CPR<br>CPR                             | Encargo  enento  Principal sem Orçamento  Pesquisar  Pesquisar  FNS - EVENTO PARA TESTE RF 1041 ATÉ RF 1058 FNS - TESTE - TIPO EVENTO TESTE FNS - TESTE - SITUAÇÃO TESTE ALE104 FNS - TESTE - SITUAÇÃO TESTE ALE104 FNS - TESTE - SITUAÇÃO TESTE ALE104 FNS - TESTE - SITUAÇÃO TESTE ALE104 FNS - TESTE - TIPO EVENTO SUBITEM 1 TITULO                                                                                                    | Outros Lançamentos<br>↓Variação Patrimonial<br>Jimpar<br>vido<br>40                                                          | Co stati                         | página               |           |
| Desper                                                                                                    | al com Orçar<br>al com Orçar<br>Excluídos<br>to encontra<br>Uso<br>CPR<br>CPR<br>CPR<br>CPR<br>CPR<br>CPR<br>CPR<br>CPR               | Encargo  mento  Principal sem Orçamento  Pesquisar  Pesquisar  Pesquisar  Exclu  S  Exclu  FNS - EVENTO PARA TESTE RF 1041 ATÉ RF 1058 FNS - TESTE - TIPO EVENTO TESTE FNS - TESTE - SITUAÇÃO TESTE ALE104 FNS - TESTE - SITUAÇÃO TESTE ALE104 FNS - TESTE - TIPO EVENTO SUBITEM 1  TITULO TITULO DE 1810                                                                                                    | Outros Lançamentos<br>↓Variação Patrimonial<br>.impar<br>sido<br>40 ▶ ▶ 1<br>Titulo                                          | Scheft<br>Scheft                 | página               |           |
| Desper                                                                                                    | al com Orçar<br>al com Orçar<br>Excluídos<br>to encontra<br>Uso<br>CPR<br>CPR<br>CPR<br>CPR<br>CPR<br>CPR<br>CPR<br>CPR<br>CPR<br>CPR | Encargo  enento  Principal sem Orçamento  Pesquisar  Pesquisar  Pesquisar  Exclu  S  Exclu  FNS - EVENTO PARA TESTE RF 1041 ATÉ RF 1058 FNS - TESTE - TIPO EVENTO TESTE FNS - TESTE - SITUAÇÃO TESTE ALE104 FNS - TESTE - SITUAÇÃO TESTE ALE104 FNS - TESTE - TIPO EVENTO SUBITEM 1  TITULO TITULO DE 1810 TITULO                                                                                                    | Outros Lançamentos<br>↓Variação Patrimonial<br>Limpar<br>vido<br>40 ▶ ▶ 1<br>Titulo                                          | Co state                         | página               |           |
| Desper                                                                                                    | al com Orçar<br>al com Orçar<br>Excluídos<br>to encontra<br>Uso<br>CPR<br>CPR<br>CPR<br>CPR<br>CPR<br>CPR<br>CPR<br>CPR<br>CPR<br>CPR | Encargo enento Principal sem Orçamento Pesquisar  Pesquisar  Pesquisar  Pesquisar  Pesquisar  Pris - Evento PARA TESTE RF 1041 ATÉ RF 1058 FNS - TESTE - SITUAÇÃO TESTE ALE104 FNS - TESTE - SITUAÇÃO TESTE ALE104 FNS - TESTE - SITUAÇÃO TESTE ALE104 FNS - TESTE - TIPO EVENTO SUBITEM 1 TITULO TITULO DE 1810 TITULO TESTE VAL - EVENTOS DE REALIZAÇÃO COM TIPI                                                                                                    | Outros Lançamentos<br>↓Variação Patrimonial<br>Jimpar<br>vido<br>40 ▶ ▶<br>Titulo<br>0 DE RECURSO 0                          | Co state                         | página               |           |
| Desper<br>Princip<br>Visualizar E<br>Imprimir Resu<br>Tipos de event<br>Código<br>ALE01<br>ALE01<br>ALE010<br>ALE104<br>ALE105<br>ALE105<br>ALE | al com Orçar<br>al com Orçar<br>Excluídos<br>to encontra<br>Uso<br>CPR<br>CPR<br>CPR<br>CPR<br>CPR<br>CPR<br>CPR<br>CPR<br>CPR<br>CPR | Encargo<br>nento Principal sem Orçamento Pesquisar U Pesquisar U  € Exclu  cos  FNS - EVENTO PARA TESTE RF 1041 ATÉ RF 1058 FNS - TESTE - TIPO EVENTO TESTE FNS - TESTE - SITUAÇÃO TESTE ALE 104 FNS - TESTE - SITUAÇÃO TESTE ALE 104 FNS - TESTE - SITUAÇÃO COM TIPA                                                                                                    | Outros Lançamentos<br>↓Variação Patrimonial<br>Limpar<br>Jido<br>40                                                          | Co sinth<br>Co sinth<br>Co sinth | página               |           |
| Desper<br>Princip<br>Visualizar E<br>Imprimir Resu<br>Tipos de event<br>Código<br>ALE001<br>ALE010<br>ALE104<br>ALE105<br>ALE106<br>AZ1010<br>BB1810<br>CODIGO<br>COPDIE<br>CT0001                                                                                                    | al com Orçar<br>Excluídos<br>Excluídos<br>to encontra<br>CPR<br>CPR<br>CPR<br>CPR<br>CPR<br>CPR<br>CPR<br>CPR<br>CPR<br>CPR           | Encargo<br>nento Principal sem Orçamento Pesquisar U  Pesquisar U  Exclu  dos  4  A  página 7 de  FNS - EVENTO PARA TESTE RF1041 ATÉ RF1058 FNS - TESTE - TIPO EVENTO TESTE FNS - TESTE - SITUAÇÃO TESTE ALE104 FNS - TESTE - SITUAÇÃO TESTE ALE104 FNS - TESTE - TIPO EVENTO SUBITEM 1 TITULO TITULO DE 1810 TITULO TESTE VAL - EVENTOS DE REALIZAÇÃO COM TIPI TIPO DE EVENTO USADO PARA TESTES DA CÉLU                                                                                                    | Outros Lançamentos<br>↓Variação Patrimoniai<br>Jido<br>40                                                                    | Co Steff                         | página               |           |
| Desper     Desper     Princip      Visualizar E      Tipos de event      Código      ALE001      ALE010      ALE105      ALE105                                                                                                    | sa a Anular<br>al com Orçar<br>Excluídos<br>to encontra<br>Uso<br>CPR<br>CPR<br>CPR<br>CPR<br>CPR<br>CPR<br>CPR<br>CPR<br>CPR<br>CPR  | Encargo<br>nento Principal sem Orçamento<br>Pesquisar L<br>@ Exclu<br>@ Exclu<br>dos                                                                                                    | Outros Lançamentos<br>↓Variação Patrimonial<br>Limpar<br>Jido<br>40  → →<br>Título<br>0 DE RECURSO 0<br>LA DE TESTES         | Co Suffit                        | página               |           |
| Desper     Desper                                                                                                    | sa a Anular<br>al com Orçar<br>Excluídos<br>to encontra<br>Uso<br>CPR<br>CPR<br>CPR<br>CPR<br>CPR<br>CPR<br>CPR<br>CPR<br>CPR<br>CPR  | Encargo<br>nento Principal sem Orçamento<br>Pesquisar L<br>Pesquisar L<br>Pesquisar | Outros Lançamentos<br>\[\Variação Patrimonial<br>Limpar<br>Jido<br>40 ► ► Titulo<br>D DE RECURSO 0<br>LA DE TESTES<br>40 ► ► | Co Silfer                        | página               |           |

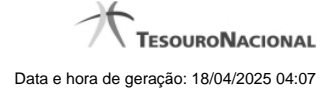

#### Reincluir Tipo de Evento - Aba Dados Básicos

Neste formulário conteúdo do registro da tabela "Tipo de Evento", cuja exclusão você deseja reverter, fica disponível para você digitar eventuais alterações.

A reinclusão de um registro é restrita aos usuários responsáveis pela manutenção das tabelas.

Possui três abas: "Dados Básicos", "Regras de Formatação" e "Regra de Acionamento".

Nesse momento você está na aba "Dados Básicos". Após preencher os campos dessa aba, você tem as seguintes opções:

- 1. Mudar para outra aba, para alterar os campos que a compõem;
- 2. Clicar no botão "Confirmar Reinclusão" para concluir a reinclusão.

### Campos

Código - Código do Tipo de Evento a ser reincluído. Esse campo não admite alteração.

Título - Informe um novo título para esse Tipo de Evento, contendo, no máximo, 80 caracteres, ou mantenha o mesmo título.

Descrição - Informe uma nova descrição para esse Tipo de Evento, contendo, no máximo, 4.096 caracteres, ou mantenha a mesma descrição.

Uso - Informa se o Tipo de Evento será usado em Situações do CPR ou de Programação Financeira (PF)

Locais Permitidos - Bloco constituído por diversos campos de marcação, referentes às abas de Documento Hábil e às seções de Acréscimos de Documento Hábil. Assinale os locais em que esse Tipo de Evento pode ser usado ou mantenha os mesmos locais.

#### Botões

Confirmar Reinclusão - Clique nesse botão para prosseguir com a reinclusão proposta.

Retornar - Clique nesse botão para desistir da reinclusão.

# Próximas Telas

Justificar Reinclusão

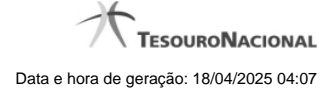

# 1.1.3.5 - Reincluir Tipo de Evento - Aba Regras de Formatação

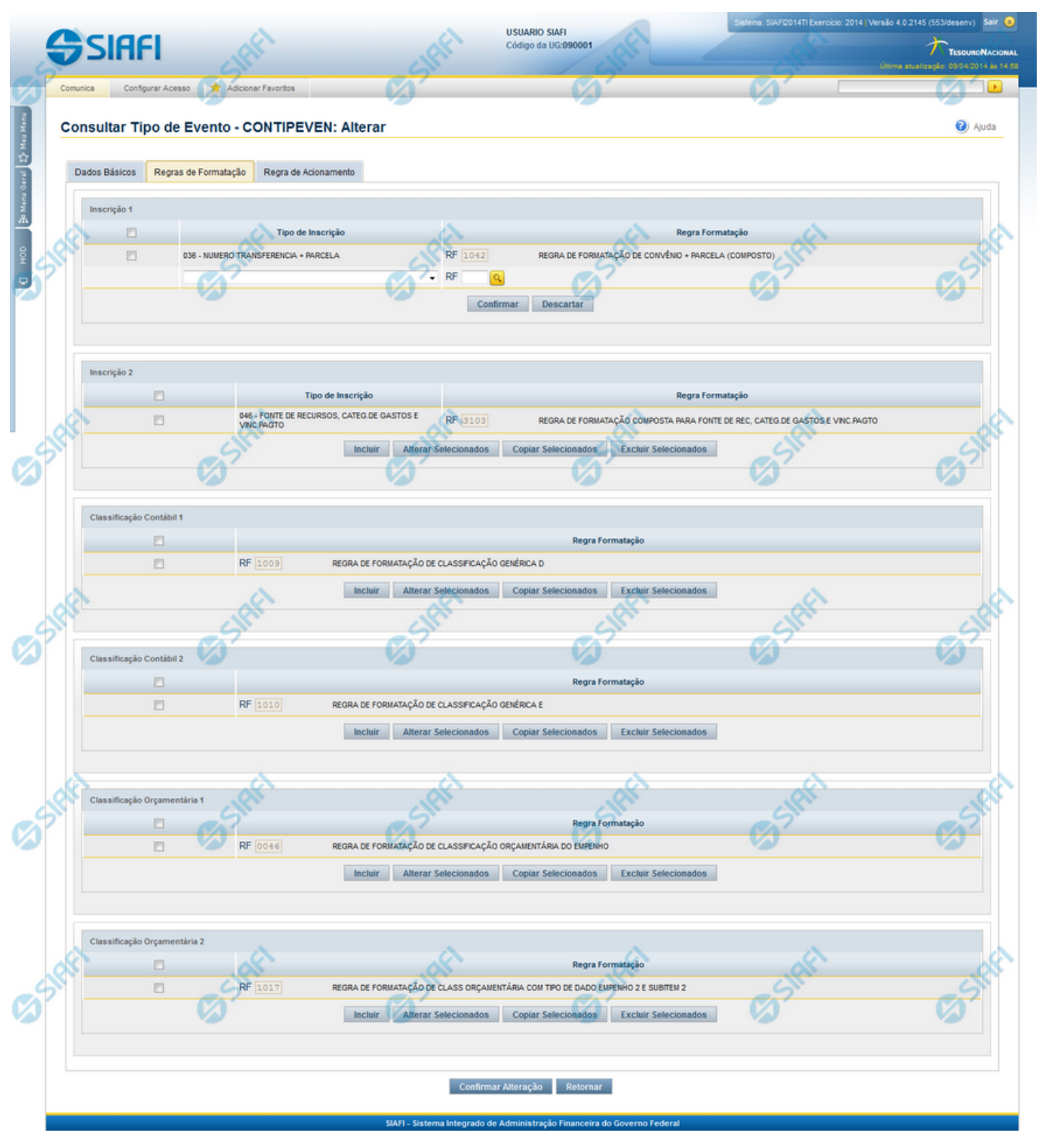

Reincluir Tipo de Evento - Aba Regras de Formatação

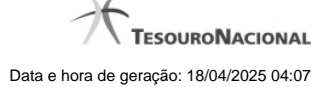

Nesse formulário, o conteúdo do registro da tabela "Tipo de Evento", cuja exclusão você deseja reverter, fica disponível para você digitar eventuais alterações.

A reinclusão de um registro é restrita aos usuários responsáveis pela manutenção das tabelas.

Esse formulário possui três abas: "Dados Básicos", "Regras de Formatação" e "Regra de Acionamento".

Nesse momento você está na aba "Regras de Formatação". Após preencher os campos dessa aba, você tem as seguintes opções:

- 1. Mudar para outra aba, para alterar os campos que a compõem;
- 2. Clicar no botão "Confirmar Reinclusão" para concluir a reinclusão.

#### Campos

**Inscrição 1** - Tabela contendo a lista de Regras de Formatação por Tipo de Inscrição, associadas, por meio desse Tipo de Evento, ao campo "Inscrição 1" da linha de evento. Compõem essa tabela as três colunas descritas a seguir.

Caixa de Marcação - Assinale as linhas da tabela a serem submetidas às operações "Alterar", "Copiar" ou "Limpar".

Tipo de Inscrição - Selecione um Tipo de Inscrição de Evento do SIAFI.

**Regra Formatação** - Informe o código de uma nova Regra de Formação de Evento para esse Tipo de Inscrição e para esse Tipo de Evento, ou mantenha a mesma. Observe que o início do código, composto pelas letras RF, já está fixado, bastando que você informe a parte numérica, contendo, no máximo, quatro dígitos. Não há necessidade de informar zeros iniciais.

Inscrição 2 - Tabela contendo a lista de Regras de Formatação por Tipo de Inscrição, associadas, por meio desse Tipo de Evento, ao campo "Inscrição 2" da linha de evento. Compõem essa tabela as três colunas descritas a seguir.

Caixa de Marcação - Assinale as linhas da tabela a serem submetidas às operações "Alterar", "Copiar" ou "Limpar".

Tipo de Inscrição - Selecione um Tipo de Inscrição de Evento do SIAFI.

**Regra Formatação** - Informe o código de uma nova Regra de Formação de Evento para esse Tipo de Inscrição e para esse Tipo de Evento, ou mantenha a mesma. Observe que o início do código, composto pelas letras RF, já está fixado, bastando que você informe a parte numérica, contendo, no máximo, quatro dígitos. Não há necessidade de informar zeros iniciais.

Classificação Contábil 1 - Tabela contendo a lista de Regras de Formatação associadas, por meio desse Tipo de Evento, ao campo "Classificação Contábil 1" da linha de evento. Compõem essa tabela as duas colunas descritas a seguir.

Caixa de Marcação - Assinale as linhas da tabela a serem submetidas às operações "Alterar", "Copiar" ou "Limpar".

**Regra Formatação** - Informe o código de uma nova Regra de Formação de Evento associada ao campo "Classificação Contábil 1" para esse Tipo de Evento, ou mantenha a mesma. Observe que o início do código, composto pelas letras RF, já está fixado, bastando que você informe a parte numérica, contendo, no máximo, quatro dígitos. Não há necessidade de informar zeros iniciais.

Classificação Contábil 2 - Tabela contendo a lista de Regras de Formatação associadas, por meio desse Tipo de Evento, ao campo "Classificação Contábil 2" da linha de evento. Compõem essa tabela as duas colunas descritas a seguir.

Caixa de Marcação - Assinale as linhas da tabela a serem submetidas às operações "Alterar", "Copiar" ou "Limpar".

**Regra Formatação** - Informe o código de uma nova Regra de Formação de Evento associada ao campo "Classificação Contábil 2" para esse Tipo de Evento, ou mantenha a mesma. Observe que o início do código, composto pelas letras RF, já está fixado, bastando que você informe a parte numérica, contendo, no máximo, quatro dígitos. Não há necessidade de informar zeros iniciais.

Classificação Orçamentária 1 - Tabela contendo a lista de Regras de Formatação associadas, por meio desse Tipo de Evento, ao campo "Classificação Orçamentária 1" da linha de evento. Compõem essa tabela as duas colunas descritas a seguir.

Caixa de Marcação - Assinale as linhas da tabela a serem submetidas às operações "Alterar", "Copiar" ou "Limpar".

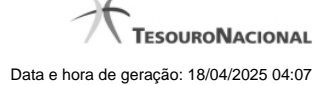

**Regra Formatação** - Informe o código de uma nova Regra de Formação de Evento associada ao campo "Classificação Orçamentária 1" para esse Tipo de Evento, ou mantenha a mesma. Observe que o início do código, composto pelas letras RF, já está fixado, bastando que você informe a parte numérica, contendo, no máximo, quatro dígitos. Não há necessidade de informar zeros iniciais.

**Classificação Orçamentária 2** - Tabela contendo a lista de Regras de Formatação associadas, por meio desse Tipo de Evento, ao campo "Classificação Orçamentária 2" da linha de evento. Compõem essa tabela as duas colunas descritas a seguir.

Caixa de Marcação - Assinale as linhas da tabela a serem submetidas às operações "Alterar", "Copiar" ou "Limpar".

**Regra Formatação** - Informe o código de uma nova Regra de Formação de Evento associada ao campo "Classificação Orçamentária 2" para esse Tipo de Evento, ou mantenha a mesma. Observe que o início do código, composto pelas letras RF, já está fixado, bastando que você informe a parte numérica, contendo, no máximo, quatro dígitos. Não há necessidade de informar zeros iniciais.

### Botões das Tabelas de Regras de Formatação

Incluir - Clique nesse botão para solicitar a inclusão de mais uma linha na tabela, para que você possa acrescentar mais uma Regra de Formatação.

Alterar Selecionados - Clique nesse botão para alterar o conteúdo das linhas assinaladas na caixa de marcação.

Copiar Selecionados - Clique nesse botão para duplicar o conteúdo das linhas assinaladas na caixa de marcação.

Excluir Selecionados - Clique nesse botão para eliminar o conteúdo das linhas assinaladas na caixa de marcação.

## Botões

Confirmar Reinclusão - Clique nesse botão para prosseguir com a reinclusão proposta.

Retornar - Clique nesse botão para desistir da reinclusão.

### Próximas Telas

Lupa: Regra de Formatação Justificar Reinclusão

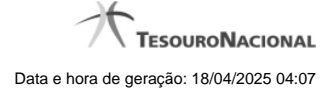

### 1.1.3.6 - Reincluir Tipo de Evento - Aba Regra de Acionamento

|                                                                            | ANDRE<br>jo da UG: 090001          | Sistema: SIAFI2011                                                                                                    | 111 Exercicio: 2011  Versão 1.0 (d) (451) .1.0<br>************************************ | ) (d) (80) Sair (8)<br>TesouroNaciona<br>: 26/09/2011 as 10:5                                                                                                    |
|----------------------------------------------------------------------------|------------------------------------|----------------------------------------------------------------------------------------------------|----------------------------------------------------------------------------------------|----------------------------------------------------------------------------------------------------|
| Configurar Acesso 🔶 Adi                                                    |                                    |                                                                                                    | Capturar                                                                               | Aiuda                                                                                                    |
| Básicos Regras de Formatação<br>ra de Acionamento:<br>001 Q Realização con | Regra de Acionamento               | res                                                                                                    | Other                                                                                  | O'IN                                                                                                    |
| <b>B</b> <sup>538th</sup>                                                  | Confirmar Reinclu                  | são Retornar                                                                                                    | <b>B</b> <sup>546ft</sup>                                                              | <b>G</b> SHE                                                                                                    |
|                                                                            |                                    |                                                                                                    |                                                                                        |                                                                                                    |
|                                                                            | ALEX<br>Codig<br>Configurar Acesso | ALEXANDRE<br>Codigo da UG: 090001<br>Configurar Acesso Adicionar Favoritos<br>Itar Tipo de Evento - CONTIPEVEN: Alterar<br>Básicos Regras de Formatação Regra de Acionamento<br>a de Acionamento:<br>01 Q. Realização com OB ou NS de Exercícios Anterio<br>Confirmar Reinclu | Stem: SAFU2D1                                                                          | Stem: SIAFI2011TI Exercise: 2011 (Versite 1: 0.0 (versite) 1: 0.0 (versite) 1: 0 |

#### Reincluir Tipo de Evento - Aba Regra de Acionamento

Nesse formulário, o conteúdo do registro da tabela "Tipo de Evento", cuja exclusão você deseja reverter, fica disponível para você digitar eventuais alterações.

A reinclusão de um registro é restrita aos usuários responsáveis pela manutenção das tabelas.

Esse formulário possui três abas: "Dados Básicos", "Regras de Formatação" e "Regra de Acionamento".

Nesse momento você está na aba "Regra de Acionamento". Após preencher os campos dessa aba, você tem as seguintes opções:

- 1. Mudar para outra aba, para alterar os campos que a compõem;
- 2. Clicar no botão "Confirmar Reinclusão" para concluir a reinclusão.

#### Campos

**Regra de Acionamento** - Informe o código de uma nova Regra de Acionamento de Evento associada a esse Tipo de Evento ou mantenha a mesma. Observe que o início do código, composto pelas letras "RA", já está fixado, bastando que você informe a parte numérica, contendo, no máximo, quatro dígitos. Não há necessidade de informar zeros iniciais.

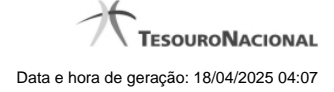

# Botões

Confirmar Reinclusão - Clique nesse botão para prosseguir com a reinclusão proposta.

Retornar - Clique nesse botão para desistir da reinclusão.

# Próximas Telas

Lupa: Regra de Acionamento Justificar Reinclusão

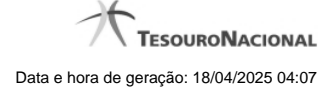

### 1.1.3.7 - Histórico

|                 |                     | <b>44 4</b> pa | ágina 1 de 1 🕨 🕨 |                          | página |
|-----------------|---------------------|----------------|------------------|--------------------------|--------|
| listóricos Enco | ontrados            |                |                  |                          |        |
| Versão          | Data/Hora           | Operação       | CPF              | Nome                     |        |
| 4               | 10/07/2012 14:58:06 | Alteração      | 96006820978      | ALEXANDRE LORENZI VIZONI | , Ar   |
| 3-9             | 10/07/2012 14:57:49 | Alteração      | 96006820978      | ALEXANDRE LORENZI VIZONI | -5"    |
| 2               | 10/07/2012 11:48:48 | Alteração      | 96006820978      | ALEXANDRE LORENZI VIZONI |        |
| 1               | 10/07/2012 11:48:40 | Alteração      | 96006820978      | ALEXANDRE LORENZI VIZONI |        |
| 0               | 10/07/2012 11:47:48 | Inclusão       | 96006820978      | ALEXANDRE LORENZI VIZONI |        |
|                 |                     |                | ágina 1 de 1 🕨 🕨 |                          | nácina |
|                 |                     |                | ágina 1 de 1 🕨 🕨 |                          | página |

#### Histórico

Este formulário é apresentado após você acionar o botão Histórico, nos detalhes de uma entidade.

A tela apresentada acima retrata o Histórico de uma entidade Documento Hábil. Para cada entidade que você desejar ver o Histórico, a tela exibirá, no mesmo formato, as informações da respectiva entidade.

Cada linha relacionada representa uma operação de inclusão, alteração ou cancelamento registrada para a entidade a que o histórico pertence.

Ao clicar sobre uma das linhas da tabela, o sistema exibe um formulário que contém as informações atualmente existentes na entidade, destacando aqueles itens de dados que, em relação a versão da entidade anteriormente armazenada, sofreram algum tipo de alteração.

#### Campos

Versão - exibe o número correspondente à versão das informações da entidade cujo histórico está sendo visualizado.

Quando a entidade é registrada pela primeira vez (ao ser criada), o número da versão é zero (0). A cada nova operação registrada, este número é incrementado de uma (1) unidade.

Data/hora - exibe a data e horário em que ocorreu o registro da operação relacionada do histórico.

Operação - informa qual foi a operação realizada e registrada sobre a entidade.

CPF - exibe o número do CPF da pessoa que registrou a operação sobre a entidade.

Nome - exibe o nome da pessoa que registrou a operação sobre a entidade.

#### Botão

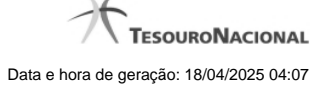

Imprimir Resultado - Clique nesse botão para gerar um documento PDF contendo as informações listadas no histórico, para posterior impressão em papel.

Retornar - Clique nesse botão para fechar o formulário de Histórico.

### **Próximas Telas**

Detalhar Histórico

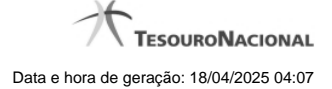

## 1.1.3.8 - Justificar Exclusão

|         | xclusão Situação                                                                                                    | 0                                           |
|---------|----------------------------------------------------------------------------------------------------|---------------------------------------------|
|         | <b>Advertência</b><br>(AT0097) Antes de exclusão essa entidade, é necessário mapear o<br>ação pode causar em Documentos Hábeis que possuam Compromis<br>além de notificar os respectivos usuários. Deseja continuar a exclu | s impactos que a<br>ssos pendentes,<br>são? |
| *Motivo |                                                                                                    |                                             |
|         | Confirmar Retornar                                                                                                    |                                             |

# Justificar Exclusão

Nesse formulário, você informa o motivo da exclusão de um registro. O preenchimento é obrigatório para que a exclusão seja concluída.

A exclusão de registros é restrita aos usuários responsáveis pela manutenção das tabelas.

A exclusão não elimina fisicamente o registro da tabela, apenas faz uma marca no registro indicando essa condição.

Registros logicamente excluídos podem ser visualizados e reincluídos pelos usuários responsáveis pela manutenção das tabelas.

### Campos

Motivo - Informe o motivo da exclusão do registro considerado.

## Botões

Confirmar - Clique nesse botão para concluir a exclusão proposta.

Retornar - Clique nesse botão para desistir da exclusão.

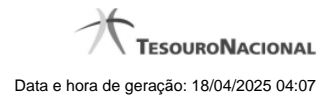

### 1.1.4 - Detalhar Tipo de Evento - Aba Dependências

| <b>SIAFI</b>                                                                                                 |                                                                                                    | USUARIO SIAFI<br>Código da UG:090001              | Sistema: SIAF2014TI Exercicio: 2014 | Versão 4.0.2145 (553/desenv) Sair (2)<br>TesounoNacional<br>Última etualização: 05/04/2014 às 14/48 |
|----------------------------------------------------------------------------------------------------|----------------------------------------------------------------------------------------------------|---------------------------------------------------|-------------------------------------|----------------------------------------------------------------------------------------------------|
| Consultar Tipo de Evento Dados Básicos Regras de Formata                                                     | - CONTIPEVEN: Detalhar                                                                                | CS SHE                                            | C Staff                             | <ul> <li>Auda</li> </ul>                                                                            |
| Situações que utilizam este<br>código<br>000001<br>000000<br>NV1000<br>Alterado por LUCIANO JOSE DA SILVEIRA | Titulo<br>TESTE - PSO<br>TESTE - PSO<br>TESTE PCO<br>TESTE PCO<br>TESTE PCO<br>TESTE PCO<br>TESTE PCO | ir Histórico Imprimir Retornar                    | Exercicio<br>2013<br>2014<br>2014   | Silif                                                                                               |
| Sheet S                                                                                                    | SIAFI - Sistema Integra                                                                               | do de Administração Financeira do Governo Federal | Siff                                | She                                                                                                 |

### Detalhar Tipo de Evento - Aba Dependências

Exibe em detalhes um registro da tabela "Tipo de Evento".

Possui quatro abas: "Dados Básicos", "Regras de Formatação", "Regra de Acionamento " e "Dependências".

Nesse momento você está na aba "Dependências" e tem as seguintes opções:

- 1. Mudar para outra aba, para visualizar seus dados;
- 2. Solicitar a formatação de um arquivo para impressão desse registro;
- 3. Retornar à consulta.

Adicionalmente, se você for um usuário responsável pela manutenção da tabela, estarão disponíveis as seguintes opções:

- 4. Entrar no modo de edição para alterar o conteúdo do registro;
- 5. Excluir o registro;
- 6. Reincluir o registro, caso ele esteja excluído;
- 7. Visualizar o histórico das operações efetuadas sobre o registro.

### Campos

Situações que utilizam este Tipo de Evento - Lista contendo o Código, Título e Exercício de Situações que utilizam o Tipo de Evento consultado.

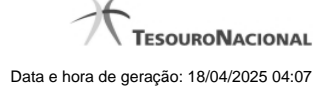

### Botões

Imprimir - Clique nesse botão para comandar a geração de um arquivo do tipo PDF, formatado para possibilitar a impressão do registro.

Retornar - Clique nesse botão para retornar à consulta.

### Botões Especiais

Os botões especiais são apresentados somente aos usuários responsáveis pela manutenção da tabela.

Alterar - Clique nesse botão para alterar o conteúdo desse registro.

Excluir - Clique nesse botão para excluir esse registro.

**Reincluir** - Se esse registro estiver excluído, em vez dos botões "Alterar" e "Excluir" descritos acima, é apresentado o botão "Reincluir". Clique nesse botão para reverter a exclusão.

Histórico - Clique nesse botão para visualizar o histórico das operações efetuadas sobre esse registro.

### Próximas Telas

Alterar Tipo de Evento - Aba Dados Básicos Alterar Tipo de Evento - Aba Regras de Formatação Alterar Tipo de Evento - Aba Regra de Acionamento Reincluir Tipo de Evento - Aba Dados Básicos Reincluir Tipo de Evento - Aba Regras de Formatação Reincluir Tipo de Evento - Aba Regra de Acionamento Histórico de Tipo de Evento Justificar Exclusão

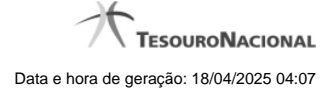

# 1.1.4.1 - Alterar Tipo de Evento - Aba Dados Básicos

| Comunica Co                                                                 | nfinurar Acesso 🔶 Adici                                                                 | onar Favoritos                                                                                               | 100                                                                                 |                  | toliima attalização, 2 | 29/09/201  |
|-----------------------------------------------------------------------------|-----------------------------------------------------------------------------------------|----------------------------------------------------------------------------------------------------|-------------------------------------------------------------------------------------|------------------|------------------------|------------|
| Consultar T                                                                 | ipo de Evento - Co                                                                      | ONTIPEVEN: Alterar                                                                                           | 7*                                                                                  | Ø                | 🖸 Capturar             | <b>?</b> A |
| Dados Básicos                                                               | Regras de Formatação                                                                    | Regra de Acionamento                                                                                         |                                                                                     |                  |                        |            |
| • Código:                                                                   | • Título:<br>FNS - TESTE -                                                              | TIPO EVENTO 000056                                                                                           |                                                                                     | A.               |                        |            |
| • Descrição:<br>ENS - TESTE                                                 | - Tipo Evento 000056                                                                    |                                                                                                    | 311                                                                                 | SIL              |                        | -0         |
|                                                                             |                                                                                         |                                                                                                    |                                                                                     |                  |                        |            |
|                                                                             |                                                                                         |                                                                                                    |                                                                                     |                  |                        |            |
|                                                                             |                                                                                         |                                                                                                    |                                                                                     |                  |                        |            |
| • Uso<br>CPR [▼                                                             |                                                                                         | a                                                                                                    | .0                                                                                  | .0               |                        |            |
| • Uso<br>CPR v<br>• Locais                                                  | permitidos                                                                              | .H <sup>1</sup>                                                                                              | HAF1                                                                                | - staff          |                        |            |
| • Uso<br>CPR v<br>• Locais                                                  | permitidos                                                                              | Acréscimos de Dedução                                                                                        | Acréscimos de Encargo                                                               | State            |                        |            |
| • Uso<br>CPR 💌<br>Acréso<br>Compu                                           | permitidos<br>cimos de Dados de Pagamento<br>ensação                                    | Acréscimos de Dedução                                                                                        | Acréscimos de Encargo<br>☐Dedução                                                   | Sinti            |                        |            |
| • Uso<br>CPR 💌<br>Acréso<br>Compu<br>Despe                                  | permitidos<br>cimos de Dados de Pagamento<br>ensação<br>sa a Anular                     | <ul> <li>Acréscimos de Dedução</li> <li>Crédito</li> <li>Encargo</li> </ul>                                  | □Acréscimos de Encargo<br>⊡Dedução<br>□Outros Lançamentos                           | <b>S</b> SIRFI   |                        |            |
| Uso     CPR▼     CPR▼     Locais     Acrése     Compe     Despe     Princip | permitidos<br>cimos de Dados de Pagamento<br>ensação<br>sa a Anular<br>al com Orçamento | <ul> <li>Acréscimos de Dedução</li> <li>Crédito</li> <li>Encargo</li> <li>Principal sem Orçamento</li> </ul> | Acréscimos de Encargo     ✓Dedução     Outros Lançamentos     ✓Variação Patrimonial | Siftfi<br>Siftfi |                        |            |
| Uso     CPR▼     Locais     Acrése     Competing     Despe                  | permitidos<br>cimos de Dados de Pagamento<br>ensação<br>sa a Anular<br>al com Orçamento | Acréscimos de Dedução Crédito Encargo Principal sem Orçamento                                                | Acréscimos de Encargo     ✓Dedução     Outros Lançamentos     ✓Variação Patrimonial | S staff          |                        |            |

# Alterar Tipo de Evento - Aba Dados Básicos

O conteúdo de um registro da tabela "Tipo de Evento" fica disponível para você digitar as alterações desejadas.

A alteração de registros é restrita aos usuários responsáveis pela administração das tabelas.

Possui três abas: "Dados Básicos", "Regras de Formatação" e "Regra de Acionamento".

Nesse momento você está na aba "Dados Básicos". Após preencher os campos dessa aba, você tem as seguintes opções:

1. Mudar para outra aba, para alterar os campos que a compõem;

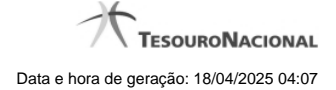

2. Clicar no botão "Confirmar Alteração" para concluir a alteração.

### Campos

Código - Código do Tipo de Evento. Esse campo não admite alteração.

Título - Informe um novo título para esse Tipo de Evento, contendo, no máximo, 80 caracteres, ou mantenha o mesmo título.

Descrição - Informe uma nova descrição para esse Tipo de Evento, contendo, no máximo, 4.096 caracteres, ou mantenha a mesma descrição.

Uso - Informa se o Tipo de Evento será usado em Situações do CPR ou de Programação Financeira (PF)

Locais Permitidos - Bloco constituído por diversos campos de marcação, referentes às abas de Documento Hábil e às seções de Acréscimos de Documento Hábil. Assinale os locais em que esse Tipo de Evento pode ser usado ou mantenha os mesmos locais.

### Botões

Confirmar Alteração - Clique nesse botão para prosseguir com a alteração proposta.

Retornar - Clique nesse botão para desistir da alteração.

# Próximas Telas

Avaliar Impacto de Alteração de Tipo de Evento Justificar Alteração

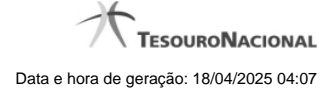

# 1.1.4.2 - Alterar Tipo de Evento - Aba Regras de Formatação

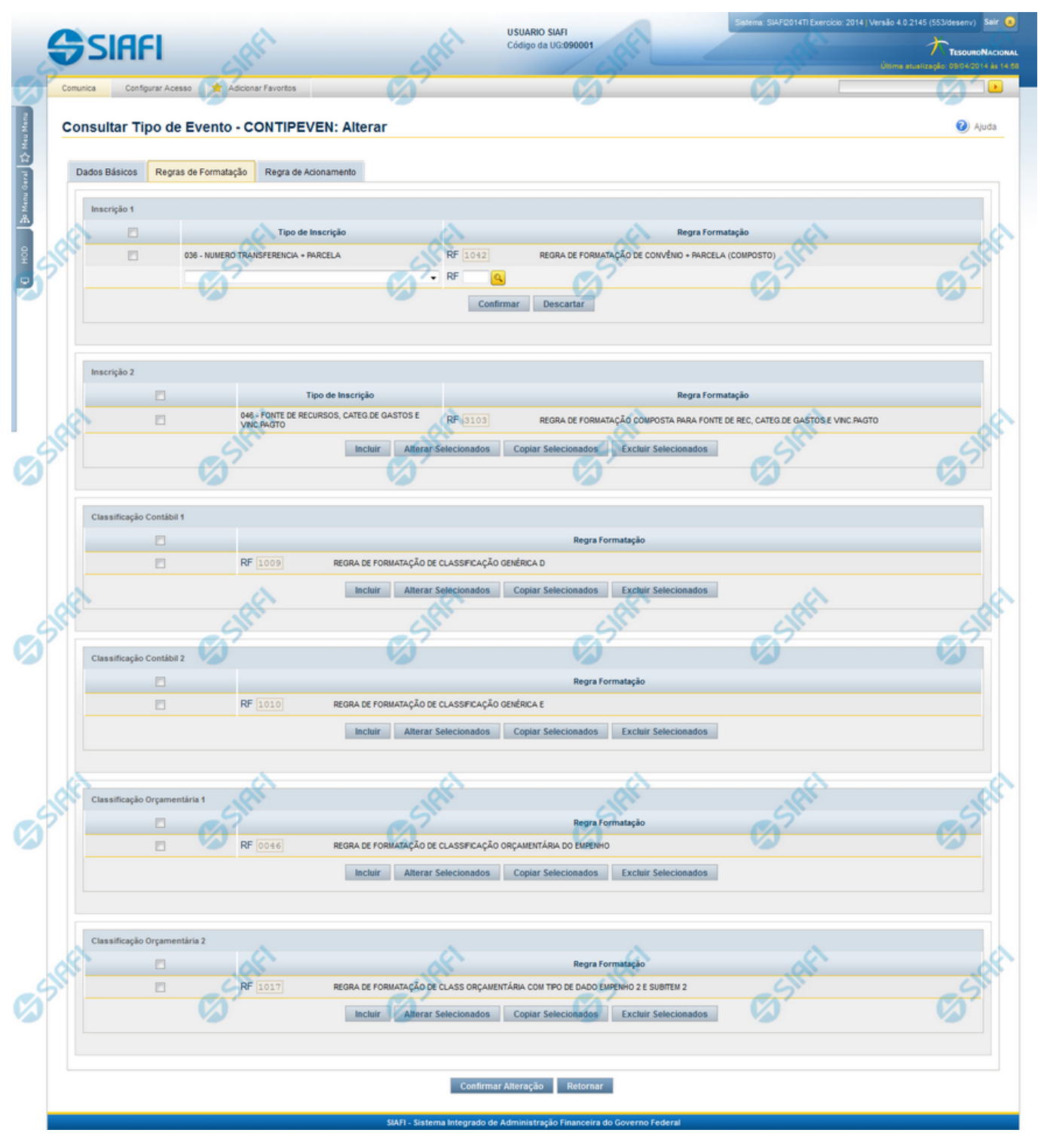

Alterar Tipo de Evento - Aba Regras de Formatação

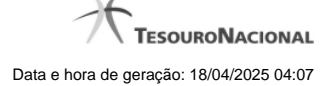

Nesse formulário, o conteúdo de um registro da tabela "Tipo de Evento" fica disponível para você digitar as alterações desejadas.

A alteração de registros é restrita aos usuários responsáveis pela administração das tabelas.

Esse formulário três abas: "Dados Básicos", "Regras de Formatação" e "Regra de Acionamento".

Nesse momento você está na aba "Regras de Formatação". Após preencher os campos dessa aba, você tem as seguintes opções:

- 1. Mudar para outra aba, para alterar os campos que a compõem;
- 2. Clicar no botão "Confirmar Alteração" para concluir a alteração.

#### Campos

**Inscrição 1** - Tabela contendo a lista de Regras de Formatação por Tipo de Inscrição, associadas, por meio desse Tipo de Evento, ao campo "Inscrição 1" da linha de evento. Compõem essa tabela as três colunas descritas a seguir.

Caixa de Marcação - Assinale as linhas da tabela a serem submetidas às operações "Alterar", "Copiar" ou "Limpar".

Tipo de Inscrição - Selecione um Tipo de Inscrição de Evento do SIAFI.

**Regra Formatação** - Informe o código de uma nova Regra de Formação de Evento para esse Tipo de Inscrição e para esse Tipo de Evento, ou mantenha a mesma. Observe que o início do código, composto pelas letras RF, já está fixado, bastando que você informe a parte numérica, contendo, no máximo, quatro dígitos. Não há necessidade de informar zeros iniciais.

Inscrição 2 - Tabela contendo a lista de Regras de Formatação por Tipo de Inscrição, associadas, por meio desse Tipo de Evento, ao campo "Inscrição 2" da linha de evento. Compõem essa tabela as três colunas descritas a seguir.

Caixa de Marcação - Assinale as linhas da tabela a serem submetidas às operações "Alterar", "Copiar" ou "Limpar".

Tipo de Inscrição - Selecione um Tipo de Inscrição de Evento do SIAFI.

**Regra Formatação** - Informe o código de uma nova Regra de Formação de Evento para esse Tipo de Inscrição e para esse Tipo de Evento, ou mantenha a mesma. Observe que o início do código, composto pelas letras RF, já está fixado, bastando que você informe a parte numérica, contendo, no máximo, quatro dígitos. Não há necessidade de informar zeros iniciais.

Classificação Contábil 1 - Tabela contendo a lista de Regras de Formatação associadas, por meio desse Tipo de Evento, ao campo "Classificação Contábil 1" da linha de evento. Compõem essa tabela as duas colunas descritas a seguir.

Caixa de Marcação - Assinale as linhas da tabela a serem submetidas às operações "Alterar", "Copiar" ou "Limpar".

**Regra Formatação** - Informe o código de uma nova Regra de Formação de Evento associada ao campo "Classificação Contábil 1" para esse Tipo de Evento, ou mantenha a mesma. Observe que o início do código, composto pelas letras RF, já está fixado, bastando que você informe a parte numérica, contendo, no máximo, quatro dígitos. Não há necessidade de informar zeros iniciais.

Classificação Contábil 2 - Tabela contendo a lista de Regras de Formatação associadas, por meio desse Tipo de Evento, ao campo "Classificação Contábil 2" da linha de evento. Compõem essa tabela as duas colunas descritas a seguir.

Caixa de Marcação - Assinale as linhas da tabela a serem submetidas às operações "Alterar", "Copiar" ou "Limpar".

**Regra Formatação** - Informe o código de uma nova Regra de Formação de Evento associada ao campo "Classificação Contábil 2" para esse Tipo de Evento, ou mantenha a mesma. Observe que o início do código, composto pelas letras RF, já está fixado, bastando que você informe a parte numérica, contendo, no máximo, quatro dígitos. Não há necessidade de informar zeros iniciais.

Classificação Orçamentária 1 - Tabela contendo a lista de Regras de Formatação associadas, por meio desse Tipo de Evento, ao campo "Classificação Orçamentária 1" da linha de evento. Compõem essa tabela as duas colunas descritas a seguir.

Caixa de Marcação - Assinale as linhas da tabela a serem submetidas às operações "Alterar", "Copiar" ou "Limpar".

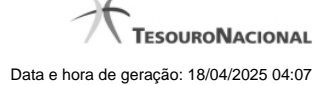

**Regra Formatação** - Informe o código de uma nova Regra de Formação de Evento associada ao campo "Classificação Orçamentária 1" para esse Tipo de Evento, ou mantenha a mesma. Observe que o início do código, composto pelas letras RF, já está fixado, bastando que você informe a parte numérica, contendo, no máximo, quatro dígitos. Não há necessidade de informar zeros iniciais.

**Classificação Orçamentária 2** - Tabela contendo a lista de Regras de Formatação associadas, por meio desse Tipo de Evento, ao campo "Classificação Orçamentária 2" da linha de evento. Compõem essa tabela as duas colunas descritas a seguir.

Caixa de Marcação - Assinale as linhas da tabela a serem submetidas às operações "Alterar", "Copiar" ou "Limpar".

**Regra Formatação** - Informe o código de uma nova Regra de Formação de Evento associada ao campo "Classificação Orçamentária 2" para esse Tipo de Evento, ou mantenha a mesma. Observe que o início do código, composto pelas letras RF, já está fixado, bastando que você informe a parte numérica, contendo, no máximo, quatro dígitos. Não há necessidade de informar zeros iniciais.

#### Botões das Tabelas de Regras de Formatação

Incluir - Clique nesse botão para solicitar a inclusão de mais uma linha na tabela, para que você possa acrescentar mais uma Regra de Formatação.

Alterar Selecionados - Clique nesse botão para alterar o conteúdo das linhas assinaladas na caixa de marcação.

Copiar Selecionados - Clique nesse botão para duplicar o conteúdo das linhas assinaladas na caixa de marcação.

Excluir Selecionados - Clique nesse botão para eliminar o conteúdo das linhas assinaladas na caixa de marcação.

## Botões

Confirmar Alteração - Clique nesse botão para prosseguir com a alteração proposta.

Retornar - Clique nesse botão para desistir da alteração.

### **Próximas Telas**

Avaliar Impacto de Alteração de Tipo de Evento Lupa: Regra de Formatação Justificar Alteração

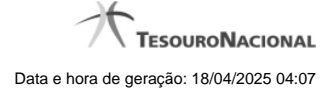

### 1.1.4.3 - Alterar Tipo de Evento - Aba Regra de Acionamento

| 99                   |                                                                             | ANDRE<br>o da UG: 090001           | Sistema: S                     | IAFI2011TI Exercicio: 2011  Versão 1<br>Utima atualiz | 1.0.2 (d) (424) Sair &<br>TesouroNacional<br>arção: 19/09/2011 às 17:34 |
|----------------------|-----------------------------------------------------------------------------|------------------------------------|--------------------------------|-------------------------------------------------------|-------------------------------------------------------------------------|
| Comunica<br>Consu    | Configurar Acesso 🔶 Adic<br>ultar Tipo de Evento - C                        | ONTIPEVEN: Alterar                 |                                | Capt                                                  | urar 😢 Ajuda                                                            |
| Dados<br>• Reg<br>RA | Básicos Regras de Formatação<br>gra de Acionamento:<br>1003 Q Despesa do Ex | Regra de Acionamento               | Gant                           | Gener                                                 | G                                                                       |
| 516                  | 65 Mit                                                                      | Confirmar Altera                   | ação Retornar                  | <b>B</b> SHE                                          | 6 State                                                                 |
| SIG                  |                                                                             |                                    |                                |                                                       |                                                                         |
|                      |                                                                             | SIAFI - Sistema Integrado de Admin | istração Financeira do Governo | Federal                                               |                                                                         |

### Alterar Tipo de Evento - Aba Regra de Acionamento

Nesse formulário, o conteúdo de um registro da tabela "Tipo de Evento" fica disponível para você digitar as alterações desejadas.

A alteração de registros é restrita aos usuários responsáveis pela administração das tabelas.

Esse formulário possui três abas: "Dados Básicos", "Regras de Formatação" e "Regra de Acionamento".

Nesse momento você está na aba "Regra de Acionamento". Após preencher os campos dessa aba, você tem as seguintes opções:

- 1. Mudar para outra aba, para alterar os campos que a compõem;
- 2. Clicar no botão "Confirmar Alteração" para concluir a alteração.

### Campos

**Regra de Acionamento** - Informe o código de uma nova Regra de Acionamento de Evento associada a esse Tipo de Evento ou mantenha a mesma. Observe que o início do código, composto pelas letras RA, já está fixado, bastando que você informe a parte numérica, contendo, no máximo, quatro dígitos. Não há necessidade de informar zeros iniciais.

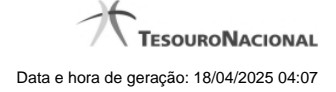

# Botões

Confirmar Alteração - Clique nesse botão para prosseguir com a alteração proposta.

Retornar - Clique nesse botão para desistir da alteração.

# Próximas Telas

Avaliar Impacto de Alteração de Tipo de Evento Lupa: Regra de Acionamento Justificar Alteração

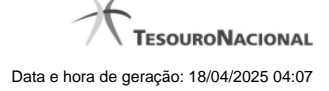

# 1.1.4.4 - Reincluir Tipo de Evento - Aba Dados Básicos

|                                                                                                    | FI °                                                                                                    | ódigo da UG: 090001                                                                                                    |                                                                                                    |                                  | <u>۲</u>             | TESOURO   |
|----------------------------------------------------------------------------------------------------|----------------------------------------------------------------------------------------------------|----------------------------------------------------------------------------------------------------|----------------------------------------------------------------------------------------------------|----------------------------------|----------------------|-----------|
| munica Co                                                                                                    | nfigurar Aces                                                                                                    | so 🔶 Adicionar Favoritos                                                                                                    | P.                                                                                                    | 1                                | Utima atualização: : | 29/09/201 |
| 7                                                                                                    |                                                                                                    | 67 67                                                                                                    | ,<br>                                                                                                    |                                  |                      |           |
| onsultar Ti                                                                                                    | ipo de E                                                                                                    | evento - CONTIPEVEN                                                                                                    |                                                                                                    |                                  | Capturar             | 2         |
| Filtroc                                                                                                    |                                                                                                    |                                                                                                    |                                                                                                    |                                  |                      |           |
| - Fillios                                                                                                    |                                                                                                    |                                                                                                    |                                                                                                    |                                  |                      |           |
| Código:                                                                                                    | Term                                                                                                    | o do Título:                                                                                                    | 4                                                                                                    | - A                              |                      |           |
| Tormo da Door                                                                                                    | orioão:                                                                                                    | -51                                                                                                    |                                                                                                    | -51                              |                      |           |
| Termo da Deso                                                                                                    | chçao:                                                                                                    |                                                                                                    |                                                                                                    |                                  |                      |           |
| Uso                                                                                                    |                                                                                                    |                                                                                                    |                                                                                                    |                                  |                      |           |
| CPR V                                                                                                    |                                                                                                    |                                                                                                    |                                                                                                    |                                  |                      |           |
| Regra de Acion                                                                                                    | namento:                                                                                                    |                                                                                                    |                                                                                                    |                                  |                      |           |
|                                                                                                    |                                                                                                    | 4                                                                                                    | 4                                                                                                    | ~                                |                      |           |
| Tipo Inscrição:                                                                                                    | :                                                                                                    | AL.                                                                                                    |                                                                                                    | ARY.                             |                      |           |
| 7                                                                                                    |                                                                                                    | 67 67                                                                                                    |                                                                                                    | 67.                              |                      |           |
| Locais p                                                                                                    | ermitido                                                                                                    |                                                                                                    |                                                                                                    |                                  |                      |           |
|                                                                                                    | imas da Dad                                                                                                    | os de Desemente                                                                                                    | Deréssimos de Essara                                                                                                    |                                  |                      |           |
| Acresc                                                                                                    | imos de Dad                                                                                                    | os de Pagamento Acrescimos de Dedução                                                                                                    | Acrescimos de Encarg                                                                                                    | 0                                |                      |           |
| Compe                                                                                                    | ensação                                                                                                    | Crédito                                                                                                    | Dedução                                                                                                    |                                  |                      |           |
|                                                                                                    |                                                                                                    |                                                                                                    |                                                                                                    |                                  |                      |           |
|                                                                                                    |                                                                                                    |                                                                                                    | <u>(</u> )                                                                                                    |                                  |                      |           |
| Despes                                                                                                    | sa a Anular                                                                                                    | Encargo                                                                                                    | Outros Lançamentos                                                                                                    | CIRF                             |                      |           |
| Desper                                                                                                    | sa a Anular<br>al com Orçar                                                                                                    | Encargo     Principal sem Orçamento                                                                                                    | Outros Lançamentos                                                                                                    | Sint                             |                      |           |
| Despet Princip Visualizar E                                                                                                    | sa a Anular<br>al com Orçar<br>Excluídos                                                                                                    | Encargo                                                                                                    | Outros Lançamentos                                                                                                    | Sher                             |                      |           |
| Desper Princip Visualizar E                                                                                                    | sa a Anular<br>al com Orçar<br>Excluídos                                                                                                    | Encargo nento Principal sem Orçamento Pesquisar 1                                                                                                    | Outros Lançamentos                                                                                                    | 5 staff                          |                      |           |
| Desper Princip Visualizar E                                                                                                    | sa a Anular<br>al com Orçar<br>Excluídos                                                                                                    | Encargo nento Principal sem Orçamento Pesquisar L                                                                                                    | Outros Lançamentos                                                                                                    | Co sheri                         |                      |           |
| Desper                                                                                                    | sa a Anular<br>al com Orçar<br>Excluídos<br>Itado                                                                                                   | Encargo nento Principal sem Orçamento Pesquisar U                                                                                                    | Outros Lançamentos                                                                                                    | Co sheet                         |                      |           |
| Desper<br>Princip<br>Visualizar E                                                                                                    | sa a Anular<br>al com Orçar<br>Excluídos<br>Ittado                                                                                                  | ento Principal sem Orçamento Pesquisar L  dos  4 4 página 7 de                                                                                                    | Outros Lançamentos<br>□Variação Patrimonial<br>Limpar<br>sido<br>40 ► ►                                                      | Co sheet                         | página               |           |
| Desper<br>Princip<br>Visualizar E<br>Imprimir Resu<br>Tipos de event                                                                                                    | sa a Anular<br>al com Orçar<br>Excluídos<br>itado<br>to encontra<br>Uso                                                                             | ento Principal sem Orçamento Pesquisar L  S Exclu  dos                                                                                                    | Outros Lançamentos<br>□Variação Patrimonial<br>Impar<br>sído<br>40 ▶ ▶<br>Titulo                                             | Co sheet                         | página               |           |
| Desper                                                                                                    | sa a Anular<br>al com Orçar<br>Excluídos<br>itado<br>to encontra<br>Uso<br>CPR                                                                      | Encargo enento Principal sem Orçamento Pesquisar  Pesquisar  Encargo Pesquisar  Encargo P   | Outros Lançamentos<br>↓Variação Patrimonial<br>                                                                              | Co sheet                         | página               |           |
| Desper                                                                                                    | sa a Anular<br>al com Orçar<br>Excluídos<br>itado<br>to encontra<br>Uso<br>CPR<br>CPR<br>CPR                                                        | Encargo enento Principal sem Orçamento Pesquisar  Pesquisar  Exclu  FNS - EVENTO PARA TESTE RF 1041 ATÉ RF 1058 FNS - TESTE - TIPO EVENTO TESTE ENES TESTE - TIPO EVENTO TESTE ENES TESTE ENES TESTE - TIPO EVENTO TESTE ENES TESTE ENES TESTE - TIPO EVENTO TESTE ENES TESTE ENES TESTE - TIPO EVENTO TESTE ENES TESTE ENES TESTE ENES TESTE - TIPO EVENTO TESTE ENES TESTE ENES TESTE ENES TESTE ENES TESTE - TIPO EVENTO ENES TESTE ENES TESTE - TIPO EVENTO ENES TESTE ENES TESTE ENES TESTE - TIPO EVENTO ENES TESTE ENES TESTE ENES TESTE ENES TESTE ENES TESTE ENES TESTE ENES TESTE ENES TESTE ENES TESTE ENES TESTE ENES TESTE ENES   | Outros Lançamentos<br>↓Variação Patrimonial<br>Limpar<br>sido<br>40 	>                                                       | Co sheri                         | página               | Ģ         |
| Desper                                                                                                    | sa a Anular<br>al com Orçar<br>Excluídos<br>itado<br>to encontra<br>Uso<br>CPR<br>CPR<br>CPR<br>CPR                                                 | Encargo enento Principal sem Orçamento Pesquisar U Pesquisar U Pesquisar U Pesquisar U Principal sem Orçamento Encargo FNS - Evento PARA teste RF 1041 ATÉ RF 1058 FNS - TESTE - TIPO EVENTO TESTE FNS - TESTE - SITUAÇÃO TESTE ALE 104 FNS - TESTE - SITUAÇÃO TESTE ALE 104 FNS - TESTE - SITUAÇÃO TESTE - SITUAÇÃO TESTE - SITUAÇÃO TESTE FNS - TEM                                                                                                    | Outros Lançamentos<br>□Variação Patrimonial<br>Limpar<br>sido<br>40                                                          | Co sheet                         | página               | Ģ         |
| Desper Desper Definition Desper Definition Desper Desper Definition Desper Desper Des                                                                                                    | al com Orçar<br>Excluídos<br>itado<br>to encontra<br>Uso<br>CPR<br>CPR<br>CPR<br>CPR                                                                | Encargo enento Principal sem Orçamento Pesquisar U Pesquisar U Pesquisar U Pesquisar U Principal sem Orçamento Exclu O FNS - Evento PARA teste RF 1041 ATÉ RF 1058 FNS - TESTE - TIPO EVENTO TESTE FNS - TESTE - SITUAÇÃO TESTE ALE 104 FNS - TESTE - SITUAÇÃO TESTE ALE 104 FNS - TESTE - SITUAÇÃO TESTE ALE 104 FNS - TESTE - TIPO EVENTO SIBILITEM 1                                                                                                    | Outros Lançamentos<br>↓Variação Patrimonial<br>Limpar<br>sido<br>40                                                          | Co stati                         | página               |           |
| Desper                                                                                                    | al com Orçar<br>Excluídos<br>Itado<br>to encontra<br>Uso<br>CPR<br>CPR<br>CPR<br>CPR<br>CPR<br>CPR<br>CPR                                           | Encargo  enento  Principal sem Orçamento  Pesquisar  Pesquisar  FNS - EVENTO PARA TESTE RF 1041 ATÉ RF 1058 FNS - TESTE - TIPO EVENTO TESTE FNS - TESTE - SITUAÇÃO TESTE ALE104 FNS - TESTE - SITUAÇÃO TESTE ALE104 FNS - TESTE - SITUAÇÃO TESTE ALE104 FNS - TESTE - SITUAÇÃO TESTE ALE104 FNS - TESTE - TIPO EVENTO SUBITEM 1 TITULO                                                                                                    | Outros Lançamentos<br>↓Variação Patrimonial<br>Jimpar<br>vido<br>40                                                          | Co stati                         | página               |           |
| Desper                                                                                                    | al com Orçar<br>al com Orçar<br>Excluídos<br>to encontra<br>Uso<br>CPR<br>CPR<br>CPR<br>CPR<br>CPR<br>CPR<br>CPR<br>CPR                             | Encargo  mento  Principal sem Orçamento  Pesquisar  Pesquisar  Pesquisar  Exclu  S  Exclu  FNS - EVENTO PARA TESTE RF 1041 ATÉ RF 1058 FNS - TESTE - TIPO EVENTO TESTE FNS - TESTE - SITUAÇÃO TESTE ALE104 FNS - TESTE - SITUAÇÃO TESTE ALE104 FNS - TESTE - TIPO EVENTO SUBITEM 1  TITULO TITULO DE 1810                                                                                                    | Outros Lançamentos<br>↓Variação Patrimonial<br>Limpar<br>sido<br>40 ▶ ▶ 1<br>Titulo                                          | Scheft<br>Scheft                 | página               |           |
| Desper                                                                                                    | al com Orçar<br>al com Orçar<br>Excluídos<br>to encontra<br>Uso<br>CPR<br>CPR<br>CPR<br>CPR<br>CPR<br>CPR<br>CPR<br>CPR<br>CPR<br>CPR               | Encargo  enento  Principal sem Orçamento  Pesquisar  Pesquisar  Pesquisar  Exclu  S  Exclu  FNS - EVENTO PARA TESTE RF 1041 ATÉ RF 1058 FNS - TESTE - TIPO EVENTO TESTE FNS - TESTE - SITUAÇÃO TESTE ALE104 FNS - TESTE - SITUAÇÃO TESTE ALE104 FNS - TESTE - TIPO EVENTO SUBITEM 1  TITULO TITULO DE 1810 TITULO                                                                                                    | Outros Lançamentos<br>↓Variação Patrimonial<br>Limpar<br>sido<br>40 ▶ ▶ 1<br>Titulo                                          | Co state                         | página               |           |
| Desper                                                                                                    | al com Orçar<br>al com Orçar<br>Excluídos<br>to encontra<br>Uso<br>CPR<br>CPR<br>CPR<br>CPR<br>CPR<br>CPR<br>CPR<br>CPR<br>CPR<br>CPR               | Encargo enento Principal sem Orçamento Pesquisar  Pesquisar  Pesquisar  Pesquisar  Pesquisar  Pris - Evento PARA TESTE RF 1041 ATÉ RF 1058 FNS - TESTE - SITUAÇÃO TESTE ALE104 FNS - TESTE - SITUAÇÃO TESTE ALE104 FNS - TESTE - SITUAÇÃO TESTE ALE104 FNS - TESTE - TIPO EVENTO SUBITEM 1 TITULO TITULO DE 1810 TITULO TESTE VAL - EVENTOS DE REALIZAÇÃO COM TIPI                                                                                                    | Outros Lançamentos<br>↓Variação Patrimonial<br>Jimpar<br>vido<br>40 ▶ ▶ 1<br>Titulo<br>0 DE RECURSO 0                        | Co state                         | página               |           |
| Desper<br>Princip<br>Visualizar E<br>Imprimir Resu<br>Tipos de event<br>Código<br>ALE01<br>ALE01<br>ALE010<br>ALE104<br>ALE105<br>ALE105<br>ALE | al com Orçar<br>al com Orçar<br>Excluídos<br>to encontra<br>Uso<br>CPR<br>CPR<br>CPR<br>CPR<br>CPR<br>CPR<br>CPR<br>CPR<br>CPR<br>CPR               | Encargo<br>nento Principal sem Orçamento Pesquisar U Pesquisar U  € Exclu  cos  FNS - EVENTO PARA TESTE RF 1041 ATÉ RF 1058 FNS - TESTE - TIPO EVENTO TESTE FNS - TESTE - SITUAÇÃO TESTE ALE 104 FNS - TESTE - SITUAÇÃO TESTE ALE 104 FNS - TESTE - SITUAÇÃO COM TIPA                                                                                                    | Outros Lançamentos<br>↓Variação Patrimonial<br>Limpar<br>Jido<br>40                                                          | Co sinth<br>Co sinth<br>Co sinth | página               |           |
| Desper<br>Princip<br>Visualizar E<br>Imprimir Resu<br>Tipos de event<br>Código<br>ALE001<br>ALE010<br>ALE104<br>ALE105<br>ALE106<br>AZ1010<br>BB1810<br>CODIGO<br>COPDIE<br>CT0001                                                                                                    | al com Orçar<br>Excluídos<br>Excluídos<br>to encontra<br>CPR<br>CPR<br>CPR<br>CPR<br>CPR<br>CPR<br>CPR<br>CPR<br>CPR<br>CPR                         | Encargo<br>nento Principal sem Orçamento Pesquisar U  Pesquisar U  Exclu  dos  4  A  página 7 de  FNS - EVENTO PARA TESTE RF1041 ATÉ RF1058 FNS - TESTE - TIPO EVENTO TESTE FNS - TESTE - SITUAÇÃO TESTE ALE104 FNS - TESTE - SITUAÇÃO TESTE ALE104 FNS - TESTE - TIPO EVENTO SUBITEM 1 TITULO TITULO DE 1810 TITULO TESTE VAL - EVENTOS DE REALIZAÇÃO COM TIPI TIPO DE EVENTO USADO PARA TESTES DA CÉLU                                                                                                    | Outros Lançamentos<br>↓Variação Patrimoniai<br>Jido<br>40                                                                    | Co Steff                         | página               |           |
| Desper     Desper     Princip      Visualizar E      Tipos de event      Código      ALE001      ALE010      ALE105      ALE105                                                                                                    | sa a Anular<br>al com Orçar<br>Excluídos<br>to encontra<br>Uso<br>CPR<br>CPR<br>CPR<br>CPR<br>CPR<br>CPR<br>CPR<br>CPR<br>CPR<br>CPR                | Encargo<br>nento Principal sem Orçamento<br>Pesquisar L<br>@ Exclu<br>@ Exclu<br>dos                                                                                                    | Outros Lançamentos<br>↓Variação Patrimonial<br>Limpar<br>Jido<br>40  → →<br>Título<br>0 DE RECURSO 0<br>LA DE TESTES         | Co Suffit                        | página               |           |
| Desper     Desper                                                                                                    | sa a Anular<br>al com Orçar<br>Excluídos<br>to encontra<br>to encontra<br>Uso<br>CPR<br>CPR<br>CPR<br>CPR<br>CPR<br>CPR<br>CPR<br>CPR<br>CPR<br>CPR | Encargo<br>nento Principal sem Orçamento<br>Pesquisar L<br>Pesquisar L<br>Pesquisar | Outros Lançamentos<br>\[\Variação Patrimonial<br>Limpar<br>Jido<br>40 ► ► Titulo<br>D DE RECURSO 0<br>LA DE TESTES<br>40 ► ► | Co Silfer                        | página               |           |

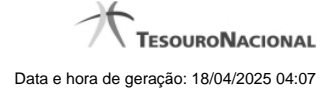

#### Reincluir Tipo de Evento - Aba Dados Básicos

Neste formulário conteúdo do registro da tabela "Tipo de Evento", cuja exclusão você deseja reverter, fica disponível para você digitar eventuais alterações.

A reinclusão de um registro é restrita aos usuários responsáveis pela manutenção das tabelas.

Possui três abas: "Dados Básicos", "Regras de Formatação" e "Regra de Acionamento".

Nesse momento você está na aba "Dados Básicos". Após preencher os campos dessa aba, você tem as seguintes opções:

- 1. Mudar para outra aba, para alterar os campos que a compõem;
- 2. Clicar no botão "Confirmar Reinclusão" para concluir a reinclusão.

#### Campos

Código - Código do Tipo de Evento a ser reincluído. Esse campo não admite alteração.

Título - Informe um novo título para esse Tipo de Evento, contendo, no máximo, 80 caracteres, ou mantenha o mesmo título.

Descrição - Informe uma nova descrição para esse Tipo de Evento, contendo, no máximo, 4.096 caracteres, ou mantenha a mesma descrição.

Uso - Informa se o Tipo de Evento será usado em Situações do CPR ou de Programação Financeira (PF)

Locais Permitidos - Bloco constituído por diversos campos de marcação, referentes às abas de Documento Hábil e às seções de Acréscimos de Documento Hábil. Assinale os locais em que esse Tipo de Evento pode ser usado ou mantenha os mesmos locais.

#### Botões

Confirmar Reinclusão - Clique nesse botão para prosseguir com a reinclusão proposta.

Retornar - Clique nesse botão para desistir da reinclusão.

# Próximas Telas

Justificar Reinclusão

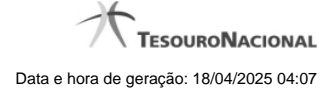

# 1.1.4.5 - Reincluir Tipo de Evento - Aba Regras de Formatação

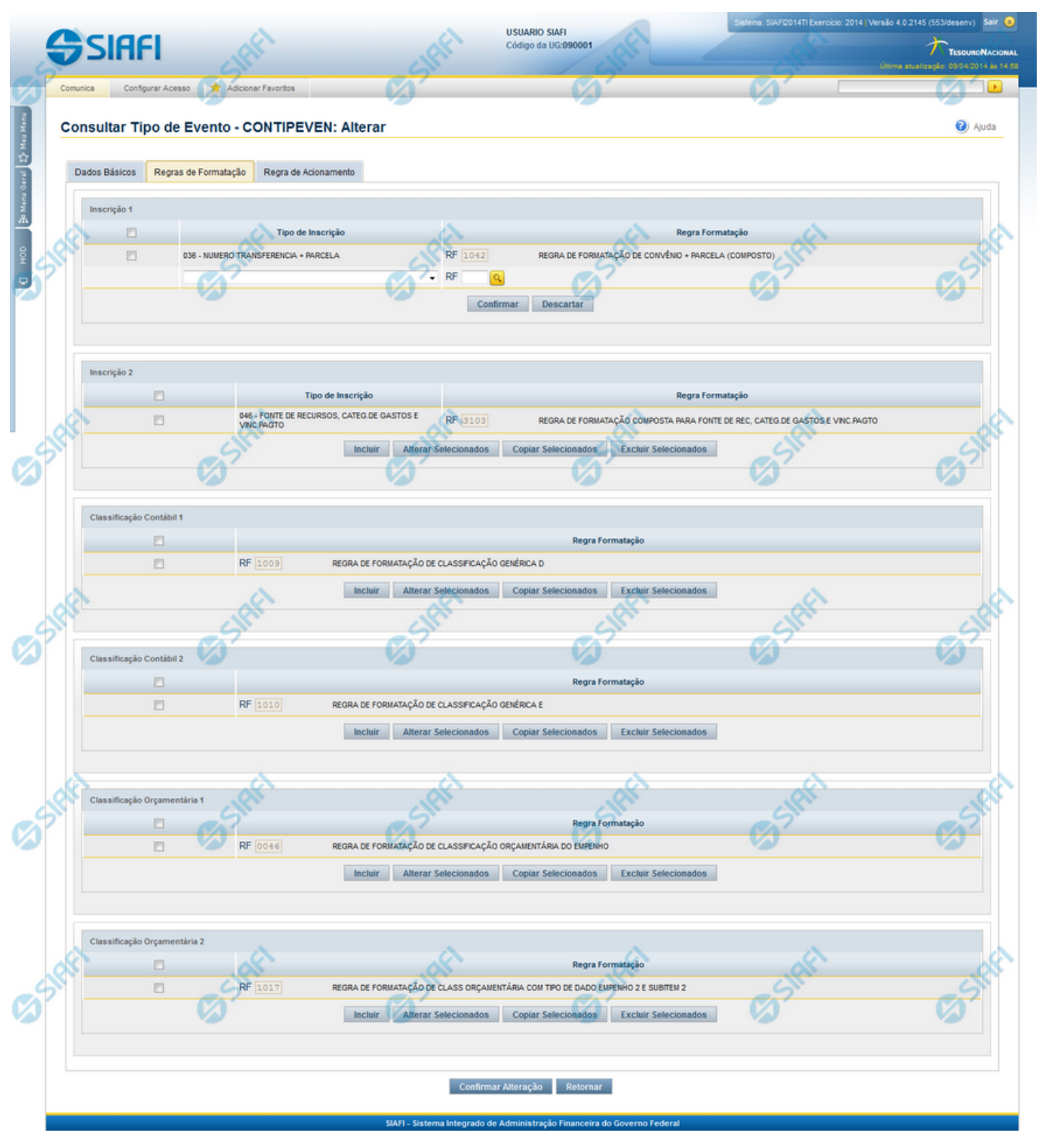

Reincluir Tipo de Evento - Aba Regras de Formatação

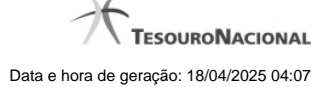

Nesse formulário, o conteúdo do registro da tabela "Tipo de Evento", cuja exclusão você deseja reverter, fica disponível para você digitar eventuais alterações.

A reinclusão de um registro é restrita aos usuários responsáveis pela manutenção das tabelas.

Esse formulário possui três abas: "Dados Básicos", "Regras de Formatação" e "Regra de Acionamento".

Nesse momento você está na aba "Regras de Formatação". Após preencher os campos dessa aba, você tem as seguintes opções:

- 1. Mudar para outra aba, para alterar os campos que a compõem;
- 2. Clicar no botão "Confirmar Reinclusão" para concluir a reinclusão.

#### Campos

**Inscrição 1** - Tabela contendo a lista de Regras de Formatação por Tipo de Inscrição, associadas, por meio desse Tipo de Evento, ao campo "Inscrição 1" da linha de evento. Compõem essa tabela as três colunas descritas a seguir.

Caixa de Marcação - Assinale as linhas da tabela a serem submetidas às operações "Alterar", "Copiar" ou "Limpar".

Tipo de Inscrição - Selecione um Tipo de Inscrição de Evento do SIAFI.

**Regra Formatação** - Informe o código de uma nova Regra de Formação de Evento para esse Tipo de Inscrição e para esse Tipo de Evento, ou mantenha a mesma. Observe que o início do código, composto pelas letras RF, já está fixado, bastando que você informe a parte numérica, contendo, no máximo, quatro dígitos. Não há necessidade de informar zeros iniciais.

Inscrição 2 - Tabela contendo a lista de Regras de Formatação por Tipo de Inscrição, associadas, por meio desse Tipo de Evento, ao campo "Inscrição 2" da linha de evento. Compõem essa tabela as três colunas descritas a seguir.

Caixa de Marcação - Assinale as linhas da tabela a serem submetidas às operações "Alterar", "Copiar" ou "Limpar".

Tipo de Inscrição - Selecione um Tipo de Inscrição de Evento do SIAFI.

**Regra Formatação** - Informe o código de uma nova Regra de Formação de Evento para esse Tipo de Inscrição e para esse Tipo de Evento, ou mantenha a mesma. Observe que o início do código, composto pelas letras RF, já está fixado, bastando que você informe a parte numérica, contendo, no máximo, quatro dígitos. Não há necessidade de informar zeros iniciais.

Classificação Contábil 1 - Tabela contendo a lista de Regras de Formatação associadas, por meio desse Tipo de Evento, ao campo "Classificação Contábil 1" da linha de evento. Compõem essa tabela as duas colunas descritas a seguir.

Caixa de Marcação - Assinale as linhas da tabela a serem submetidas às operações "Alterar", "Copiar" ou "Limpar".

**Regra Formatação** - Informe o código de uma nova Regra de Formação de Evento associada ao campo "Classificação Contábil 1" para esse Tipo de Evento, ou mantenha a mesma. Observe que o início do código, composto pelas letras RF, já está fixado, bastando que você informe a parte numérica, contendo, no máximo, quatro dígitos. Não há necessidade de informar zeros iniciais.

Classificação Contábil 2 - Tabela contendo a lista de Regras de Formatação associadas, por meio desse Tipo de Evento, ao campo "Classificação Contábil 2" da linha de evento. Compõem essa tabela as duas colunas descritas a seguir.

Caixa de Marcação - Assinale as linhas da tabela a serem submetidas às operações "Alterar", "Copiar" ou "Limpar".

**Regra Formatação** - Informe o código de uma nova Regra de Formação de Evento associada ao campo "Classificação Contábil 2" para esse Tipo de Evento, ou mantenha a mesma. Observe que o início do código, composto pelas letras RF, já está fixado, bastando que você informe a parte numérica, contendo, no máximo, quatro dígitos. Não há necessidade de informar zeros iniciais.

Classificação Orçamentária 1 - Tabela contendo a lista de Regras de Formatação associadas, por meio desse Tipo de Evento, ao campo "Classificação Orçamentária 1" da linha de evento. Compõem essa tabela as duas colunas descritas a seguir.

Caixa de Marcação - Assinale as linhas da tabela a serem submetidas às operações "Alterar", "Copiar" ou "Limpar".

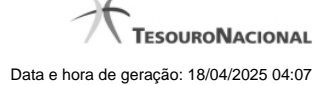

**Regra Formatação** - Informe o código de uma nova Regra de Formação de Evento associada ao campo "Classificação Orçamentária 1" para esse Tipo de Evento, ou mantenha a mesma. Observe que o início do código, composto pelas letras RF, já está fixado, bastando que você informe a parte numérica, contendo, no máximo, quatro dígitos. Não há necessidade de informar zeros iniciais.

**Classificação Orçamentária 2** - Tabela contendo a lista de Regras de Formatação associadas, por meio desse Tipo de Evento, ao campo "Classificação Orçamentária 2" da linha de evento. Compõem essa tabela as duas colunas descritas a seguir.

Caixa de Marcação - Assinale as linhas da tabela a serem submetidas às operações "Alterar", "Copiar" ou "Limpar".

**Regra Formatação** - Informe o código de uma nova Regra de Formação de Evento associada ao campo "Classificação Orçamentária 2" para esse Tipo de Evento, ou mantenha a mesma. Observe que o início do código, composto pelas letras RF, já está fixado, bastando que você informe a parte numérica, contendo, no máximo, quatro dígitos. Não há necessidade de informar zeros iniciais.

### Botões das Tabelas de Regras de Formatação

Incluir - Clique nesse botão para solicitar a inclusão de mais uma linha na tabela, para que você possa acrescentar mais uma Regra de Formatação.

Alterar Selecionados - Clique nesse botão para alterar o conteúdo das linhas assinaladas na caixa de marcação.

Copiar Selecionados - Clique nesse botão para duplicar o conteúdo das linhas assinaladas na caixa de marcação.

Excluir Selecionados - Clique nesse botão para eliminar o conteúdo das linhas assinaladas na caixa de marcação.

## Botões

Confirmar Reinclusão - Clique nesse botão para prosseguir com a reinclusão proposta.

Retornar - Clique nesse botão para desistir da reinclusão.

# Próximas Telas

Lupa: Regra de Formatação Justificar Reinclusão

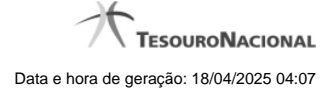

### 1.1.4.6 - Reincluir Tipo de Evento - Aba Regra de Acionamento

| Gs                           |                                                                                                   | ANDRE<br>o da UG: 090001                   | Sistema: SIAFI2011           | TI Exercicio: 2011 Versão 1.0 (d) (451)       | .1.0 (d) (80) Sair 😠     |
|------------------------------|---------------------------------------------------------------------------------------------------|--------------------------------------------|------------------------------|-----------------------------------------------|--------------------------|
| Comunica                     | Configurar Acesso 🔶 Adic                                                                          | ionar Favoritos                            |                              | 1.0. (d) (451) -1.0. (d) (80) Ültima atualiza | ção: 26/09/2011 às 10:59 |
| Dados Ba<br>• Regra<br>RA 10 | tar Tipo de Evento - C<br>ásicos Regras de Formatação<br>a de Acionamento:<br>01 9 Realização com | ONTIPEVEN: Alterar<br>Regra de Acionamento | res                          | Captu                                         | rar 😢 Ajuda              |
| Shart                        | <b>B</b> SHEE                                                                                     | Confirmar Reinclu                          | isão Retornar                | Saferi                                        | GSIR                     |
| SHET                         |                                                                                                   |                                            |                              |                                               |                          |
|                              |                                                                                                   | CIAEL Cistoma Integrado do Admini          | stracio Elecanosia de Covera | - Endored                                     |                          |

#### Reincluir Tipo de Evento - Aba Regra de Acionamento

Nesse formulário, o conteúdo do registro da tabela "Tipo de Evento", cuja exclusão você deseja reverter, fica disponível para você digitar eventuais alterações.

A reinclusão de um registro é restrita aos usuários responsáveis pela manutenção das tabelas.

Esse formulário possui três abas: "Dados Básicos", "Regras de Formatação" e "Regra de Acionamento".

Nesse momento você está na aba "Regra de Acionamento". Após preencher os campos dessa aba, você tem as seguintes opções:

- 1. Mudar para outra aba, para alterar os campos que a compõem;
- 2. Clicar no botão "Confirmar Reinclusão" para concluir a reinclusão.

#### Campos

**Regra de Acionamento** - Informe o código de uma nova Regra de Acionamento de Evento associada a esse Tipo de Evento ou mantenha a mesma. Observe que o início do código, composto pelas letras "RA", já está fixado, bastando que você informe a parte numérica, contendo, no máximo, quatro dígitos. Não há necessidade de informar zeros iniciais.

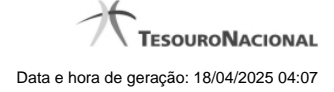

# Botões

Confirmar Reinclusão - Clique nesse botão para prosseguir com a reinclusão proposta.

Retornar - Clique nesse botão para desistir da reinclusão.

# Próximas Telas

Lupa: Regra de Acionamento Justificar Reinclusão

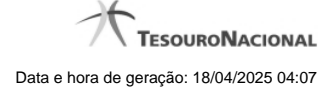

### 1.1.4.7 - Histórico

|                 |                     | <b>44 4</b> pa | ágina 1 de 1 🕨 🕨 |                          | página |
|-----------------|---------------------|----------------|------------------|--------------------------|--------|
| listóricos Enco | ontrados            |                |                  |                          |        |
| Versão          | Data/Hora           | Operação       | CPF              | Nome                     |        |
| 4               | 10/07/2012 14:58:06 | Alteração      | 96006820978      | ALEXANDRE LORENZI VIZONI | , Ar   |
| 3-9             | 10/07/2012 14:57:49 | Alteração      | 96006820978      | ALEXANDRE LORENZI VIZONI | -5"    |
| 2               | 10/07/2012 11:48:48 | Alteração      | 96006820978      | ALEXANDRE LORENZI VIZONI |        |
| 1               | 10/07/2012 11:48:40 | Alteração      | 96006820978      | ALEXANDRE LORENZI VIZONI |        |
| 0               | 10/07/2012 11:47:48 | Inclusão       | 96006820978      | ALEXANDRE LORENZI VIZONI |        |
|                 |                     |                | ágina 1 de 1 🕨 🕨 |                          | nácina |
|                 |                     |                | ágina 1 de 1 🕨 🕨 |                          | página |

#### Histórico

Este formulário é apresentado após você acionar o botão Histórico, nos detalhes de uma entidade.

A tela apresentada acima retrata o Histórico de uma entidade Documento Hábil. Para cada entidade que você desejar ver o Histórico, a tela exibirá, no mesmo formato, as informações da respectiva entidade.

Cada linha relacionada representa uma operação de inclusão, alteração ou cancelamento registrada para a entidade a que o histórico pertence.

Ao clicar sobre uma das linhas da tabela, o sistema exibe um formulário que contém as informações atualmente existentes na entidade, destacando aqueles itens de dados que, em relação a versão da entidade anteriormente armazenada, sofreram algum tipo de alteração.

#### Campos

Versão - exibe o número correspondente à versão das informações da entidade cujo histórico está sendo visualizado.

Quando a entidade é registrada pela primeira vez (ao ser criada), o número da versão é zero (0). A cada nova operação registrada, este número é incrementado de uma (1) unidade.

Data/hora - exibe a data e horário em que ocorreu o registro da operação relacionada do histórico.

Operação - informa qual foi a operação realizada e registrada sobre a entidade.

CPF - exibe o número do CPF da pessoa que registrou a operação sobre a entidade.

Nome - exibe o nome da pessoa que registrou a operação sobre a entidade.

#### Botão

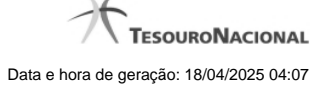

Imprimir Resultado - Clique nesse botão para gerar um documento PDF contendo as informações listadas no histórico, para posterior impressão em papel.

Retornar - Clique nesse botão para fechar o formulário de Histórico.

### **Próximas Telas**

Detalhar Histórico

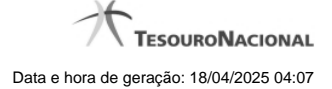

## 1.1.4.8 - Justificar Exclusão

| <b>G D</b> | xclusão Situação 😮                                                                                                    |
|------------|----------------------------------------------------------------------------------------------------|
| Â          | <b>Advertência</b><br>(AT0097) Antes de exclusão essa entidade, é necessário mapear os impactos que a<br>ação pode causar em Documentos Hábeis que possuam Compromissos pendentes,<br>além de notificar os respectivos usuários. Deseja continuar a exclusão? |
| *Motivo    |                                                                                                    |
|            | .4                                                                                                    |
|            | ant ant                                                                                                    |
|            | Confirmar Retornar                                                                                                    |

# Justificar Exclusão

Nesse formulário, você informa o motivo da exclusão de um registro. O preenchimento é obrigatório para que a exclusão seja concluída.

A exclusão de registros é restrita aos usuários responsáveis pela manutenção das tabelas.

A exclusão não elimina fisicamente o registro da tabela, apenas faz uma marca no registro indicando essa condição.

Registros logicamente excluídos podem ser visualizados e reincluídos pelos usuários responsáveis pela manutenção das tabelas.

### Campos

Motivo - Informe o motivo da exclusão do registro considerado.

## Botões

Confirmar - Clique nesse botão para concluir a exclusão proposta.

Retornar - Clique nesse botão para desistir da exclusão.

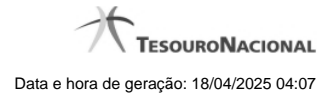

# 1.2 - INCTIPEVEN - Incluir Tipo de Evento - Aba Dados Básicos

| 221        | AFI 🔬                                                                           |                                                        |                                  | THIAGO<br>Código da UG: 800001 | <br>TESOURONA                   |
|------------|---------------------------------------------------------------------------------|--------------------------------------------------------|----------------------------------|--------------------------------|---------------------------------|
| Comunica   | Configurar Acesso 🚖 Adicionar                                                   | Favoritos                                              |                                  |                                | Otima atualização: 12/04/2012 J |
| Incluir Ti | ipo de Evento - INCTIPE                                                         | VEN                                                    |                                  |                                | 🖸 Capturar 😢 Ajus               |
| Dados Bár  | isicos Regras de Formatação                                                     | Regra de Acionamento                                   |                                  |                                |                                 |
| • Código   | o: • Titulo:<br>LIQUIDAÇÃO PRINC                                                | CIPAL COM ORÇAMENTO                                    | á.                               | A.                             |                                 |
| * Descrip  | ição:                                                                           |                                                        |                                  | AL AND                         |                                 |
| Deserve    |                                                                                 |                                                        |                                  |                                |                                 |
| Liquida    | ação Principal com orçamento                                                    |                                                        |                                  |                                |                                 |
| Liquida    | ição Principal com orçamento                                                    |                                                        |                                  |                                |                                 |
| Liquidae   | ação Principal com orgamento                                                    | Acréscinos de Dedução                                  | CAcréscimos de Encargo           |                                |                                 |
|            | uccals permitidos                                                               | Acréscimos de Dedupão                                  | Acréscimos de Encargo            |                                |                                 |
| Liquida    | uccais permitidos<br>Acréscinos de Dados de Pagamento<br>Compensação<br>Encargo | Acréscimos de Dedução<br>Crédico<br>Outros Lançamentos | Acréscimos de Encargo<br>Dedução | G:                             |                                 |

### Incluir Tipo de Evento - Aba Dados Básicos

O acesso ao formulário pode ser feito diretamente pelo nome abreviado da transação: INCTIPEVEN; Nele você inclui um registro na tabela "Tipo de Evento".

A inclusão de registros é restrita aos usuários responsáveis pela administração das tabelas.

Esse formulário possui três abas: "Dados Básicos", "Regras de Formatação" e "Regra de Acionamento".

Nesse momento você está na aba "Dados Básicos". Após preencher os campos dessa aba, você tem as seguintes opções:

1. Mudar para outra aba, para preencher os campos que a compõem;

2. Clicar no botão "Confirmar Inclusão" para concluir a inclusão nesse momento;

3. Clicar no botão "Salvar Rascunho" para armazenar os dados em um registro temporário, que poderá ser usado posteriormente para concluir a inclusão;

Em vez de preencher os campos do novo registro a partir do zero, você ainda pode:

4. Clicar no botão "Consultar Rascunhos" para trazer um conteúdo previamente armazenado como rascunho, que você poderá usar como está ou alterar para construir o novo registro;

5. Clicar no botão "Copiar de" para copiar o conteúdo de um outro registro da tabela, que você poderá usar como estiver ou alterar para construir o novo registro.

#### Campos
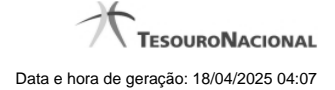

Código - Informe o código do novo Tipo de Evento, um mnemônico com exatamente seis caracteres.

Título - Informe o título do novo Tipo de Evento, contendo, no máximo, 80 caracteres.

Descrição - Informe a descrição do novo Tipo de Evento, contendo, no máximo, 4.096 caracteres.

Uso - Informa se o Tipo de Evento será usado em Situações do CPR ou de Programação Financeira (PF)

Abas para obrigatoriedade de tipos de dados - Bloco constituído por diversos campos de marcação, referentes às abas de Documento Hábil e às seções de Acréscimos de Documento Hábil. Assinale as abas para indicar, quando o tipo de evento for utilizada em alguma Situação CPR, que o Sistema deve verificar a obrigatoriedade dos tipos de dados requeridos pelas Regras de Formatação.

Motivo - Informe o motivo da inclusão desse novo registro, contendo, no máximo, 1.024 caracteres.

#### Botões

Confirmar Inclusão - Clique nesse botão para concluir a inclusão desse novo registro na tabela nesse momento.

Salvar Rascunho - Clique nesse botão para salvar os dados em um registro de rascunho, transferindo a inclusão na tabela para um momento posterior.

**Consultar Rascunhos** - Clique nesse botão para consultar um registro já salvo como rascunho, visando a usar seu conteúdo para iniciar o preenchimento do novo registro.

Copiar de - Clique nesse botão para consultar um registro já existente na tabela, visando a usar seu conteúdo para iniciar o preenchimento do novo registro.

Limpar Formulário - Clique nesse botão para eliminar o conteúdo de todos os campos.

## Próximas Telas

Copiar De Tipo de Evento Incluir Tipo de Evento - Aba Regras de Formatação Incluir Tipo de Evento - Aba Regra de Acionamento Justificar Inclusão Consultar Rascunho Salvar Rascunho

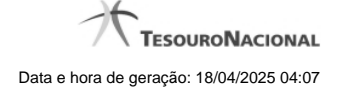

## 1.2.1 - Copiar De Tipo de Evento

|           | ANDRE 90001                         |                |                |       |             |
|-----------|-------------------------------------|----------------|----------------|-------|-------------|
| Copiar de | Ø <sup>2</sup>                      | Ø <sup>7</sup> | Ø <sup>2</sup> | Captu | rar 🕜 Ajuda |
| E Filtros |                                     |                |                |       | <u>^</u>    |
| Código:   | ros de Pesquisa<br>Termo do Título: | G) Infi        |                |       | Costante =  |
|           |                                     | Pesqu          | lisar          |       |             |
| Time de D | <u>s</u>                            |                |                | S.    |             |
| Código    | vento encontrados                   | e pagina       | Título         | P     | agina       |
| 091111    | terrrrrrrrr                         |                |                |       |             |
| 111111    | Título ABCD99                       |                |                |       |             |
| 111112    | TE de testes                        |                |                |       | ~           |
|           |                                     | Ret            | ornar          |       |             |
|           |                                     |                |                |       |             |

## Copiar De Tipo de Evento

Permite consultar a tabela "Tipo de Evento", com o objetivo de buscar um registro cujo conteúdo servirá de base para o preenchimento de um novo registro.

Após preencher os campos de parâmetro, clique no botão "Pesquisar" e, em seguida, clique em um dos campos da lista apresentada para selecionar o registro correspondente.

Se você deixar os campos de parâmetro sem preenchimento, a lista conterá todos os registros da tabela.

No caso de consulta por código, os outros campos de parâmetros serão ignorados, não haverá apresentação de uma lista e o Tipo de Evento identificado pelo código informado será usada no preenchimento inicial do novo registro.

### Campos de Parâmetros

Filtros - Bloco constituído pelos campos de parâmetros da consulta, descritos a seguir.

O símbolo "-" antes da palavra "Filtros" indica que o bloco está expandido, exibindo seu conteúdo. Ao ser apresentado o resultado da consulta, esse bloco estará contraído, com o símbolo "+" antes da palavra "Filtros", indicando que seu conteúdo está oculto. Clique no símbolo "+" para expandir o bloco de filtros e visualizar os parâmetros da consulta.

**Código** - Para pesquisar um determinado registro de Tipo de Evento, informe o código correspondente, contendo seis caracteres. Caso esse campo seja preenchido, os demais campos de parâmetros serão ignorados pelo sistema.

Termo do Título - Para pesquisa textual de título, informe nesse campo um texto que faça parte do título dos registros que você deseja consultar, contendo, no máximo, 80 caracteres.

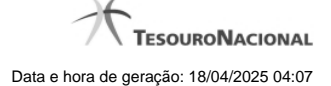

## Campos de Resultados

Tipos de Evento encontrados - Tabela contendo a lista de registros retornados na consulta, constituída pelas colunas descritas a seguir.

Código - Código do Tipo de Evento. Clique em um código para selecionar o registro correspondente.

Título - Título do Tipo de Evento. Clique em um título para selecionar o registro correspondente.

## Botões

**Pesquisar** - Clique nesse botão para comandar a pesquisa da tabela "Tipo de Situação", atendendo aos parâmetros que você informou. Caso você não informe nenhum parâmetro, serão apresentados todos os registros da tabela.

Retornar - Clique nesse botão para desistir de copiar o conteúdo de um registro.

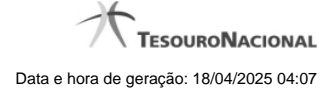

# 1.2.2 - Incluir Tipo de Evento - Aba Regras de Formatação

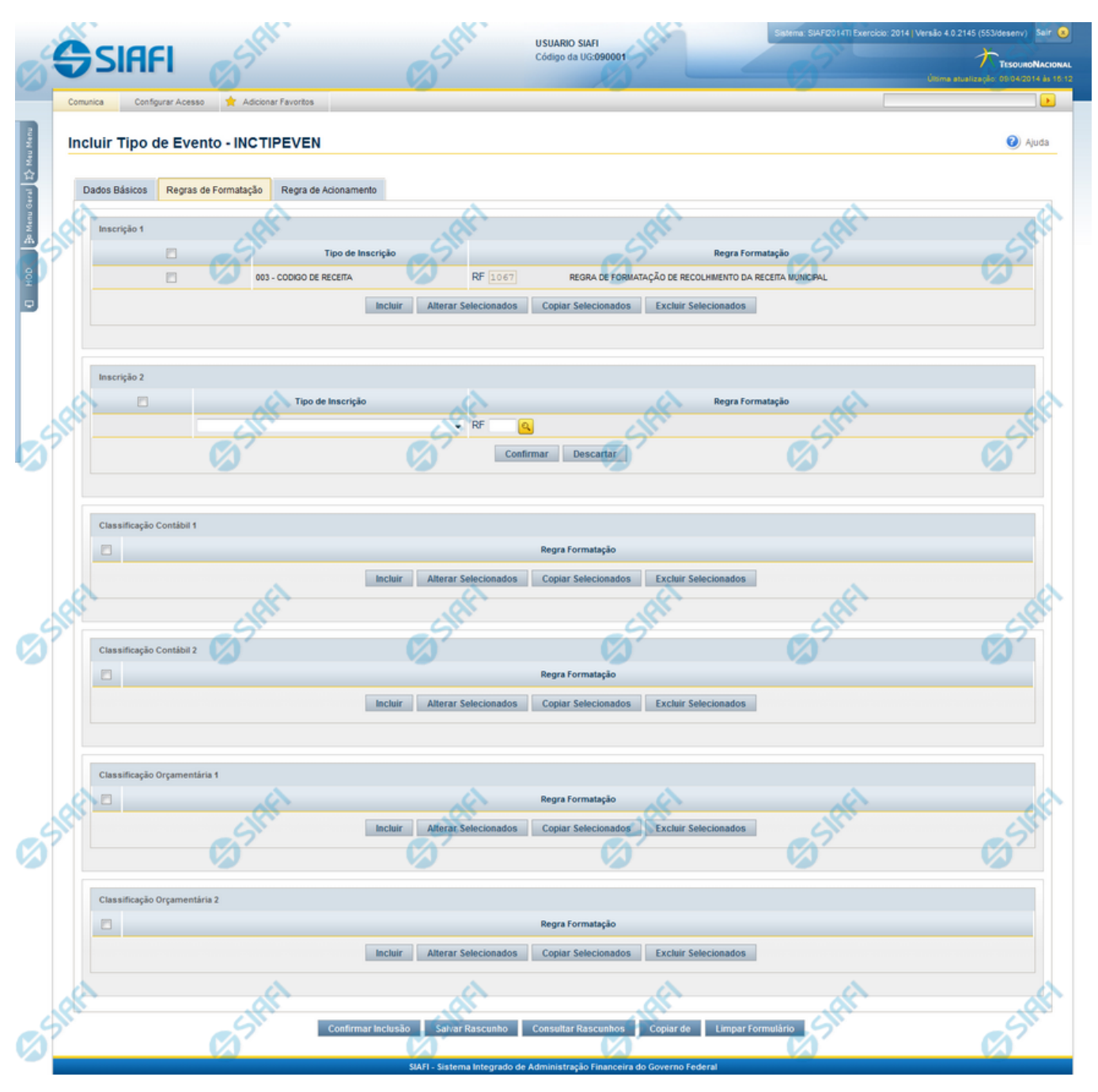

# Incluir Tipo de Evento - Aba Regras de Formatação

Nesse formulário, você inclui um registro na tabela "Tipo de Evento".

A inclusão de registros é restrita aos usuários responsáveis pela administração das tabelas.

Esse formulário possui três abas: "Dados Básicos", "Regras de Formatação" e "Regra de Acionamento".

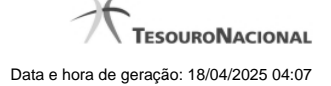

Nesse momento você está na aba "Regras de Formatação". Após preencher os campos dessa aba, você tem as seguintes opções:

- 1. Mudar para outra aba, para preencher os campos que a compõem;
- 2. Clicar no botão "Confirmar Inclusão", para concluir a inclusão nesse momento;
- 3. Clicar no botão "Salvar Rascunho", para armazenar os dados em um registro temporário, que poderá ser usado posteriormente para concluir a inclusão;

Em vez de preencher os campos do novo registro a partir do zero, você ainda pode:

- 4. Clicar no botão "Consultar Rascunhos" para trazer um conteúdo previamente armazenado como rascunho, que você poderá usar como está ou alterar para construir o novo registro;
- 5. Clicar no botão "Copiar de" para copiar o conteúdo de um outro registro da tabela, que você poderá usar como está ou alterar para construir o novo registro.

#### Campos

**Inscrição 1** - Tabela contendo a lista de Regras de Formatação por Tipo de Inscrição, associadas, por meio desse Tipo de Evento, ao campo "Inscrição 1" da linha de evento. Compõem essa tabela as três colunas descritas a seguir.

Caixa de Marcação - Assinale as linhas da tabela a serem submetidas às operações "Alterar", "Copiar" ou "Limpar".

Tipo de Inscrição - Selecione um Tipo de Inscrição de Evento do SIAFI.

**Regra Formatação** - Informe o código de uma Regra de Formação de Evento para esse Tipo de Inscrição e para esse novo Tipo de Evento. Observe que o início do código, composto pelas letras RF, já está fixado, bastando que você informe a parte numérica, contendo, no máximo, quatro dígitos. Não há necessidade de informar zeros iniciais.

Inscrição 2 - Tabela contendo a lista de Regras de Formatação por Tipo de Inscrição, associadas, por meio desse Tipo de Evento, ao campo "Inscrição 2" da linha de evento. Compõem essa tabela as três colunas descritas a seguir.

Caixa de Marcação - Assinale as linhas da tabela a serem submetidas às operações "Alterar", "Copiar" ou "Limpar".

Tipo de Inscrição - Selecione um Tipo de Inscrição de Evento do SIAFI.

**Regra Formatação** - Informe o código de uma Regra de Formação de Evento para esse Tipo de Inscrição e para esse novo Tipo de Evento. Observe que o início do código, composto pelas letras RF, já está fixado, bastando que você informe a parte numérica, contendo, no máximo, quatro dígitos. Não há necessidade de informar zeros iniciais.

Classificação Contábil 1 - Tabela contendo a lista de Regras de Formatação associadas, por meio desse Tipo de Evento, ao campo "Classificação Contábil 1" da linha de evento. Compõem essa tabela as duas colunas descritas a seguir.

Caixa de Marcação - Assinale as linhas da tabela a serem submetidas às operações "Alterar", "Copiar" ou "Limpar".

**Regra Formatação** - Informe o código de uma nova Regra de Formação de Evento associada ao campo "Classificação Contábil 1" para esse Tipo de Evento, ou mantenha a mesma. Observe que o início do código, composto pelas letras RF, já está fixado, bastando que você informe a parte numérica, contendo, no máximo, quatro dígitos. Não há necessidade de informar zeros iniciais.

Classificação Contábil 2 - Tabela contendo a lista de Regras de Formatação associadas, por meio desse Tipo de Evento, ao campo "Classificação Contábil 2" da linha de evento. Compõem essa tabela as duas colunas descritas a seguir.

Caixa de Marcação - Assinale as linhas da tabela a serem submetidas às operações "Alterar", "Copiar" ou "Limpar".

**Regra Formatação** - Informe o código de uma nova Regra de Formação de Evento associada ao campo "Classificação Contábil 2" para esse Tipo de Evento, ou mantenha a mesma. Observe que o início do código, composto pelas letras RF, já está fixado, bastando que você informe a parte numérica, contendo, no máximo, quatro dígitos. Não há necessidade de informar zeros iniciais.

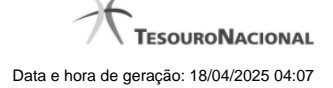

Classificação Orçamentária 1 - Tabela contendo a lista de Regras de Formatação associadas, por meio desse Tipo de Evento, ao campo "Classificação Orçamentária 1" da linha de evento. Compõem essa tabela as duas colunas descritas a seguir.

Caixa de Marcação - Assinale as linhas da tabela a serem submetidas às operações "Alterar", "Copiar" ou "Limpar".

**Regra Formatação** - Informe o código de uma nova Regra de Formação de Evento associada ao campo "Classificação Orçamentária 1" para esse Tipo de Evento, ou mantenha a mesma. Observe que o início do código, composto pelas letras RF, já está fixado, bastando que você informe a parte numérica, contendo, no máximo, quatro dígitos. Não há necessidade de informar zeros iniciais.

Classificação Orçamentária 2 - Tabela contendo a lista de Regras de Formatação associadas, por meio desse Tipo de Evento, ao campo "Classificação Orçamentária 2" da linha de evento. Compõem essa tabela as duas colunas descritas a seguir.

Caixa de Marcação - Assinale as linhas da tabela a serem submetidas às operações "Alterar", "Copiar" ou "Limpar".

**Regra Formatação** - Informe o código de uma nova Regra de Formação de Evento associada ao campo "Classificação Orçamentária 2" para esse Tipo de Evento, ou mantenha a mesma. Observe que o início do código, composto pelas letras RF, já está fixado, bastando que você informe a parte numérica, contendo, no máximo, quatro dígitos. Não há necessidade de informar zeros iniciais.

### Botões das Tabelas de Regras de Formatação

Incluir - Clique nesse botão para solicitar a inclusão de mais uma linha na tabela, para que você possa acrescentar mais uma Regra de Formatação.

Alterar Selecionados - Clique nesse botão para alterar o conteúdo das linhas assinaladas na caixa de marcação.

Copiar Selecionados - Clique nesse botão para duplicar o conteúdo das linhas assinaladas na caixa de marcação.

Excluir Selecionados - Clique nesse botão para eliminar o conteúdo das linhas assinaladas na caixa de marcação.

### Botões

Confirmar Inclusão - Clique nesse botão para concluir a inclusão desse novo registro na tabela nesse momento.

Salvar Rascunho - Clique nesse botão para salvar os dados em um registro de rascunho, transferindo a inclusão na tabela para um momento posterior.

**Consultar Rascunhos** - Clique nesse botão para consultar um registro já salvo como rascunho, visando a usar seu conteúdo para iniciar o preenchimento do novo registro.

**Copiar de** - Clique nesse botão para consultar um registro já existente na tabela, visando a usar seu conteúdo para iniciar o preenchimento do novo registro.

Limpar Formulário - Clique nesse botão para eliminar o conteúdo de todos os campos.

### Próximas Telas

Copiar de Tipo de Evento Lupa: Regra de Formatação Justificar Inclusão Salvar Rascunho Consultar Rascunho

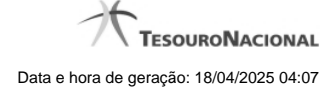

## 1.2.2.1 - Copiar De Tipo de Evento

|            | ANDRE<br>90001                      |                |                |       |             |
|------------|-------------------------------------|----------------|----------------|-------|-------------|
| Copiar de  | Ø <sup>2</sup>                      | Ø <sup>7</sup> | Ø <sup>2</sup> | Captu | rar 🕜 Ajuda |
| E Filtros  |                                     |                |                |       | <u>^</u>    |
| Código:    | ros de Pesquisa<br>Termo do Título: | C) Hit         |                |       | 6 SING      |
|            |                                     | Pesq           | uisar          |       |             |
|            |                                     | <u></u>        | <u></u>        |       |             |
| Tipos de E | vento encontrados                   | 🔫 🖣 página     | 2 de 21 🕨 🇯    | p p   | ágina 📃 📐   |
| Código     |                                     |                | Título         |       |             |
| 091111     | terrrrrrrrrrr                       |                |                |       |             |
| 111111     | Título ABCD99                       |                |                |       |             |
| 111112     | TF de testes                        | Ret            | ornar          |       |             |
|            |                                     |                |                |       |             |

## Copiar De Tipo de Evento

Permite consultar a tabela "Tipo de Evento", com o objetivo de buscar um registro cujo conteúdo servirá de base para o preenchimento de um novo registro.

Após preencher os campos de parâmetro, clique no botão "Pesquisar" e, em seguida, clique em um dos campos da lista apresentada para selecionar o registro correspondente.

Se você deixar os campos de parâmetro sem preenchimento, a lista conterá todos os registros da tabela.

No caso de consulta por código, os outros campos de parâmetros serão ignorados, não haverá apresentação de uma lista e o Tipo de Evento identificado pelo código informado será usada no preenchimento inicial do novo registro.

### Campos de Parâmetros

Filtros - Bloco constituído pelos campos de parâmetros da consulta, descritos a seguir.

O símbolo "-" antes da palavra "Filtros" indica que o bloco está expandido, exibindo seu conteúdo. Ao ser apresentado o resultado da consulta, esse bloco estará contraído, com o símbolo "+" antes da palavra "Filtros", indicando que seu conteúdo está oculto. Clique no símbolo "+" para expandir o bloco de filtros e visualizar os parâmetros da consulta.

**Código** - Para pesquisar um determinado registro de Tipo de Evento, informe o código correspondente, contendo seis caracteres. Caso esse campo seja preenchido, os demais campos de parâmetros serão ignorados pelo sistema.

**Termo do Título** - Para pesquisa textual de título, informe nesse campo um texto que faça parte do título dos registros que você deseja consultar, contendo, no máximo, 80 caracteres.

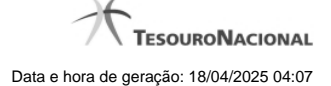

## Campos de Resultados

Tipos de Evento encontrados - Tabela contendo a lista de registros retornados na consulta, constituída pelas colunas descritas a seguir.

Código - Código do Tipo de Evento. Clique em um código para selecionar o registro correspondente.

Título - Título do Tipo de Evento. Clique em um título para selecionar o registro correspondente.

## Botões

**Pesquisar** - Clique nesse botão para comandar a pesquisa da tabela "Tipo de Situação", atendendo aos parâmetros que você informou. Caso você não informe nenhum parâmetro, serão apresentados todos os registros da tabela.

Retornar - Clique nesse botão para desistir de copiar o conteúdo de um registro.

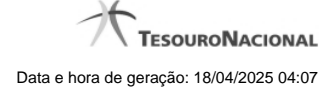

## 1.2.2.2 - Pesquisa Regras de Formatação

| Código:<br>RF<br>Termo da D     | Termo do Título:       | Sint      | Shift                | Stat       |
|---------------------------------|------------------------|-----------|----------------------|------------|
|                                 |                        |           |                      |            |
|                                 | A REF                  | Pesquisar | AFT                  |            |
| Regras de t                     | 'ormatação encontradas | Pesquisar | Shift                | página 💽 🕨 |
| Regras de 1<br>Código<br>RE0001 | 'ormatação encontradas | Pesquisar | 65 <sup>518171</sup> | página 💽   |

## Pesquisa Regras de Formatação

Para pesquisar a tabela "Regra de Formatação de Evento" preencha os campos do bloco "Filtros" e clique no botão "Pesquisar".

Deixe os campos sem preenchimento e clique no botão "Pesquisar" para obter toda a tabela.

O resultado da pesquisa é uma lista Regras de Formatação que atende aos parâmetros especificados. Clique em um campo dessa lista para selecionar o registro correspondente.

### Campos de Parâmetros

Filtros - Bloco constituído pelos campos de parâmetros de pesquisa, descritos a seguir.

O símbolo "-" antes da palavra "Filtros" indica que o bloco está expandido, exibindo seu conteúdo. Ao ser apresentado o resultado da consulta, esse bloco estará contraído, com o símbolo "+" antes da palavra "Filtros", indicando que seu conteúdo está oculto. Clique no símbolo "+" para expandir o bloco de filtros e visualizar os parâmetros da consulta.

Código - Para pesquisar um determinado registro, informe o código correspondente. Observe que o início do código, composto pelas letras "RF", já está fixado, bastando que você informe a parte numérica, contendo, no máximo, quatro dígitos. Não há necessidade de informar zeros iniciais.

Termo do Título - Para pesquisa textual de título, informe nesse campo um texto que faça parte do título dos registros que você deseja consultar, contendo, no máximo, 80 caracteres.

Termo da Descrição - Para pesquisa textual de descrição, informe nesse campo um texto que faça parte da descrição dos registros que você deseja consultar, contendo, no máximo, 80 caracteres.

# Campos de Resultados

**Regras de formatação encontradas** - Tabela contendo a lista de registros retornados na consulta, constituída pelas colunas descritas a seguir. Clique em um dos campos dessa lista para selecionar o registro desejado.

Código - Código da Regra de Formatação.

Título - Título da Regra de Formatação.

## Botões

**Pesquisar** - Clique nesse botão para comandar a pesquisa da tabela "Regra de Formatação de Evento", atendendo aos parâmetros que você informou.

Retornar - Clique nesse botão para desistir da pesquisa.

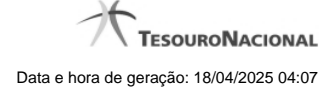

# 1.2.2.3 - Justificar Inclusão

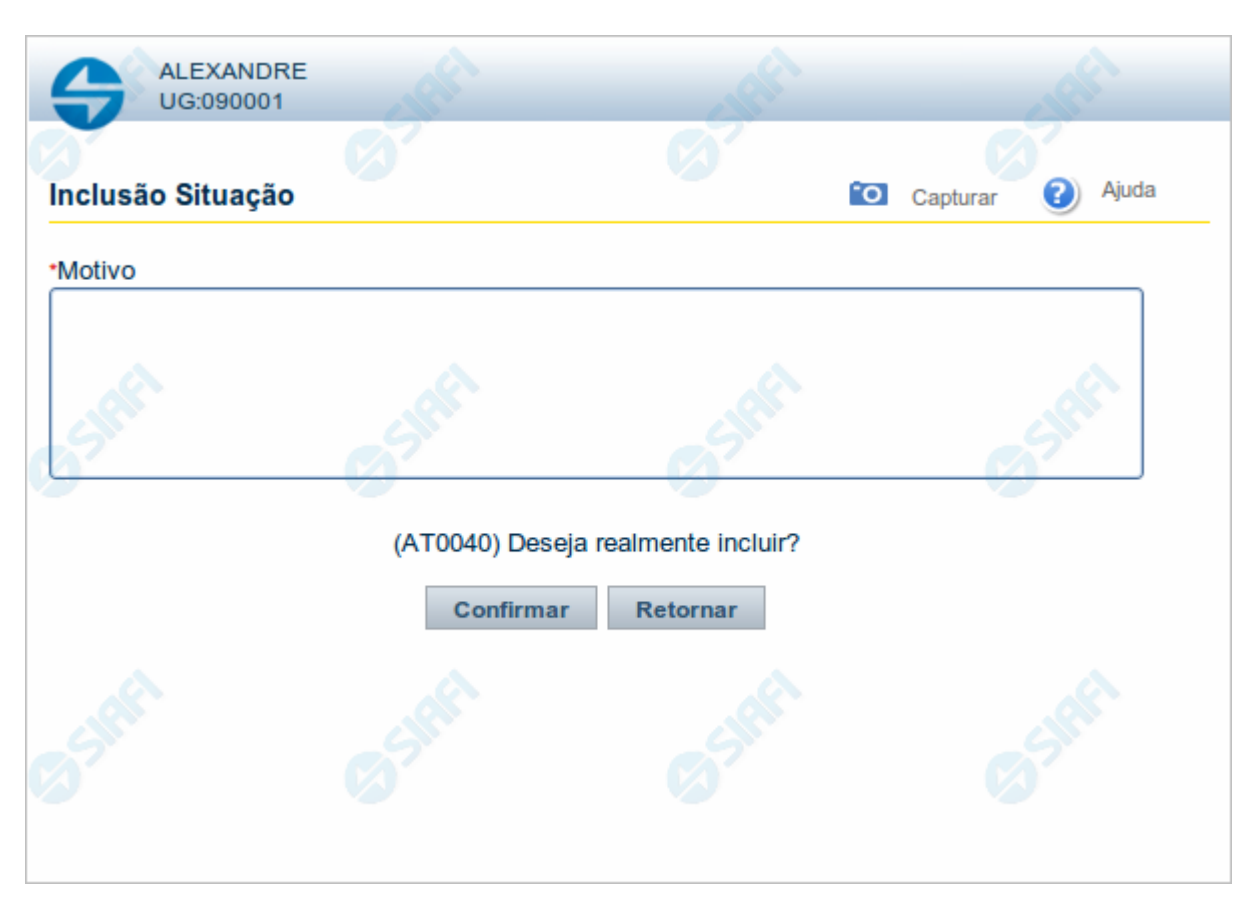

## Justificar Inclusão

Informe o motivo da inclusão de um registro. O preenchimento é obrigatório para que a inclusão seja concluída.

Somente os usuários responsáveis pela manutenção das tabelas podem incluir registros.

# Campos

Motivo - Informe o motivo da inclusão do registro.

## Botões

Confirmar - Clique nesse botão para concluir e confirmar a gravação dos dados informados para o registro sendo incluído.

Retornar - Clique nesse botão para desistir da inclusão.

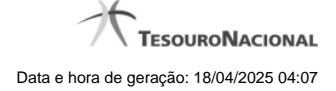

# 1.2.2.4 - Salvar Rascunho

|                               | RE        |          |          | S.C.F.  |
|-------------------------------|-----------|----------|----------|---------|
| Salvar Bascunho               | Ø         | fo       | Capturar | Ajuda   |
| Parâmetros<br>Nome do rascunh | 0         |          |          |         |
| FNS-TESTE-RA                  | Confirmar | Retornar |          | - Inter |
|                               |           |          |          |         |
|                               | .0        |          |          |         |

### Salvar Rascunho

Após definir um nome para o registro de rascunho, clique no botão "Confirmar", para salvar no formato de rascunho, os dados já preenchidos.

## Campos

Nome do Rascunho - Informe um nome para o registro de rascunho, contendo, no máximo, 30 caracteres.

Caso já exista um rascunho armazenado com o mesmo nome informado, o rascunho existente será substituído por este sendo gravado.

# Botões

Confirmar - Clique nesse botão para concluir a gravação do registro de rascunho.

Cancelar - Clique nesse botão para desistir de gravar o registro de rascunho.

### 1.2.2.5 - Consultar Rascunho

| SIRF      | <b>9</b> 9 | SIAFI               | FAIRUS MANFROI<br>Código da UG: 090001                             | FI2012TI Exercício: 2012  Versão 2.0. 13.1298.191 Sair 🛞 |
|-----------|------------|---------------------|--------------------------------------------------------------------|----------------------------------------------------------|
|           | Comunica   | Configurar Acesso   | 🚖 Adicionar Favoritos                                              |                                                          |
| u Menu    | Consu      | lltar Rascunho      | de Documento Hábil - INCDH                                         | 🖸 Capturar 👔 Ajuda                                       |
| al the Me |            | GIREI               | SHAFT SHAFT                                                        |                                                          |
| E Ger     | Rascu      | unhos - Documento H | tábil                                                              | página página                                            |
| Men       |            | Data / Hora         | Nome do Rascunho                                                   |                                                          |
| <b>—</b>  |            | 25/01/2012 11:06    | SituacaoTomaseInvalida-Andre                                       |                                                          |
|           |            | 25/01/2012 10:35    | 201201251027-Andre Melo                                            |                                                          |
| 오         |            | 20/01/2012 08:38    | NX+OOBNV1                                                          |                                                          |
| . d       |            | 16/01/2012 10:29    | DB+PCO+PSO+DED+ENC+CRE+AJU+DP                                      | A. A.                                                    |
|           |            | 16/01/2012 10:02    | DB+PCO+PSO+DED+ENC+AJU+DP                                          | A A A A A A A A A A A A A A A A A A A                    |
| 7         |            | 16/01/2012 10:00    | DB+PCO+PSO+DED+ENC                                                 |                                                          |
|           |            | 16/01/2012 09:56    | DB+PCO+PSO                                                         |                                                          |
|           |            | 16/01/2012 09:55    | DB+PCO                                                             |                                                          |
|           |            | 13/01/2012 16:05    | 1                                                                  |                                                          |
|           |            | 13/01/2012 16:05    | 12                                                                 |                                                          |
|           |            |                     |                                                                    | página 🗾 🕨                                               |
| SIRE      | Excluir    | Selecionados R      | etornar                                                            | Staff Staff                                              |
|           |            |                     | SIAFI - Sistema Integrado de Administração Financeira do Governo F | ederal                                                   |

### **Consultar Rascunho**

Este formulário é apresentado ao ser acionado o botão Consultar Rascunhos e lista os registros de rascunho que foram armazenados pelos usuários de uma mesma Unidade Gestora.

O formulário apresentará um título diferente dependendo de qual tenha sido o formulário de inclusão a partir do qual a opção Consultar Rascunho foi acionado. No caso do exemplo acima, trata-se de uma inclusão de Documento Hábil.

Você tem as seguintes opções:

- 1. Clicar em um dos campos da lista, para que o conteúdo do registro correspondente seja utilizado no preenchimento inicial de um novo registro;
- 2. Assinalar um ou mais registros, por meio do campo de marcação, e clicar no botão "Excluir Selecionados" para eliminar definitivamente os registros de rascunho assinalados.

São listados todos os rascunhos previamente armazenados por usuários pertencentes sua UG. Os rascunhos existentes no sistema podem ser selecionados desta lista, na qual cada item corresponde a um rascunho que servirá de modelo para preenchimento do novo registro.

Para usar algum item de rascunho dentre os listados, simplesmente clique sobre o seu nome. Os dados que o rascunho armazenado possua e que sejam válidos serão replicados no formulário de preenchimento do novo registro.

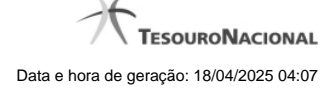

## Os rascunhos que existirem há mais de 30 dias serão automaticamente excluídos pelo sistema.

## Campos

**Campos de marcação**: existe um destes campos posicionado no canto superior esquerdo da tabela e outros ao lado esquerdo de cada linha da tabela ou de cada item de agrupamento de uma aba. Os campos de marcação são os seguintes:

[campo: selecionar todos] - é apresentado no canto superior direito da tabela. Marque este campo para selecionar todos os itens e desmarque-o para desfazer a seleção de todos os itens.

[campo: selecionar item] - é apresentado ao lado de cada item da tabela ou de agrupamento. Marque um ou mais campos para selecionar os respectivos itens e desmarque-os para desfazer a seleção do item.

A ação do botão Excluir Selecionados será aplicada aos itens marcados.

Data/Hora - Data e hora em que o registro de rascunho foi armazenado.

Nome do Rascunho - Nome do registro de rascunho.

### Botões

Excluir Selecionados - Clique nesse botão para comandar a exclusão definitiva dos registros de rascunho marcados.

Retornar - Clique nesse botão para desistir de consultar rascunhos.

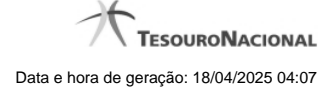

## 1.2.3 - Incluir Tipo de Evento - Aba Regra de Acionamento

| -5           | SIF                                                                                                    | ALEXA<br>Código           | NDRE<br>o da UG: 090001         | Sistema: SIAF                          | 12011TI Exercício: 2011   Versão 1.0.2 | (d) (424) Sair 💌 |
|--------------|----------------------------------------------------------------------------------------------------|---------------------------|---------------------------------|----------------------------------------|----------------------------------------|------------------|
|              | Comunica                                                                                                    | Configurar Acesso 🛉 Adici | onar Favoritos                  |                                        |                                        |                  |
| u Menu       | Incluir Tip                                                                                                    | o de Evento - INCTI       | PEVEN                           |                                        | 🖸 Capturar                             | 🕗 Ajuda          |
| ₩<br>C       |                                                                                                    |                           |                                 |                                        |                                        | . al             |
| a Menu Geral | • Regra de A<br>RA 1003                                                                                         | Acionamento:              | rcício Corrente                 | Ø                                      | Ø                                      | Ø                |
| doh<br>D     | ¢                                                                                                    | Confirmar Inclusão        | Salvar Rascunho C               | Consulta Rascunhos Copiar de           | Limpar Formulário                      | Stati            |
| 255          | je na sela na sela na sela na sela na sela na sela na sela na sela na sela na sela na sela na sela na sela na s |                           |                                 |                                        |                                        | Co Staff         |
|              |                                                                                                    |                           | SIAFI - Sistema Integrado de Ao | dministração Financeira do Governo Feo | leral                                  |                  |

# Incluir Tipo de Evento - Aba Regra de Acionamento

Nesse formulário, você inclui um registro na tabela "Tipo de Evento".

A inclusão de registros é restrita aos usuários responsáveis pela administração das tabelas.

Esse formulário possui três abas: "Dados Básicos", "Regras de Formatação" e "Regra de Acionamento".

Nesse momento você está na aba "Regra de Acionamento". Após preencher os campos dessa aba, você tem as seguintes opções:

- 1. Mudar para outra aba, para preencher os campos que a compõem;
- 2. Clicar no botão "Confirmar Inclusão", para concluir a inclusão nesse momento;
- 3. Clicar no botão "Salvar Rascunho", para armazenar os dados em um registro temporário, que poderá ser usado posteriormente para concluir a inclusão;

Em vez de preencher os campos do novo registro a partir do zero, você ainda pode:

- 4. Clicar no botão "Consultar Rascunhos" para trazer um conteúdo previamente armazenado como rascunho, que você poderá usar como está ou alterar para construir o novo registro;
- 5. Clicar no botão "Copiar de" para copiar o conteúdo de um outro registro da tabela, que você poderá usar como está ou alterar para construir o novo registro.

## Campos

**Regra de Acionamento** - Informe o código de uma Regra de Acionamento de Evento para esse novo Tipo de Evento. Observe que o início do código, composto pelas letras "RA", já está fixado, bastando que você informe a parte numérica, contendo, no máximo, quatro dígitos. Não há necessidade de informar zeros iniciais.

### Botões

Confirmar Inclusão - Clique nesse botão para concluir a inclusão desse novo registro na tabela nesse momento.

Salvar Rascunho - Clique nesse botão para salvar os dados em um registro de rascunho, transferindo a inclusão na tabela para um momento posterior.

**Consultar Rascunhos** - Clique nesse botão para consultar um registro já salvo como rascunho, visando a usar seu conteúdo para iniciar o preenchimento do novo registro.

**Copiar de** - Clique nesse botão para consultar um registro já existente na tabela, visando a usar seu conteúdo para iniciar o preenchimento do novo registro.

Limpar Formulário - Clique nesse botão para eliminar o conteúdo de todos os campos.

## **Próximas Telas**

Copiar de Tipo de Evento Lupa: Regra de Acionamento Justificar Inclusão Salvar Rascunho Consultar Rascunho

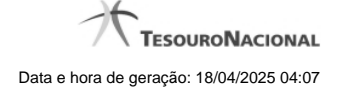

## 1.2.3.1 - Copiar De Tipo de Evento

|            | ANDRE<br>90001                      |                |             |       |             |
|------------|-------------------------------------|----------------|-------------|-------|-------------|
| Copiar de  | Ø <sup>7</sup>                      | Ø <sup>2</sup> | Ø           | Captu | rar 🕐 Ajuda |
| E Filtros  |                                     |                |             |       | ~           |
| Código:    | ros de Pesquisa<br>Termo do Título: | S)Infi         |             |       | 65the       |
|            |                                     | Pesq           | ulsar       |       |             |
|            | A                                   | <u></u>        | <u>,</u> A  |       |             |
| Tipos de E | vento encontrados                   | 🔫 🖣 página     | 2 de 21 🕨 🇯 | pi pi | igina 📃 📐   |
| Código     |                                     |                | Título      |       |             |
| 091111     | terrrrrrrrrrr                       |                |             |       |             |
| 111111     | Título ABCD99                       |                |             |       |             |
| 111112     | TF de testes                        | Ret            | ornar       |       |             |
|            | <u>, ()</u>                         |                |             |       |             |

## Copiar De Tipo de Evento

Permite consultar a tabela "Tipo de Evento", com o objetivo de buscar um registro cujo conteúdo servirá de base para o preenchimento de um novo registro.

Após preencher os campos de parâmetro, clique no botão "Pesquisar" e, em seguida, clique em um dos campos da lista apresentada para selecionar o registro correspondente.

Se você deixar os campos de parâmetro sem preenchimento, a lista conterá todos os registros da tabela.

No caso de consulta por código, os outros campos de parâmetros serão ignorados, não haverá apresentação de uma lista e o Tipo de Evento identificado pelo código informado será usada no preenchimento inicial do novo registro.

### Campos de Parâmetros

Filtros - Bloco constituído pelos campos de parâmetros da consulta, descritos a seguir.

O símbolo "-" antes da palavra "Filtros" indica que o bloco está expandido, exibindo seu conteúdo. Ao ser apresentado o resultado da consulta, esse bloco estará contraído, com o símbolo "+" antes da palavra "Filtros", indicando que seu conteúdo está oculto. Clique no símbolo "+" para expandir o bloco de filtros e visualizar os parâmetros da consulta.

**Código** - Para pesquisar um determinado registro de Tipo de Evento, informe o código correspondente, contendo seis caracteres. Caso esse campo seja preenchido, os demais campos de parâmetros serão ignorados pelo sistema.

**Termo do Título** - Para pesquisa textual de título, informe nesse campo um texto que faça parte do título dos registros que você deseja consultar, contendo, no máximo, 80 caracteres.

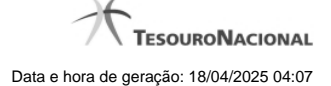

## Campos de Resultados

Tipos de Evento encontrados - Tabela contendo a lista de registros retornados na consulta, constituída pelas colunas descritas a seguir.

Código - Código do Tipo de Evento. Clique em um código para selecionar o registro correspondente.

Título - Título do Tipo de Evento. Clique em um título para selecionar o registro correspondente.

## Botões

**Pesquisar** - Clique nesse botão para comandar a pesquisa da tabela "Tipo de Situação", atendendo aos parâmetros que você informou. Caso você não informe nenhum parâmetro, serão apresentados todos os registros da tabela.

Retornar - Clique nesse botão para desistir de copiar o conteúdo de um registro.

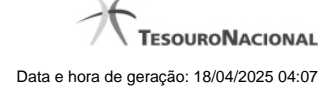

### 1.2.3.2 - Pesquisa Regras de Acionamento

| Selecio                        | onar Regra o           | le Acionamento |                                                |               | <b>`O</b>  |
|--------------------------------|------------------------|----------------|------------------------------------------------|---------------|------------|
| Código:<br>RA<br>Termo da De   | Term<br>scrição:       | o do Título:   | SIAFI                                          | SIAFI         | SIR        |
| -                              |                        |                |                                                |               |            |
| Grupo:                         |                        |                |                                                | V             |            |
| Grupo:                         |                        | aft            | Pesquisar                                      | T             |            |
| Regras de A                    | cionamento e           | ncontradas     | Pesquisar                                      | T Contraction | página 👝 🕨 |
| Grupo:<br>Regras de A<br>Grupo | cionamento e<br>Código | ncontradas     | Pesquisar<br>◄◀ > página 1 de 16 ▶ ➡<br>Título |               | página 💽 🕨 |

### Pesquisa Regras de Acionamento

Para pesquisar a tabela "Regra de Acionamento de Evento" preencha os campos do bloco "Filtros" e clique no botão "Pesquisar".

Deixe os campos sem preenchimento e clique no botão "Pesquisar" para obter toda a tabela.

O resultado da pesquisa é uma lista Regras de Acionamento que atende aos parâmetros especificados. Clique em um campo dessa lista para selecionar o registro correspondente.

## Campos de Parâmetros

Filtros - Bloco constituído pelos campos de parâmetros de pesquisa, descritos a seguir.

O símbolo "-" antes da palavra "Filtros" indica que o bloco está expandido, exibindo seu conteúdo. Ao ser apresentado o resultado da consulta, esse bloco estará contraído, com o símbolo "+" antes da palavra "Filtros", indicando que seu conteúdo está oculto. Clique no símbolo "+" para expandir o bloco de filtros e visualizar os parâmetros da consulta.

Código - Para pesquisar um determinado registro, informe o código correspondente. Observe que o início do código, composto pelas letras "RA", já está fixado, bastando que você informe a parte numérica, contendo, no máximo, quatro dígitos. Não há necessidade de informar zeros iniciais.

Termo do Título - Para pesquisa textual de título, informe nesse campo um texto que faça parte do título dos registros que você deseja consultar, contendo, no máximo, 80 caracteres.

**Termo da Descrição -** Para pesquisa textual de descrição, informe nesse campo um texto que faça parte da descrição dos registros que você deseja consultar, contendo, no máximo, 80 caracteres.

Grupo - Selecione o Grupo a que pertencem as Regras de Acionamento de Evento que você deseja consultar.

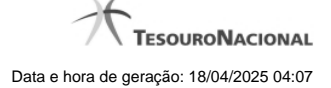

# Campos de Resultados

**Regras de Acionamento encontradas** - Tabela contendo a lista de registros retornados na consulta, constituída pelas colunas descritas a seguir. Clique em um dos campos dessa lista para selecionar o registro desejado.

Grupo - Código do Grupo de Regras de Acionamento a que essa regra pertence.

Código - Código da Regra de Acionamento.

Título - Título da Regra de Acionamento.

## Botões

**Pesquisar** - Clique nesse botão para comandar a pesquisa da tabela "Regra de Acionamento de Evento", atendendo aos parâmetros que você informou.

Retornar - Clique nesse botão para desistir da pesquisa.

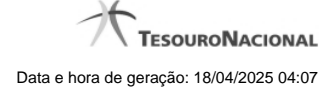

# 1.2.3.3 - Justificar Inclusão

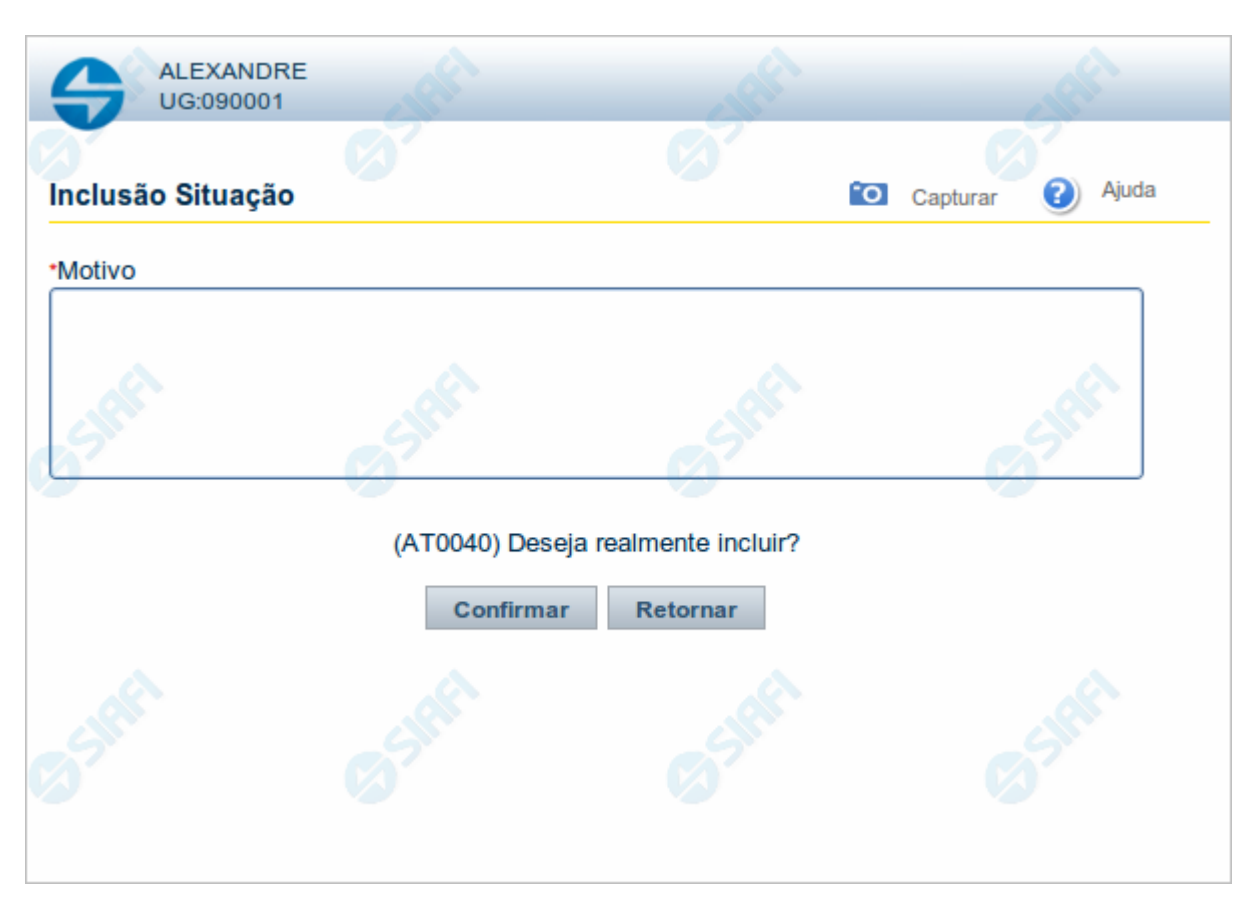

## Justificar Inclusão

Informe o motivo da inclusão de um registro. O preenchimento é obrigatório para que a inclusão seja concluída.

Somente os usuários responsáveis pela manutenção das tabelas podem incluir registros.

# Campos

Motivo - Informe o motivo da inclusão do registro.

## Botões

Confirmar - Clique nesse botão para concluir e confirmar a gravação dos dados informados para o registro sendo incluído.

Retornar - Clique nesse botão para desistir da inclusão.

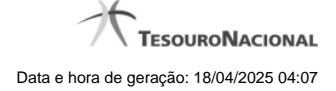

# 1.2.3.4 - Salvar Rascunho

|                               | RE        |          |          | S.C.F.  |
|-------------------------------|-----------|----------|----------|---------|
| Salvar Bascunho               | Ø         | fo       | Capturar | Ajuda   |
| Parâmetros<br>Nome do rascunh | 0         |          |          |         |
| FNS-TESTE-RA                  | Confirmar | Retornar |          | - Inter |
|                               |           |          |          |         |
|                               | .0        |          |          |         |

### Salvar Rascunho

Após definir um nome para o registro de rascunho, clique no botão "Confirmar", para salvar no formato de rascunho, os dados já preenchidos.

## Campos

Nome do Rascunho - Informe um nome para o registro de rascunho, contendo, no máximo, 30 caracteres.

Caso já exista um rascunho armazenado com o mesmo nome informado, o rascunho existente será substituído por este sendo gravado.

# Botões

Confirmar - Clique nesse botão para concluir a gravação do registro de rascunho.

Cancelar - Clique nesse botão para desistir de gravar o registro de rascunho.

### 1.2.3.5 - Consultar Rascunho

| SIRF      | <b>9</b> 9 | SIAFI               | FAIRUS MANFROI<br>Código da UG: 090001                             | FI2012TI Exercício: 2012  Versão 2.0. 13.1298.191 Sair 🛞 |
|-----------|------------|---------------------|--------------------------------------------------------------------|----------------------------------------------------------|
|           | Comunica   | Configurar Acesso   | 🚖 Adicionar Favoritos                                              |                                                          |
| u Menu    | Consu      | lltar Rascunho      | de Documento Hábil - INCDH                                         | 🖸 Capturar 👔 Ajuda                                       |
| al the Me |            | GIREI               | SHAFT SHAFT                                                        |                                                          |
| E Ger     | Rascu      | unhos - Documento H | tábil                                                              | página página                                            |
| Men       |            | Data / Hora         | Nome do Rascunho                                                   |                                                          |
| <b>—</b>  |            | 25/01/2012 11:06    | SituacaoTomaseInvalida-Andre                                       |                                                          |
|           |            | 25/01/2012 10:35    | 201201251027-Andre Melo                                            |                                                          |
| 오         |            | 20/01/2012 08:38    | NX+OOBNV1                                                          |                                                          |
| . d       |            | 16/01/2012 10:29    | DB+PCO+PSO+DED+ENC+CRE+AJU+DP                                      | A. A.                                                    |
|           |            | 16/01/2012 10:02    | DB+PCO+PSO+DED+ENC+AJU+DP                                          | A A A A A A A A A A A A A A A A A A A                    |
| 7         |            | 16/01/2012 10:00    | DB+PCO+PSO+DED+ENC                                                 |                                                          |
|           |            | 16/01/2012 09:56    | DB+PCO+PSO                                                         |                                                          |
|           |            | 16/01/2012 09:55    | DB+PCO                                                             |                                                          |
|           |            | 13/01/2012 16:05    | 1                                                                  |                                                          |
|           |            | 13/01/2012 16:05    | 12                                                                 |                                                          |
|           |            |                     |                                                                    | página 🗾 🕨                                               |
| SIRE      | Excluir    | Selecionados R      | etornar                                                            | Staff Staff                                              |
|           |            |                     | SIAFI - Sistema Integrado de Administração Financeira do Governo F | ederal                                                   |

### **Consultar Rascunho**

Este formulário é apresentado ao ser acionado o botão Consultar Rascunhos e lista os registros de rascunho que foram armazenados pelos usuários de uma mesma Unidade Gestora.

O formulário apresentará um título diferente dependendo de qual tenha sido o formulário de inclusão a partir do qual a opção Consultar Rascunho foi acionado. No caso do exemplo acima, trata-se de uma inclusão de Documento Hábil.

Você tem as seguintes opções:

- 1. Clicar em um dos campos da lista, para que o conteúdo do registro correspondente seja utilizado no preenchimento inicial de um novo registro;
- 2. Assinalar um ou mais registros, por meio do campo de marcação, e clicar no botão "Excluir Selecionados" para eliminar definitivamente os registros de rascunho assinalados.

São listados todos os rascunhos previamente armazenados por usuários pertencentes sua UG. Os rascunhos existentes no sistema podem ser selecionados desta lista, na qual cada item corresponde a um rascunho que servirá de modelo para preenchimento do novo registro.

Para usar algum item de rascunho dentre os listados, simplesmente clique sobre o seu nome. Os dados que o rascunho armazenado possua e que sejam válidos serão replicados no formulário de preenchimento do novo registro.

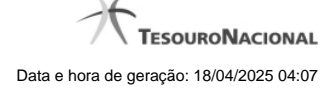

## Os rascunhos que existirem há mais de 30 dias serão automaticamente excluídos pelo sistema.

## Campos

**Campos de marcação**: existe um destes campos posicionado no canto superior esquerdo da tabela e outros ao lado esquerdo de cada linha da tabela ou de cada item de agrupamento de uma aba. Os campos de marcação são os seguintes:

[campo: selecionar todos] - é apresentado no canto superior direito da tabela. Marque este campo para selecionar todos os itens e desmarque-o para desfazer a seleção de todos os itens.

[campo: selecionar item] - é apresentado ao lado de cada item da tabela ou de agrupamento. Marque um ou mais campos para selecionar os respectivos itens e desmarque-os para desfazer a seleção do item.

A ação do botão Excluir Selecionados será aplicada aos itens marcados.

Data/Hora - Data e hora em que o registro de rascunho foi armazenado.

Nome do Rascunho - Nome do registro de rascunho.

### Botões

Excluir Selecionados - Clique nesse botão para comandar a exclusão definitiva dos registros de rascunho marcados.

Retornar - Clique nesse botão para desistir de consultar rascunhos.

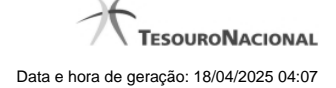

# 1.2.4 - Justificar Inclusão

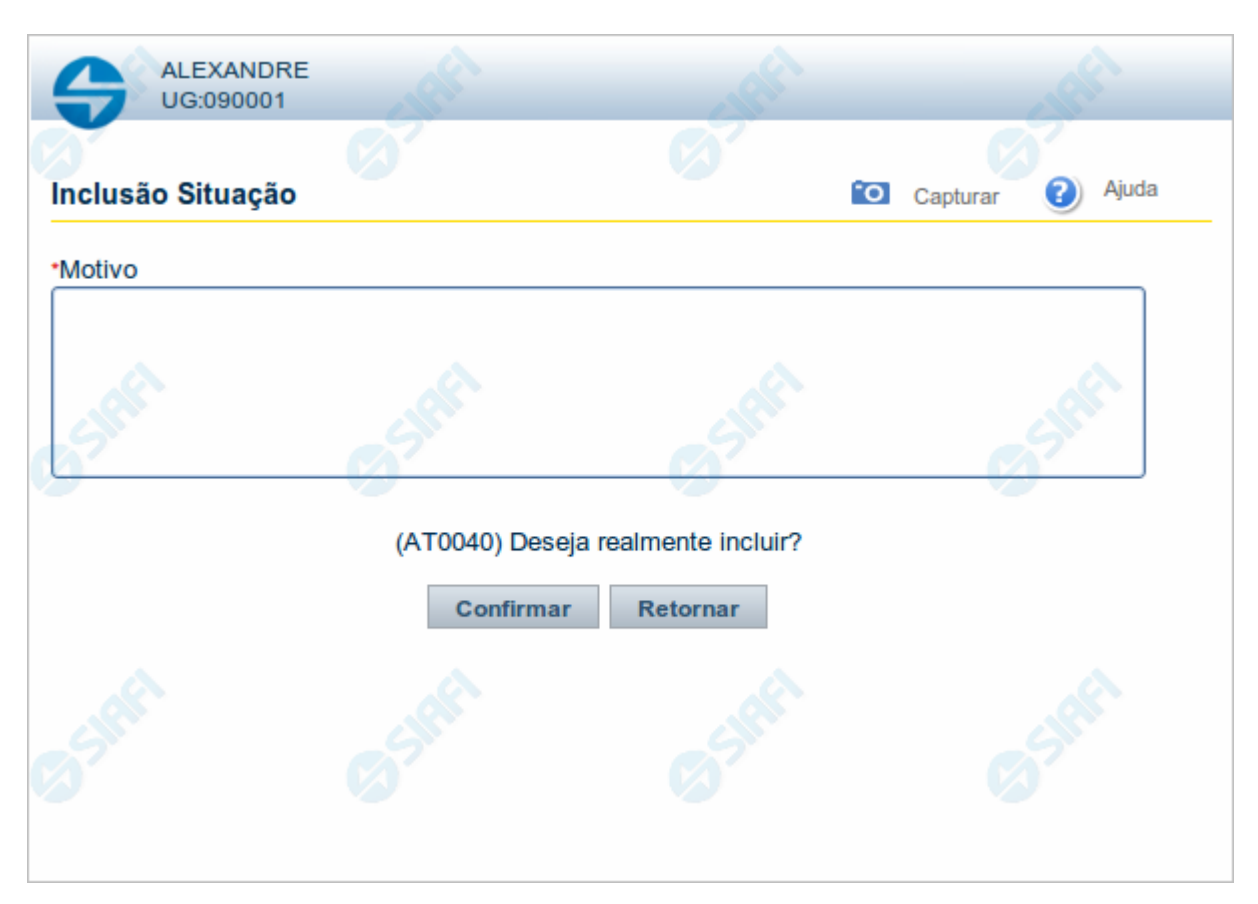

# Justificar Inclusão

Informe o motivo da inclusão de um registro. O preenchimento é obrigatório para que a inclusão seja concluída.

Somente os usuários responsáveis pela manutenção das tabelas podem incluir registros.

# Campos

Motivo - Informe o motivo da inclusão do registro.

# Botões

**Confirmar** - Clique nesse botão para concluir e confirmar a gravação dos dados informados para o registro sendo incluído. **Retornar** - Clique nesse botão para desistir da inclusão.

### 1.2.5 - Consultar Rascunho

| SIRF      | 99       | SIAFI               | FAIRUS MANFROI<br>Código da UG: 090001                                 | 012TI Exercício: 2012  Versão: 2.0. 1<br>)<br>Última atualizaç | 13.1298.191 Sair 📀 |
|-----------|----------|---------------------|------------------------------------------------------------------------|----------------------------------------------------------------|--------------------|
|           | Comunica | Configurar Acesso   | 🚖 Adicionar Favoritos                                                  |                                                                |                    |
| u Menu    | Consu    | ltar Rascunho       | de Documento Hábil - INCDH                                             | Captura                                                        | ir 🕡 Ajuda         |
| al the Me |          |                     | SHEEL SHEEL                                                            | 419FT                                                          |                    |
| L Ger     | Rascu    | unhos - Documento H | lábil 🛛 💜 📢 página 29 de 30 🕨 🕨                                        | pági                                                           | ina 🔽              |
| D Men     |          | Data / Hora         | Nome do Rascunho                                                       |                                                                |                    |
| <u> </u>  |          | 25/01/2012 11:06    | SituacaoTomaseInvalida-Andre                                           |                                                                |                    |
| <u>م</u>  |          | 25/01/2012 10:35    | 201201251027-Andre Melo                                                |                                                                |                    |
| 우         |          | 20/01/2012 08:38    | NX+OOBNV1                                                              |                                                                |                    |
| <b>.</b>  |          | 16/01/2012 10:29    | DB+PCO+PSO+DED+ENC+CRE+AJU+DP                                          | 2                                                              | 1                  |
|           |          | 16/01/2012 10:02    | DB+PCO+PSO+DED+ENC+AJU+DP                                              | (IPI)                                                          |                    |
| 2         |          | 16/01/2012 10:00    | DB+PCO+PSO+DED+ENC                                                     |                                                                |                    |
| r i       |          | 16/01/2012 09:56    | DB+PCO+PSO                                                             |                                                                |                    |
|           |          | 16/01/2012 09:55    | DB+PCO                                                                 |                                                                |                    |
|           |          | 13/01/2012 16:05    | 1                                                                      |                                                                |                    |
|           |          | 13/01/2012 16:05    | 12                                                                     |                                                                |                    |
|           |          |                     |                                                                        | pág                                                            | ina 🦳 🕨            |
| 55198     | Excluir  | Selecionados R      | stornar                                                                | Sher                                                           | Start              |
|           |          |                     | SIAFI - Sistema Integrado de Administração Financeira do Governo Feder | ral                                                            |                    |

### Consultar Rascunho

Este formulário é apresentado ao ser acionado o botão Consultar Rascunhos e lista os registros de rascunho que foram armazenados pelos usuários de uma mesma Unidade Gestora.

O formulário apresentará um título diferente dependendo de qual tenha sido o formulário de inclusão a partir do qual a opção Consultar Rascunho foi acionado. No caso do exemplo acima, trata-se de uma inclusão de Documento Hábil.

Você tem as seguintes opções:

- 1. Clicar em um dos campos da lista, para que o conteúdo do registro correspondente seja utilizado no preenchimento inicial de um novo registro;
- 2. Assinalar um ou mais registros, por meio do campo de marcação, e clicar no botão "Excluir Selecionados" para eliminar definitivamente os registros de rascunho assinalados.

São listados todos os rascunhos previamente armazenados por usuários pertencentes sua UG. Os rascunhos existentes no sistema podem ser selecionados desta lista, na qual cada item corresponde a um rascunho que servirá de modelo para preenchimento do novo registro.

Para usar algum item de rascunho dentre os listados, simplesmente clique sobre o seu nome. Os dados que o rascunho armazenado possua e que sejam válidos serão replicados no formulário de preenchimento do novo registro.

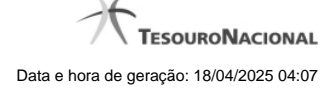

## Os rascunhos que existirem há mais de 30 dias serão automaticamente excluídos pelo sistema.

## Campos

**Campos de marcação**: existe um destes campos posicionado no canto superior esquerdo da tabela e outros ao lado esquerdo de cada linha da tabela ou de cada item de agrupamento de uma aba. Os campos de marcação são os seguintes:

[campo: selecionar todos] - é apresentado no canto superior direito da tabela. Marque este campo para selecionar todos os itens e desmarque-o para desfazer a seleção de todos os itens.

[campo: selecionar item] - é apresentado ao lado de cada item da tabela ou de agrupamento. Marque um ou mais campos para selecionar os respectivos itens e desmarque-os para desfazer a seleção do item.

A ação do botão Excluir Selecionados será aplicada aos itens marcados.

Data/Hora - Data e hora em que o registro de rascunho foi armazenado.

Nome do Rascunho - Nome do registro de rascunho.

### Botões

Excluir Selecionados - Clique nesse botão para comandar a exclusão definitiva dos registros de rascunho marcados.

Retornar - Clique nesse botão para desistir de consultar rascunhos.

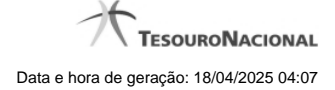

# 1.2.6 - Salvar Rascunho

|                                                  |                    |            |          | aft.  |
|--------------------------------------------------|--------------------|------------|----------|-------|
| <b>S</b>                                         | (A)                |            |          | 7     |
| Salvar Rascunho                                  |                    | <b>`</b> 0 | Capturar | Ajuda |
| Parâmetros<br>Nome do rascunho<br>FNS-TESTE-RASC | CUNHO<br>Confirmar | Retornar   |          |       |
|                                                  |                    |            |          |       |

# Salvar Rascunho

Após definir um nome para o registro de rascunho, clique no botão "Confirmar", para salvar no formato de rascunho, os dados já preenchidos.

## Campos

Nome do Rascunho - Informe um nome para o registro de rascunho, contendo, no máximo, 30 caracteres.

Caso já exista um rascunho armazenado com o mesmo nome informado, o rascunho existente será substituído por este sendo gravado.

# Botões

Confirmar - Clique nesse botão para concluir a gravação do registro de rascunho.

Cancelar - Clique nesse botão para desistir de gravar o registro de rascunho.